# Converteren naar Container (MI-modus) in FTD 7.6 met GUI

# Inhoud

Inleiding Voorwaarden, ondersteunde platforms, licentiëring Minimale software- en hardwareplatforms Licentie Gebruikte componenten Achtergrondinformatie Wat is er nieuw? Platforms met ondersteuning voor meerdere instanties van FTD Verschillen tussen 3100 en 4200 Series Ondersteunde implementaties Beschrijving en doorloop van functies 4200 Series instapspecificaties Ondersteuning van max. instanties FTD-instantiegrootte Toewijzingen van gescande kernelementen (Data Plane) **Configureren** Overzicht van configuratie Converteer de 4200 Series naar multi-instantie modus in FMC Eén apparaat converteren Meer dan één apparaat converteren (bulk-conversie) Voortgang en afronding van het toezicht Overzichtspagina van FMC-chassis Overzicht van de overzichtspagina van FMC Chassis Secties van overzichtstabel voor chassis Interfaces beheren Samenvatting van tabblad Interfaces Fysieke interfaceconfiguraties wijzigen Subinterface beheren EtherChannel beheren Apparaatconfiguraties met sync Ondersteuning van NetFlow Hot Swap/Break-out 4200 native ondersteuning van EPM Hot Swap en Breakout OIR: EPM-bevestiging in-/uitschakelen EPM Schakel compleet in: interfacemelding ontvangen Kennisgeving van EPM-interfacewijziging Opties voor splitsen/samenvoegen op pagina chassis Interfacewijzigingen na breuk/samenvoeging

Impact van interfacewijzigingen op de instantie

#### Instantiebeheer

Een instantie maken

Een instantie bewerken

instantie verwijderen

**SNMP-configuratie** 

Chassis importeren/exporteren

Configuratie exporteren

Configuratie importeren

Alle dingen om te weten over Chassis importeren / exporteren

#### Instellingsbeleid voor chassisplatform

Instellingen chassisplatform: DNS

Instellingen chassisplatform: SSH

Chassis Platform Instellingen: SSH Access List

Chassis Platform Instellingen: Tijdsynchronisatie

Vanaf NTP vanuit Management Center

Op de aangepaste NTP-server

Chassis Platform Instellingen: Tijdzones

Instellingen chassisplatform: Syslog

Chassis Platform Instellingen: Opslaan en implementeren

#### Chassis verwijderen

Van multi-instantie naar native modus converteren

#### FMC Rest API's

REST API's voor Native naar multi-instantie conversie

REST API's voor chassisbeheer

REST API's voor het beheer van netwerkmodules (netwerkmodules)

REST API's voor incidentbeheer

REST API's voor SNMP-beheer

Samenvatting van REST API's om te halen

REST API's voor interfacebeheer

Fysieke interface bijwerken

Subinterfaces configureren

EtherChannel-interfaces configureren

#### Breek/Join-interfaces van REST API's

REST Flow voor interfaceeinde

REST Flow voor interface Join

API's voor UITGEZOCHTE SYNC-APPARATEN

#### Problemen oplossen/diagnostiek

FXOS-vastlegging

Vastlegging VCC

Probleemoplossing voor chassis

Problemen met probleemoplossing bij analyses

Automatische registratie van chassisfouten in VCC

Problemen oplossen

Automatische registratie van instanties in het VCC

Problemen oplossen

Registratie van native apparaten in VCC

| Problemen oplossen                      |  |
|-----------------------------------------|--|
| Handige referenties                     |  |
| Interfaceopties en hoge beschikbaarheid |  |
| Interfaceopties                         |  |
| Standalone of hoge beschikbaarheid      |  |
| De dubbele beheerinterfaces benutten    |  |
| Interne traceringsinformatie            |  |
|                                         |  |

# Inleiding

Dit document beschrijft hoe u een container (multi-instantie modus) kunt configureren in Firepower 4200 firewall serie met FTD 7.6 en gerelateerde details.

# Voorwaarden, ondersteunde platforms, licentiëring

Minimale software- en hardwareplatforms

| Manager(s) and Version (s) | Application (ASA/FTD) and<br>Minimum Version of<br>Application | Supported Platforms             |
|----------------------------|----------------------------------------------------------------|---------------------------------|
| • FMC 7.6.0                | • FTD 7.6.0                                                    | 4200 Series<br>4215, 4225, 4245 |

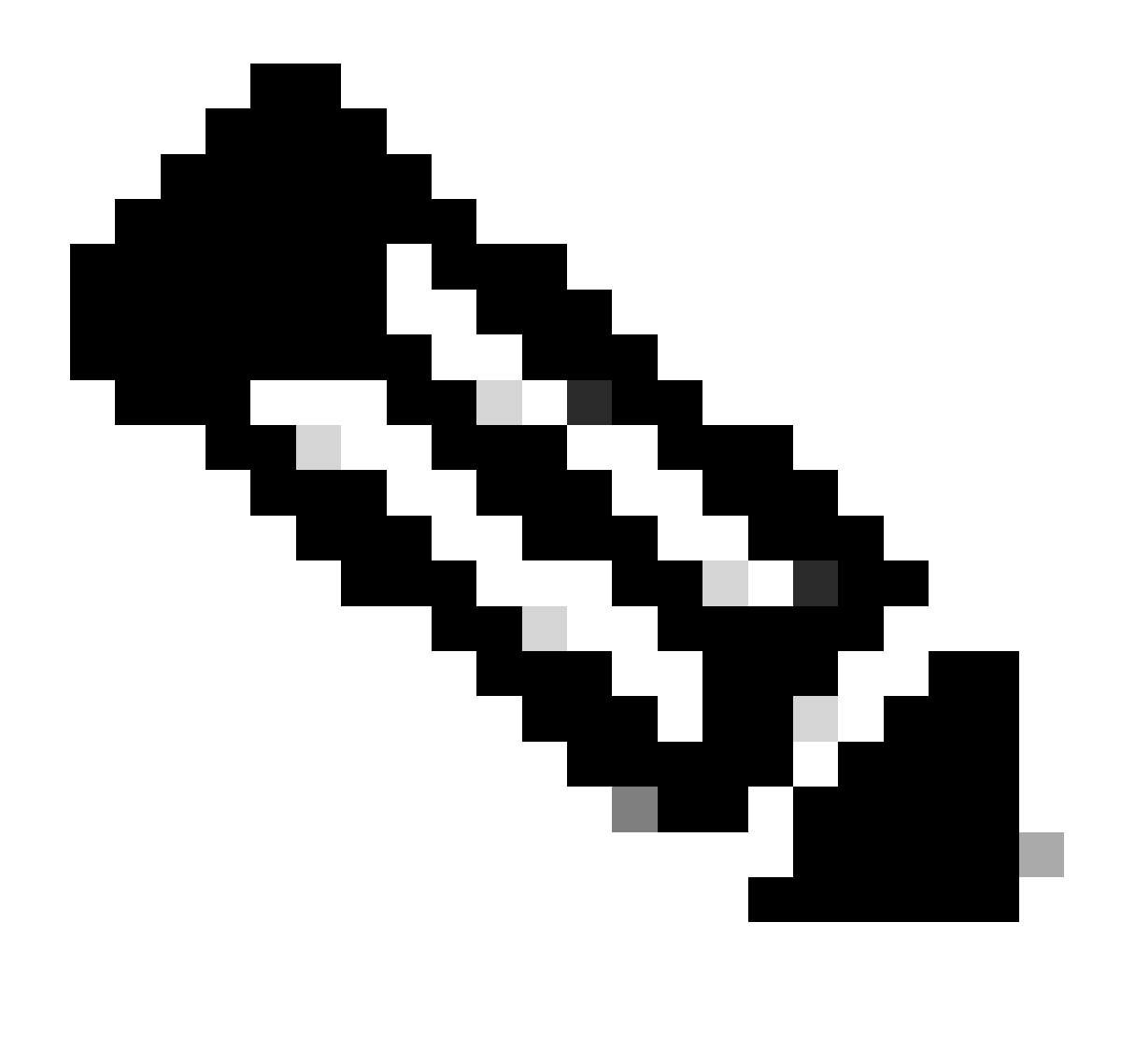

Opmerking: Multi-Instance wordt niet ondersteund met FDM op elk platform.

### Licentie

- Functielicenties worden handmatig aan elke instantie toegewezen, maar u verbruikt slechts één licentie per functie per apparaat uit de 4200-serie.
  - Bijvoorbeeld, voor een 4200-serie met 3 FTD-instanties, hebt u slechts één URLlicentie nodig, ongeacht het aantal gebruikte instanties, mits u op hetzelfde FMC bent.
- Alle licenties worden verbruikt per 4200 Series-apparaat en niet per containerinstantie, mits ze op hetzelfde VCC staan. Daarom wordt u voor alle exemplaren op een 4200 Seriesapparaat aangeraden om hetzelfde FMC te gebruiken vanwege de implementatie van de licentie.

### Gebruikte componenten

Dit document is niet beperkt tot specifieke software- en hardware-versies.

De informatie in dit document is gebaseerd op de apparaten in een specifieke laboratoriumomgeving. Alle apparaten die in dit document worden beschreven, hadden een opgeschoonde (standaard)configuratie. Als uw netwerk live is, moet u zorgen dat u de potentiële impact van elke opdracht begrijpt.

# Achtergrondinformatie

- FTD ondersteunt reeds Multi-Instance (MI) op 3100 modellen (evenals de 9300 en 4100 Series), maar er is geen ondersteuning voor 4200 series.
- 4200-modellen worden alleen ondersteund in Native Mode in FMC.
- Er is geen bepaling om meerdere instanties in 7.4.x te creëren in 4200.
- Multi-Instance (MI) op 3100 werd vanaf 7.4.1 ondersteund.
  - Er kunnen instanties worden gecreëerd en beheerd met behulp van FMC (in tegenstelling tot de 9300 en 4100 Series, waarbij FCM moet worden gebruikt).
  - FXOS kan, wanneer in MI-modus, via FMC's upgrade-chassis GUI worden bijgewerkt.
  - De conversie naar de MI-modus gebeurt via een CLI.

### Wat is er nieuw?

- U hebt de mogelijkheid om MI-instanties in de 4200-serie te provisioneren en te beheren.
- FMC Single management oplossing voor 4200 Series (MI-modus) en FTD-instanties
- Toestaan voor enkele en bulkconversie van native apparaten naar MI-modus op FMC voor 3100 en 4200 Series apparaten
- Doelmarkt: Enterprise/Large Enterprise Internet Edge, datacenter

### Platforms met ondersteuning voor meerdere instanties van FTD

| Platform                  | FTD Version            | FTD Multi-Instance<br>Support | Management Solution |
|---------------------------|------------------------|-------------------------------|---------------------|
| Virtual                   | -                      | No                            | -                   |
| FPR1000                   | -                      | No                            | -                   |
| FPR2100                   | (not supported in 7.6) | No                            | -                   |
| 3105                      |                        | No                            |                     |
| 3110, 3120, 3130,<br>3140 | FTD 7.4.1              | Yes                           | FMC                 |
| FPR4100                   | FTD 6.3.0              | Yes                           | FCM & FMC           |
| 4215, 4225, 4245          | FTD 7.6.0              | Yes                           | FMC                 |
| FPR9300                   | FTD 6.3.0              | Yes                           | FCM & FMC           |

## Verschillen tussen 3100 en 4200 Series

• 4200 heeft twee beheerinterfaces, waardoor de ene gebruikt kan worden voor het beheer en

de andere voor eventing.

- Zowel Management1/1 als Management1/2 interfaces zijn bootstrapped naar alle FTD container instanties.
- Een of beide beheerinterfaces kunnen worden gebruikt in de MI-modus.
  - Management1/1 voor zowel beheer als evenementen, of
  - Management1/1 kan worden gebruikt voor management en Management1/2 voor evenementen, in welk geval.
    - Statische routes moeten gedefinieerd worden om verkeer te routeren met behulp van de Management 1/2 interface.
- Door de grotere omvang kunnen er meer exemplaren worden gemaakt op de 4200 dan op de 3100

Ondersteunde implementaties

- 4200 Series (MI-modus) beheren met standalone FTD-instantie(s)
- 4200 Series (MI-modus) beheren met HA FTD Instance(s)\*

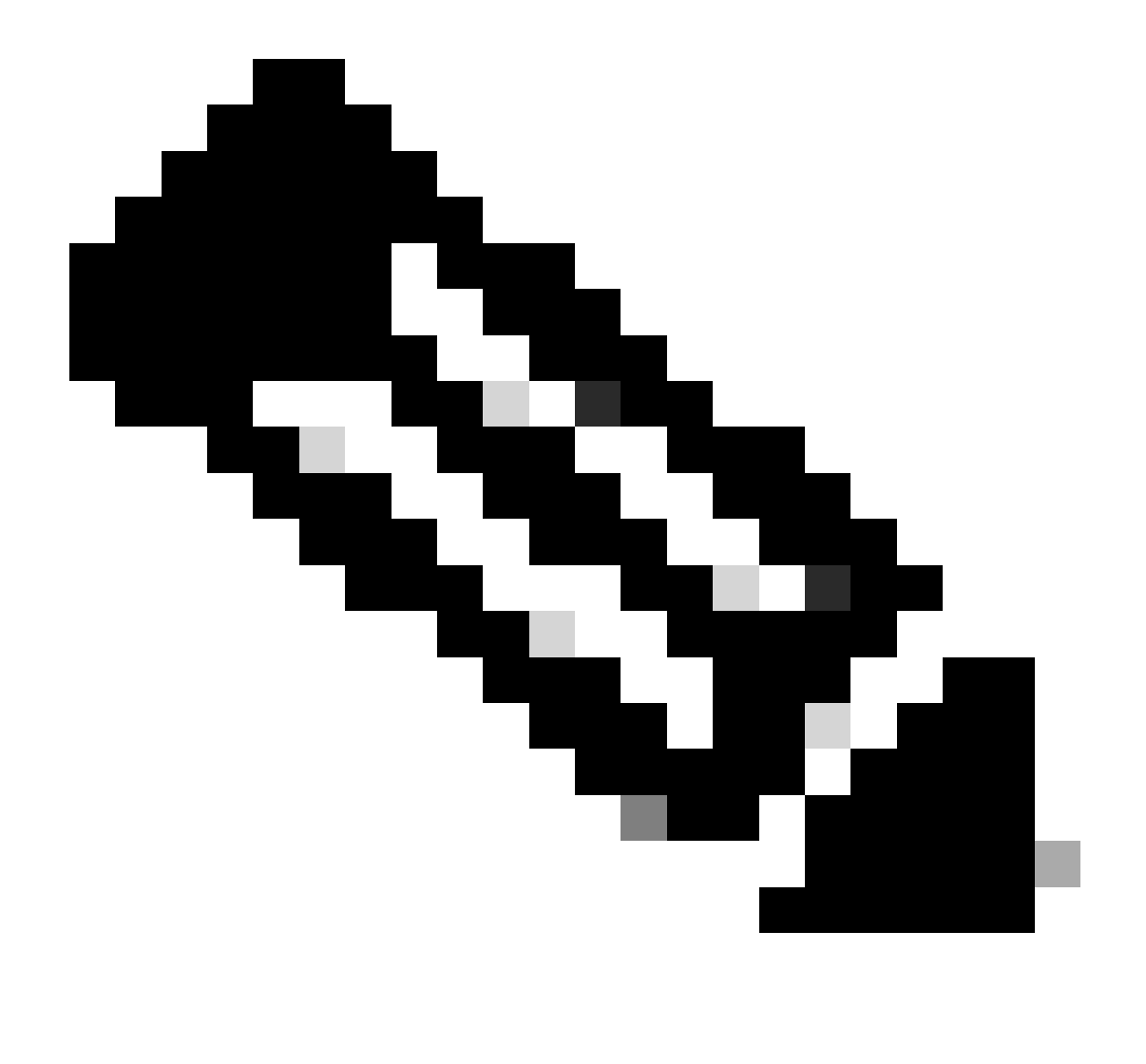

Opmerking: Zoals bij de FPR4100 Series moeten bij FTD-HA de primaire en secundaire

knooppunten op twee verschillende apparaten van de 4200 Series (MI-modus) zijn aangesloten. Bovendien wordt MI Clustering niet ondersteund in deze release.

# Beschrijving en doorloop van functies

Wijzigingen in multi-instantie configuratie in 7.6.0:

- Ondersteuning voor de 4200 Series in MI-modus
- Wijzigingen in het VCC, die ook betrekking hebben op het beheer van de MI-modus van de 3100-serie:
  - · Conversie van apparaat van inheemse in wijze MI in VCC
  - Gereedheidscontroles om te controleren of een apparaat naar de MI-modus kan worden geconverteerd
  - Auto-register FTD-instantie in FMC na conversie

### 4200 Series instapspecificaties

Ondersteuning van max. instanties

| Platform | Maximum Instance Count | Maximum Logical CPU<br>Cores Supported |
|----------|------------------------|----------------------------------------|
| FP4215   | 10                     | 62                                     |
| FP4225   | 15                     | 126                                    |
| FP4245   | 34                     | 254                                    |

De instantiedichtheid wordt bepaald door 2 hoofdfactoren:

1. De hoeveelheid CPU-kernen en de hoeveelheid schijfruimte op een bepaald platform

2. Hoeveel van deze middelen zijn beschikbaar om aan instanties ter beschikking te worden gesteld. De kleinste instantiegrootte vereist 3 fysieke CPU (6 logische) kernen en 48 GB schijfruimte.

FTD-instantiegrootte

| Platform                           | 4215 | 4225 | 4245 |
|------------------------------------|------|------|------|
| Total CPU cores                    | 32   | 64   | 128  |
| Available CPU cores for FTD        | 30   | 62   | 126  |
| Total RAM (GiB)                    | 222  | 445  | 875  |
| FXOS RAM (GiB)                     | 6    | 6    | 6    |
| DMA RAM (GiB)                      | 11   | 39   | 78   |
| Available RAM for FTD<br>(GiB)     | 7    | 7    | 7    |
| Available Disk space for FTD (GiB) | 660  | 864  | 1794 |
| Max Instances                      | 10   | 15   | 34   |

# Toewijzingen van gescande kernelementen (Data Plane)

|                  | 4215                    | 4225       | 4245                    |            |                         |            |
|------------------|-------------------------|------------|-------------------------|------------|-------------------------|------------|
| Instantiegrootte | Kernen van<br>dataplane | Snelkernen | Kernen van<br>dataplane | Snelkernen | Kernen van<br>dataplane | Snelkernen |
| 6                | 2                       | 2          | 2                       | 2          | 2                       | 2          |
| 8                | 2                       | 4          | 2                       | 4          | 2                       | 4          |
| 10               | 4                       | 4          | 4                       | 4          | 4                       | 4          |
| 12               | 4                       | 6          | 4                       | 6          | 4                       | 6          |
| 14               | 6                       | 8          | 6                       | 6          | 6                       | 6          |
| 16               | 6                       | 8          | 6                       | 6          | 8                       | 8          |
| 18               | 8                       | 10         | 8                       | 8          | 8                       | 10         |
| 20               | 8                       | 10         | 8                       | 8          | 10                      | 10         |

| 22 | 10 | 12 | 10 | 10 | 10 | 12 |
|----|----|----|----|----|----|----|
| 24 | 12 | 12 | 10 | 10 | 10 | 12 |
| 26 | 12 | 14 | 12 | 12 | 12 | 12 |
| 28 | 14 | 14 | 12 | 14 | 12 | 14 |
| 30 | 14 | 16 | 14 | 14 | 14 | 14 |
| 32 | 14 | 16 | 14 | 16 | 14 | 16 |
| 34 | 16 | 16 | 16 | 16 | 16 | 16 |
| 36 | 16 | 18 | 16 | 18 | 16 | 18 |
| 38 | 18 | 18 | 18 | 18 | 18 | 18 |
| 40 | 18 | 20 | 18 | 20 | 18 | 20 |
| 42 | 20 | 20 | 20 | 20 | 20 | 20 |
| 44 | 20 | 22 | 20 | 22 | 20 | 22 |
| 46 | 22 | 22 | 22 | 22 | 22 | 22 |
| 48 | 22 | 24 | 22 | 24 | 22 | 24 |
| 50 | 24 | 24 | 24 | 24 | 24 | 24 |
| 52 | 24 | 26 | 24 | 26 | 24 | 26 |
| 54 | 26 | 26 | 26 | 26 | 24 | 26 |
| 56 | 26 | 28 | 26 | 28 | 26 | 28 |

| 58 | 28 | 28 | 28 | 28 | 28 | 28 |
|----|----|----|----|----|----|----|
| 60 | 28 | 30 | 28 | 39 | 28 | 30 |
| 62 | 30 | 30 | 30 | 30 | 30 | 30 |
| 64 |    |    | 30 | 32 | 30 | 32 |
| 66 |    |    | 30 | 34 | 30 | 34 |
| 68 |    |    | 32 | 34 | 32 | 34 |
| 70 |    |    | 32 | 36 | 32 | 36 |
| 72 |    |    | 34 | 36 | 34 | 36 |
| 74 |    |    | 34 | 38 | 34 | 38 |
| 76 |    |    | 36 | 38 | 36 | 38 |
| 78 |    |    | 36 | 40 | 36 | 40 |
| 80 |    |    | 38 | 40 | 38 | 40 |
| 82 |    |    | 38 | 42 | 38 | 42 |
| 84 |    |    | 40 | 42 | 40 | 42 |
| 86 |    |    | 40 | 44 | 40 | 44 |
| 88 |    |    | 42 | 44 | 42 | 44 |
| 90 |    |    | 42 | 46 | 42 | 46 |
| 92 |    |    | 44 | 46 | 44 | 46 |

| 94  |  | 44 | 48 | 44 | 48 |
|-----|--|----|----|----|----|
| 96  |  | 46 | 48 | 46 | 48 |
| 98  |  | 46 | 50 | 46 | 50 |
| 100 |  | 48 | 50 | 48 | 50 |
| 102 |  | 48 | 52 | 48 | 52 |
| 104 |  | 50 | 52 | 50 | 52 |
| 106 |  | 50 | 54 | 50 | 54 |
| 108 |  | 52 | 54 | 52 | 54 |
| 110 |  | 52 | 56 | 52 | 56 |
| 112 |  | 54 | 56 | 54 | 56 |
| 114 |  | 54 | 58 | 54 | 58 |
| 116 |  | 56 | 58 | 56 | 58 |
| 118 |  | 56 | 60 | 56 | 60 |
| 120 |  | 58 | 60 | 58 | 60 |
| 122 |  | 58 | 62 | 58 | 62 |
| 124 |  | 60 | 62 | 60 | 62 |
| 128 |  |    |    | 60 | 64 |
| 130 |  |    |    | 60 | 66 |

| 132 |  |  | 62  | 66  |
|-----|--|--|-----|-----|
| 134 |  |  | 62  | 68  |
| 136 |  |  | 64  | 68  |
| 138 |  |  | 64  | 70  |
| 140 |  |  | 66  | 70  |
| 142 |  |  | 66  | 72  |
| 144 |  |  | 68  | 72  |
| 146 |  |  | 68  | 74  |
| 148 |  |  | 70  | 74  |
| 150 |  |  | 70  | 76  |
| 152 |  |  | 72  | 76  |
| 154 |  |  | 72  | 78  |
| 156 |  |  | 74  | 78  |
| 158 |  |  | 74  | 80  |
| 254 |  |  | 120 | 130 |

# Configureren

Overzicht van configuratie

- 1. Registreer 4200 Series (Native Mode) apparaat in VCC
- 2. Nieuw! Selecteer en converteer het apparaat in het VCC van de native naar de MI-modus

- 3. Nieuw! MI-chassis automatisch registreren bij FMC na conversie
- 4. Fysieke interface(s) bijwerken
- 5. FTD-instantie(s) maken en interface(s) toewijzen
- 6. Poortkanaal en subinterfaces maken/bijwerken/verwijderen uit VCC
- 7. Platforminstellingen configureren
- 8. Stel configuratieveranderingen in apparaat op
- 9. Automatische registers van FTD-instanties bij het VCC

Converteer de 4200 Series naar multi-instantie modus in FMC

Standaard zijn 4200s in de native modus.

- 1. Verbind met het apparaat en maak een manager (reeds gedocumenteerd).
- 2. Registreer het oorspronkelijke apparaat bij het VCC (reeds gedocumenteerd).
- 3. Converteren naar multi-instantie met FMC.
- 4. Selecteer in het VCC het apparaat of de apparaten die moeten worden geconverteerd naar multi-instantie en start de conversie. Een of meer apparaten kunnen worden geselecteerd.

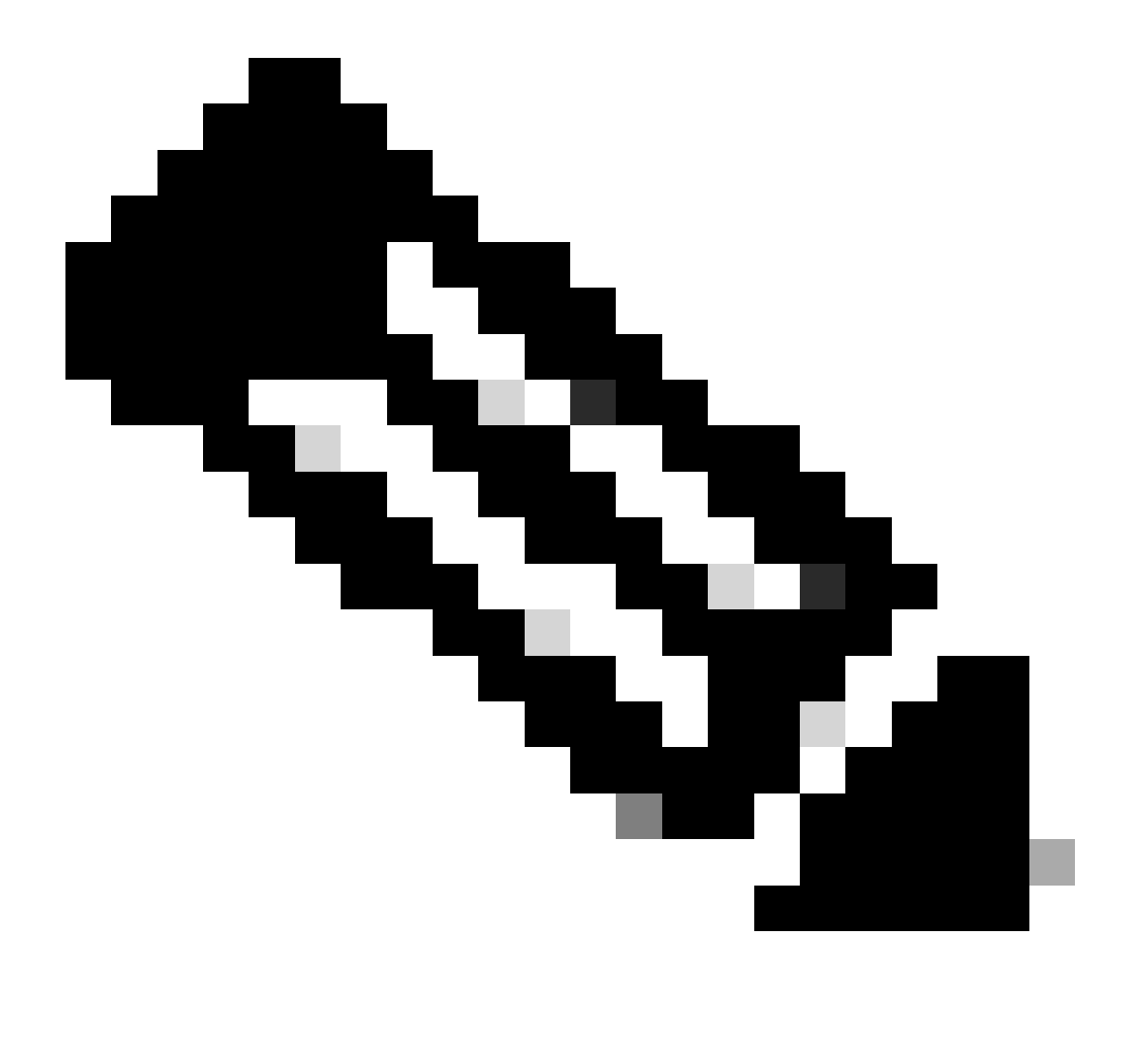

Opmerking: door te schakelen tussen de native en de MI-modus worden ALLE instellingen op het chassis hersteld. De conversie van MI-modus naar Native Mode verloopt nog steeds via CLI.

#### Eén apparaat converteren

1. Ga naar Apparaten > Apparaatbeheer om de conversie te starten.

| <ul> <li>Ungrouped (1)</li> <li>4215. Native_Chansis Sont3</li> <li>192.168.1.80 - Routed</li> <li>Action 1</li> <li>Prevail 4215 Threat Delense</li> <li>X.0</li> <li>Manage</li> <li>Essentials, Makaze (1 more)</li> <li>Nore</li> <li>Pecket Tracer</li> <li>Packet Tracer</li> <li>Packet Capture</li> <li>Revert Upgrade</li> <li>Health Monitor</li> </ul> | Name                                                                                                    | Model                                                | Version | Chassis | Licenses                                                                      | Access Control Policy | Auto RollBack                                                           |
|----------------------------------------------------------------------------------------------------|----------------------------------------------------------------------------------------------------|------------------------------------------------------|---------|---------|-------------------------------------------------------------------------------|-----------------------|-------------------------------------------------------------------------|
| • • • • • • • • • • • • • • • • • • •                                                                                                    | Ungrouped (1)                                                                                                  |                                                      |         |         |                                                                               |                       |                                                                         |
| On successful registration, 4200<br>Series (Native mode) device will be<br>listed in the device listing page.<br>Right click the drop-down menu and<br>Health Monitor                                                                                                    | 4215_Native_Chassis Short 3<br>192.168.1.80 - Routed                                                           | Firewall 4215 Threat Defense                         | 7.6.0   | Manage  | Essentials, Malware (1 more)                                                  | None                  | O / :                                                                   |
|                                                                                                    | On successful registrati<br>Series (Native mode) de<br>listed in the device listin<br>Right click the drop-dov | on, 4200<br>evice will be<br>ng page.<br>wn menu and |         |         | Delete<br>Packet Tracer<br>Packet Capture<br>Revert Upgrade<br>Health Monitor | e :                   | Packet Capture<br>Revert Upgrade<br>Health Monitor<br>Toubleshoot Files |

2. Bevestig het geselecteerde apparaat en klik op Doorgaan:

|                                                       | Firewall 4215 Threat De                                                    | Convert to Multi-Instance Mode                                                                                                    | Essentials, Malware (1 more) |
|-------------------------------------------------------|----------------------------------------------------------------------------|----------------------------------------------------------------------------------------------------|------------------------------|
|                                                       |                                                                            | You have selected: 4215_Native_Chassis.  All the configuration on the selected devices will be erased in the process of Multi-instance mode conversion. |                              |
|                                                       |                                                                            | Cancel Continue                                                                                                    |                              |
|                                                       |                                                                            |                                                                                                    |                              |
| Click on co<br>conversion<br>ensure de<br>Native to N | ontinue to trigger<br>n readiness checks t<br>vice can be converte<br>vII. | o<br>ed from                                                                                                    |                              |
| geselecteerde ap                                      | paraten valideren                                                          |                                                                                                    |                              |

3. Gereedheidscontrole en eerste conversie:

| Step 1: Set the name                   | 5 Threat De Convert to Multi-Instance Mode Esclected device name 4215_Native_Chassis Configured device name * | Current selected device                                                                                 |
|----------------------------------------|----------------------------------------------------------------------------------------------------|----------------------------------------------------------------------------------------------------|
| of the MI Chassis<br>after conversion. | 4215_Native_Chassis                                                                                           | Step 2: Hover over the icon next to<br>the name to check whether the<br>device is ready for conversion. |
| Step 3: Clic<br>Instance to            | k on Convert to Multi-<br>start conversion for the                                                            |                                                                                                    |

gereedheidscontrole

# Meer dan één apparaat converteren (bulk-conversie)

1. Selecteer apparaten:

| View By: Group                                                   | *                                                  |                                  |                    |                         |          |                                          |                                                    | Migrate   Deploy            | ment History     |
|------------------------------------------------------------------|----------------------------------------------------|----------------------------------|--------------------|-------------------------|----------|------------------------------------------|----------------------------------------------------|-----------------------------|------------------|
| All (2) • Error (2) • Warn                                       | ng (0) = Offline (0) • Normal (0)                  | Deployment Pending (0)           | pgrade (0)         | Snort 3 (2)             |          |                                          |                                                    | Search Device               | Add 💌            |
| Collarse All 2 Devices Selected                                  | Select Bulk Action                                 |                                  |                    |                         |          |                                          |                                                    | Download De                 | vice List Report |
| Name Upgrade to Sn<br>Upgrade Threa                              | vrt 3<br>t Defense Software                        | Model                            | Version            | Chassis                 | License  |                                          | Access Control Policy                              | Auto RollBack               |                  |
| Upgrade FXDS                                                     | and Firmware (Chassis Only)  Hinstance  t Settings |                                  |                    |                         |          |                                          |                                                    |                             |                  |
| 4215_Native_Chassis<br>192.168.1.80 - Routed                     | Snort 3                                            | Firewall 4215 Threat Defense     | 7.6.0              | Manage                  | Essentia | is, Malware (1 more)                     | register_192.168.1.80_1701072                      | 49                          | 1                |
| Native_Cha., 1, 2 Snc<br>192.168.1.106 - 10 40                   | 13                                                 | Firewall 3130 Threat Defense     | 7.6.0              | Manage                  | Essentia | is, Malware (* more)                     | register_192.168.1.106_170107                      | 40                          | 1                |
|                                                                  |                                                    |                                  |                    |                         |          | Step 3: Af                               | ter successfu                                      | l registrat                 | tion             |
| Step 1: Successfully<br>register multiple<br>Native mode devices | Step 2: Select<br>convert from<br>next to them     | ct the devices<br>native to MI u | s you v<br>using t | vant to<br>he check box |          | of multiple<br>selecting r<br>conversion | native device<br>multiple chass<br>n, click on the | es and<br>is for<br>drop-do | wn               |
| on FMC.                                                          | Here, both U                                       | ngrouped 420                     | 00s ar             | e picked.               |          | menu to s<br>the "Conv                   | elect bulk acti<br>ert to Multi-In                 | on and s<br>stance"         | elect            |

2. Selectie bevestigen:

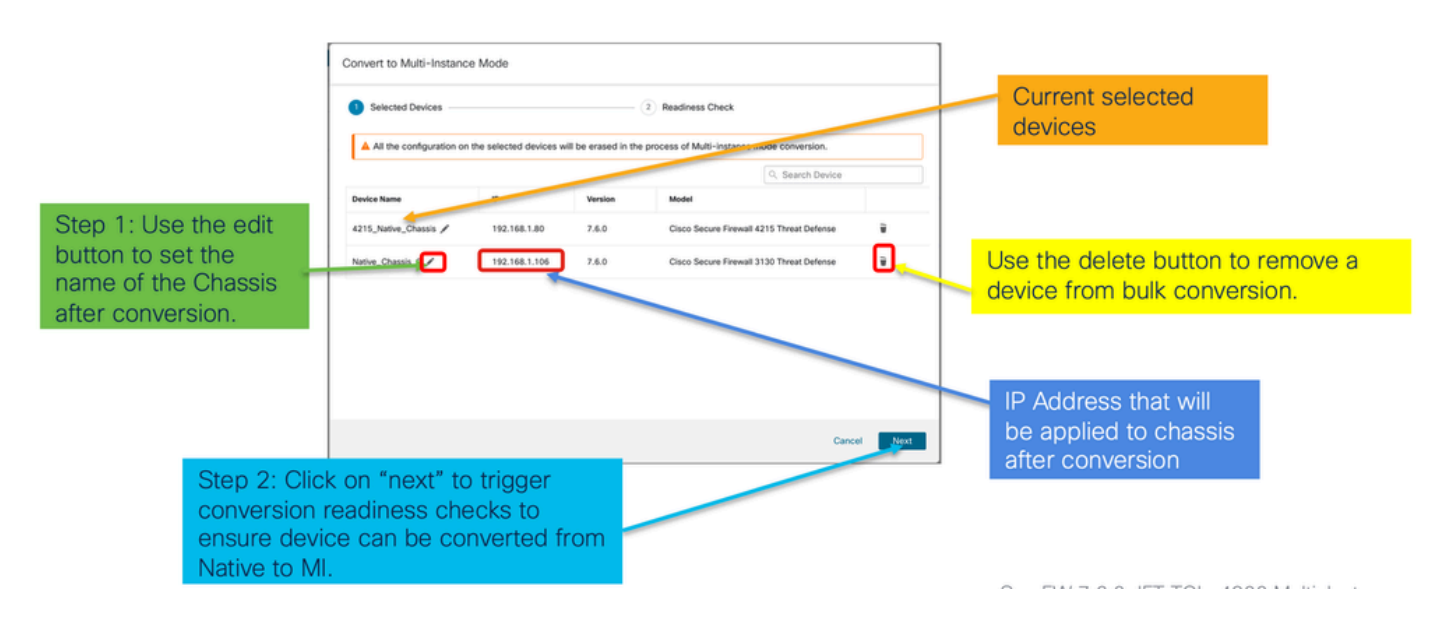

3. Gereedheidscontrole en conversie starten:

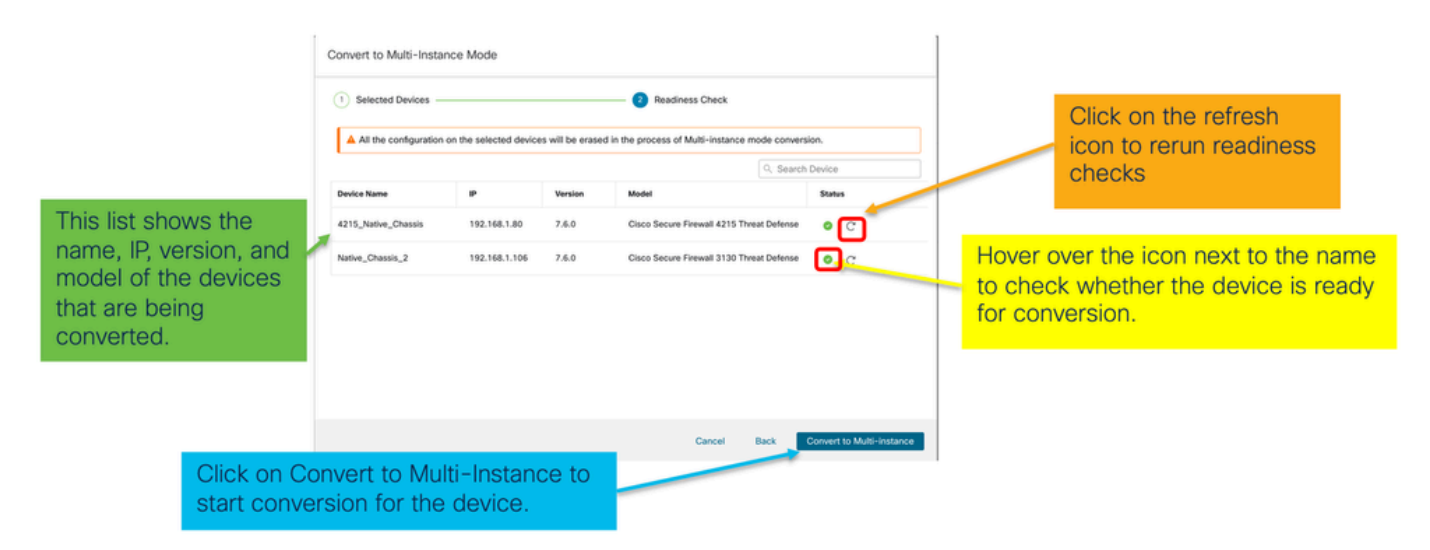

Voortgang en afronding van het toezicht

1. Kennisgeving van start van conversie:

| Firewall Management Center Overview Analysis                                     | Policies Devices Objects               | Integration | Deploy Q 🧳 🐼 🕢 admin - 🖞 👯 SECURE                                                                                                    |
|----------------------------------------------------------------------------------|----------------------------------------|-------------|----------------------------------------------------------------------------------------------------|
| View By: Group •<br>All (1) • Error (1) • Warning (0) • Offline (0) • Normal (0) | Deployment Pending (0)     Upgrade (0) | Snort 3 (1) | Deployments         Upgrades         Health         Tasks         ±         Show Pop-up Notifications         Image: Comparison of the state of the state of the s |
| Collecte All                                                                     |                                        |             | Switch Mode     Conversion of 192-168-1.80 in progress     Status: Fetching configuration data from the device     Status: Fetching configuration data from the device                                                                                                    |
| Vame                                                                             | Model Version                          | Chassis     | Switch Mode Chassis Conversion Chassis Conversion started for 1 device(s) 10s                                                                                                    |
| □ → 192.168.1.80 Snort 3<br>192.168.1.80 - Routed                                | Firewall 4215 Threat Defense 7.6.0     | N/A         | No more older tasks                                                                                                    |
|                                                                                  |                                        | /           |                                                                                                    |
|                                                                                  |                                        |             | Remove completed tasks                                                                                                    |
| Once the conversion is trigg                                                     | gered, the                             |             |                                                                                                    |
| status can be monitored us<br>Task Manager.                                      | ing the                                |             |                                                                                                    |

# 2. Automatische inschrijving van het chassis:

| Firewall Management Center Overview Analysis                              | Policies Devices Ob                                       | jects Inte | gration | Deploy Q 🧳 🕲 admin 🗸 👘 SECURE                                                                                                    |
|---------------------------------------------------------------------------|-----------------------------------------------------------|------------|---------|----------------------------------------------------------------------------------------------------|
| View By: Group •                                                          |                                                           |            |         | Deployments         Upgrades         Image: Construction of the second second se                                |
| All (1) • Error (0) • Warning (0) • Offline (0) • Normal (1)              | Deployment Pending (0)   Upgra                            | ade (0)    |         | © Discovery                                                                                                    |
| Collapse All                                                              |                                                           |            |         | 192.168.1.80 - Discovery from the device is successful. 155 ×                                                                                                    |
| Name           → Ungrouped (1)                                            | Model                                                     | Version    | Chassis | Register     Registration     192.164.1.30: Successfully registered                                                                                                    |
| 192.168.1.80<br>192.168.1.80                                              | Firewall 4215 Threat Defense<br>Multi-Instance Supervisor | 7.6.0      | Manage  | Switch Mode     Conversion of 192.168.1.80 in progress     Status: Trying chassis registration for 192.168.1.80, try 1 of 3 times                                                                                                    |
| Device gets unregistered as<br>device and automatically ge                | a single                                                  |            |         | Register     Unregistration     Unregistration     Track     Track |
| registered as a Chassis.                                                  |                                                           |            |         | Remove completed tasks                                                                                                    |
| Now the Model column inclu<br>the model and "Multi-Instan<br>Supervisor". | udes both<br>ce                                           |            |         |                                                                                                    |

# 3. Kennisgeving na conversie:

| Firewall Management Center Overview Analysis                                           | Policies Devices Ob                                       | ijects Inte | gration | Deploy Q 🧬 🌣 🚇                                                                                    | admin v thethe SECURE    |
|----------------------------------------------------------------------------------------|-----------------------------------------------------------|-------------|---------|---------------------------------------------------------------------------------------------------|--------------------------|
| View By: Group *                                                                       |                                                           |             |         | Deployments         Upgrades                                                                      | w Pop-up Notifications 🕣 |
| All (1)      Error (0)      Warning (0)      Offline (0)      Normal (1)  Collacse All | Deployment Pending (0) Upgr                               | ade (0)     |         | Switch Mode     Chassis Conversion Summary     Success: 1     Failet: 0                           | 14m 32s $	imes$          |
| Name Ungrouped (1)                                                                     | Model                                                     | Version     | Chassis | Switch Mode<br>Conversion of 192,168.1.80 is successful<br>h is added with name 192,168.1.80      | 14m 31s $	imes$          |
| Our Providence State Conversion Notif                                                  | Firewall 4215 Threat Defense<br>Multi-Instance Supervisor | 7.6.0       | Manage  | Discovery<br>192.164.1.80 - Discovery from the device is successful.                              | 15s ×                    |
| with number of devices consuccessfully.                                                | verted                                                    |             |         | <ul> <li>Register</li> <li>Registration</li> <li>192.168.1.80: Successfully registered</li> </ul> | 19s ×                    |
|                                                                                        |                                                           |             |         | Remove completed tasks                                                                            |                          |

Resulterende apparaatbeheer pagina met 4200 Series (MI-modus) apparaten:

| Firewall Management Center Overview Analysis                      | Policies Devices Obje                                     | ects Integr | ration  |          | Deploy Q 🧬 🌣          | admin v doub        | SECURE      |
|-------------------------------------------------------------------|-----------------------------------------------------------|-------------|---------|----------|-----------------------|---------------------|-------------|
| View Br: Group                                                    |                                                           |             |         |          |                       | Migrate   Deploymen | nt History  |
| All (1) • Error (0) • Warning (0) = Offline (0) • Normal (1) • De | eployment Pending (0)   Upgrad                            | de (0)      |         |          | C                     | , Search Device     | Add 🔻       |
| Collarose All                                                     |                                                           |             |         |          |                       | Download Device     | List Report |
| Name Name                                                         | Model                                                     | Version     | Chassis | Licenses | Access Control Policy | Auto RollBack       |             |
| Ungrouped (1)                                                     |                                                           |             |         |          |                       |                     |             |
| © 192.168.1.80<br>192.168.1.80                                    | Firewall 4215 Threat Defense<br>Multi-Instance Supervisor | 7.6.0       | Manage  | N/A      | N/A                   | N/A                 | 1           |

# Overzichtspagina van FMC-chassis

Overzicht van de overzichtspagina van FMC Chassis

De overzichtspagina van FMC Chassis geeft een volledige samenvatting van het 4200 Series (MImodus) apparaat. Dit omvat:

- Beeldweergave van het achterpaneel van het apparaat, inclusief beschikbare netwerkmodules
- Samenvatting van fouten, met hun kritiekpunt
- · Samenvatting van interface, status
- Samenvatting FTD-instantie, status
- Hardware statistieken waaronder FAN, Voeding, geheugen, CPU-gebruik en opslag

Klik op Beheren om naar Chassis Overzicht te navigeren:

| View B | By: Group 💌                                 |                                                              |             |                               |                           |                       |                | ,             |
|--------|---------------------------------------------|--------------------------------------------------------------|-------------|-------------------------------|---------------------------|-----------------------|----------------|---------------|
| AI     | (1) • Error (0) • Warning (0) • Offline (0) | Normal (1)     Deploy                                        | yment Pendi | ng (0) • Upgrade (0)          |                           | ٩                     | Search Device  | Add 👻         |
| Collap | ie All                                      |                                                              |             |                               |                           |                       | Download Devic | e List Report |
|        | Name                                        | Model                                                        | Version     | Chassis                       | Licenses                  | Access Control Policy | Auto RollBack  |               |
|        | ✓ Ungrouped (1)                             |                                                              |             |                               |                           |                       |                |               |
|        | 4215_WA_Chassis<br>192.168.1.80             | Firewall 4215 Threat<br>Defense Multi-Instance<br>Supervisor | 7.6.0       | Manage                        | N/A                       | N/A                   | N/A            | /1            |
|        |                                             |                                                              |             |                               |                           |                       |                |               |
|        | From the De<br>4200 Series                  | vice Mana<br>(MI mode                                        | gem<br>) Ch | ent page, cl<br>assis (device | ick 'Manag<br>e) overviev | ge' to view<br>v.     | 1              |               |

Tabblad Samenvatting van chassis:

| Chassis                      | Manager: 192.16                                        | 8.1.80 © Connected                                                                                                    |                                                                                                    |                                                                                           | Top section displ<br>number<br>Tabs to focus on spe                                                     | ays chassis name and model                                                                                                    |
|------------------------------|--------------------------------------------------------|----------------------------------------------------------------------------------------------------|----------------------------------------------------------------------------------------------------|-------------------------------------------------------------------------------------------|----------------------------------------------------------------------------------------------------|----------------------------------------------------------------------------------------------------|
| Cisco Secure Fire<br>Summary | mail (215 Threat Defense Mult)<br>Interfaces Instances | System Configuration                                                                                                    | 0 verse: 7.4.8 (ball 1406)                                                                                                    |                                                                                           | management: Summ<br>and System Configu<br>Pictorial represent<br>network module, a<br>user will see CPU | ary, Interfaces, Instances,<br>ration.<br>ation of chassis back plane,<br>nd interface status. Also,<br>core utilisation details                                                |
|                              | Faults<br>1 /1<br>Unacknowledged                       | Categories 1 State 2004<br>Categories Parks<br>Categories (State 2004)<br>Categories (State 2004)<br>Cat | e 0 t2 Gran Laws<br>Take addres<br>Upp: 3<br>1 Indicate<br>2 Upp: 3<br>1 Indicate<br>2 Upp: 1<br>1 Indicate<br>2 Upp: 1<br>1 Indicate<br>2 Upp: 1<br>1 Indicate<br>2 Upp: 1<br>2 Upp: 1<br>2 | Power Models2<br>Text<br>Text<br>Distances<br>Dist<br>Distances<br>Distances<br>Distances | Live mass or 13 Mar 2003 12 Ja<br>stances found<br>0 0 0 0 0 0 0 0 0 0 0 0 0 0 0 0 0 0 0                | Tile layout provides more<br>granular details on Faults,<br>Interfaces and Instances.<br>Bottom red line on each tile<br>indicates more focus required<br>on respective section |
|                              | Hardware Statistics - C <sup>2</sup><br>Security Eng   | 1 of 1 operable<br>e @ Excellent                                                                                                    | Power Supplies                                                                                                    |                                                                                           | 12 of 12 operable<br>Excellent                                                                          | One place for all hardware statistics.                                                                                                    |

### Secties van overzichtstabel voor chassis

Het tabblad Samenvatting bevat secties. Klik voor meer informatie:

- Achtervlak
- Fouten
- Interfaces
- Instanties
- Hardware Statistieken

De secties worden op hun nummer in kaart gebracht, zoals in deze afbeelding:

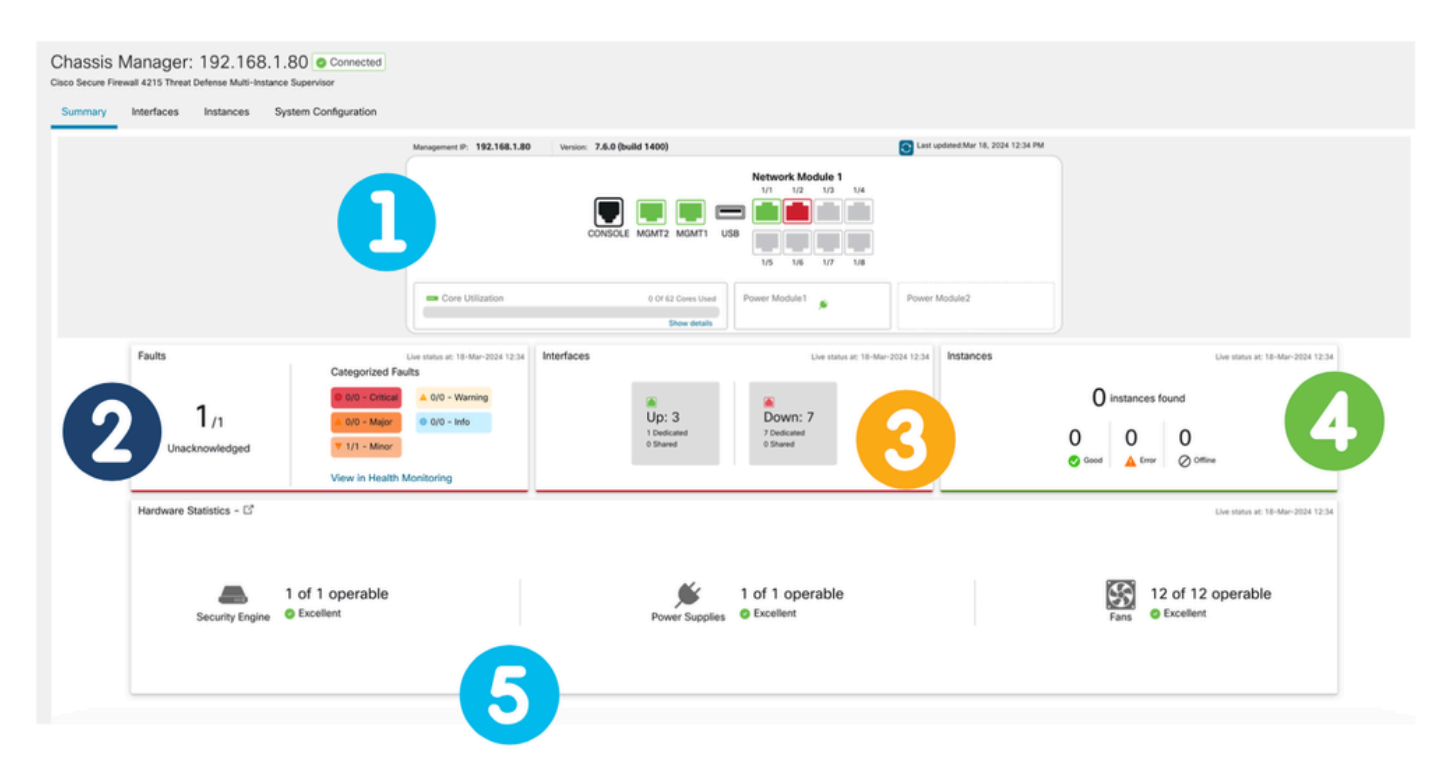

1. Achteraanzicht:

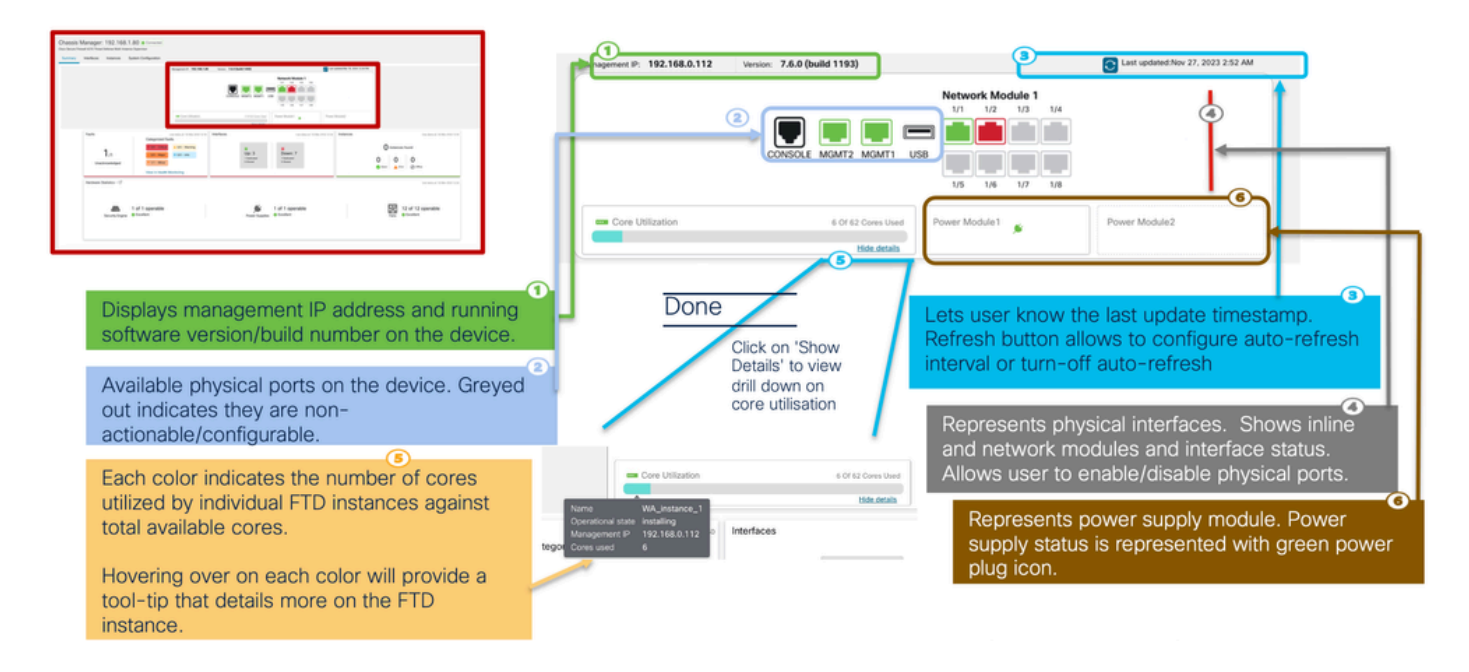

#### 2. Sectie met fouten:

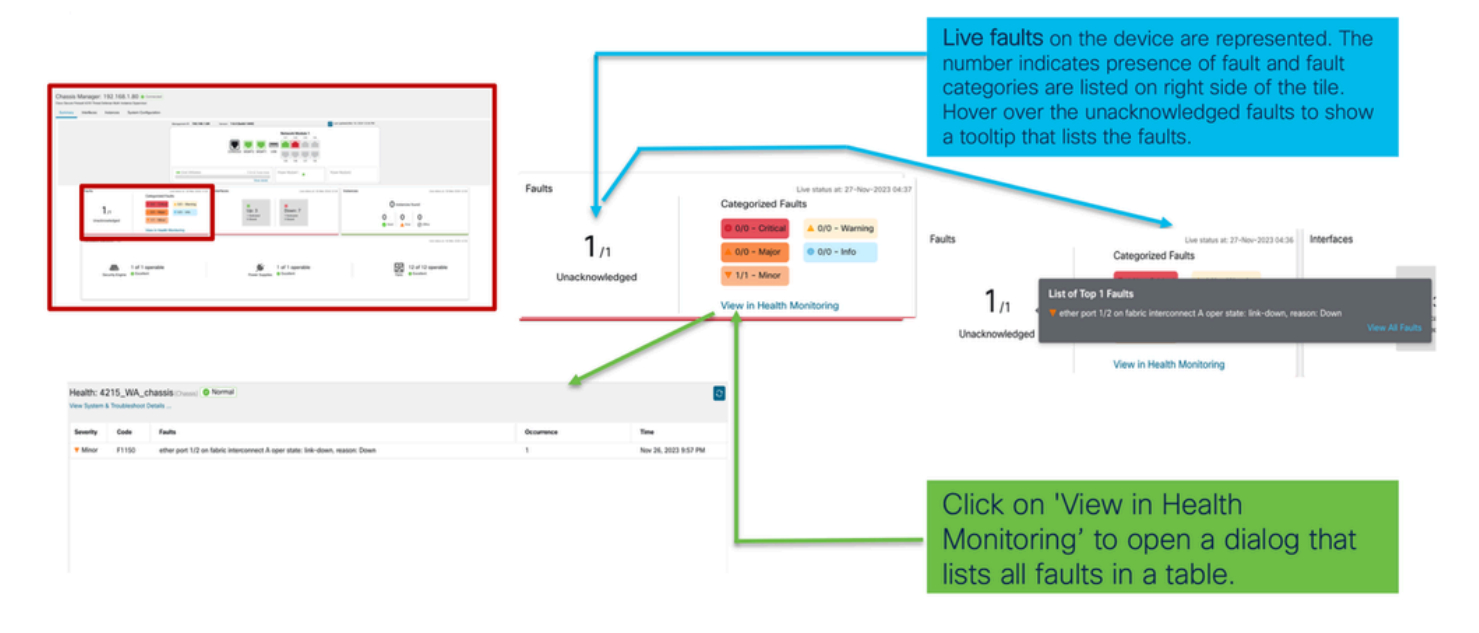

#### 3. Sectie Interfaces:

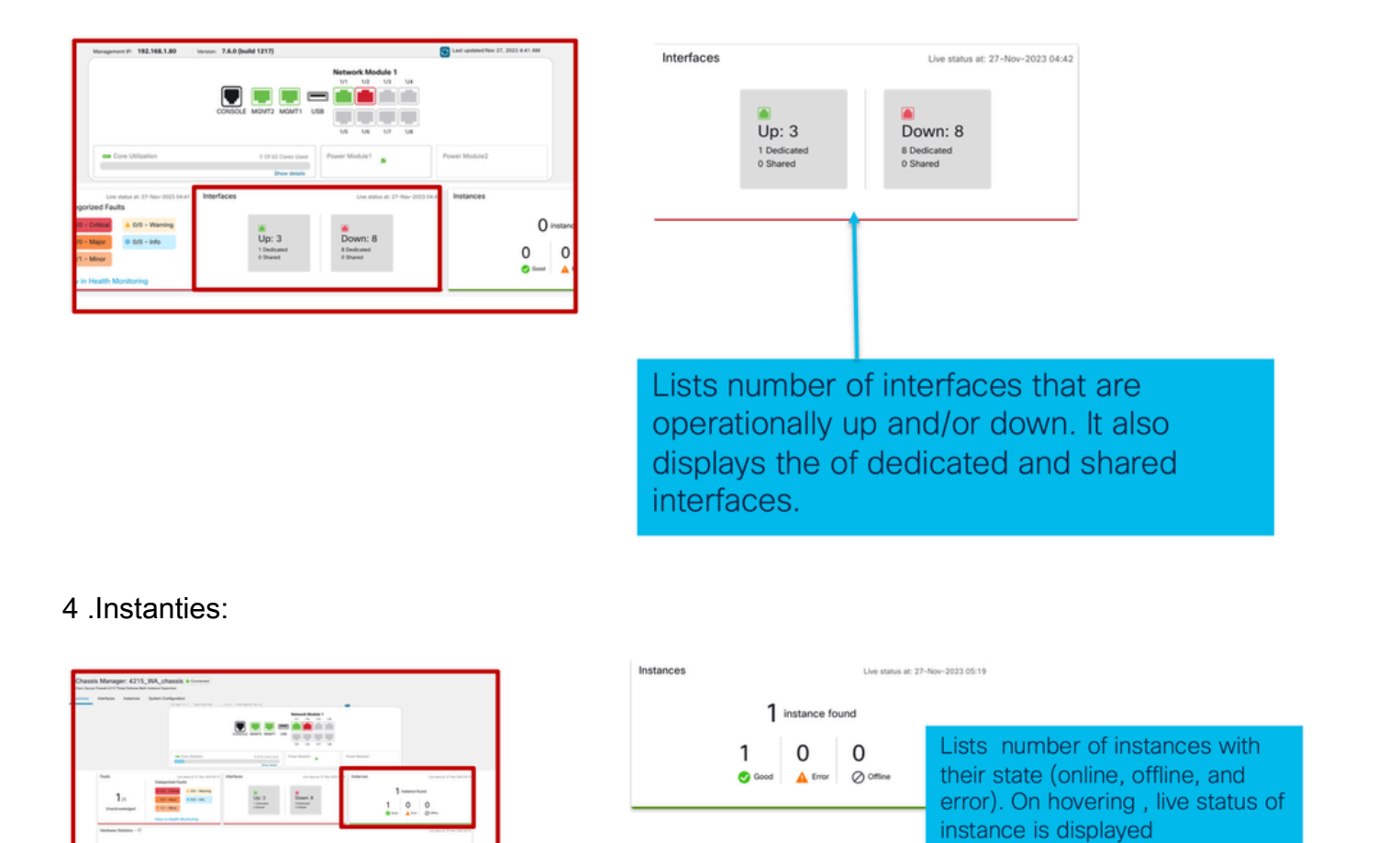

De overgang van instanties van offline naar online wordt getoond in het voorafgaande beeld.

- Eenmaal geleverd (1)
- De instantie is offline totdat het online komt (2)

Tan Transm

- Ook de tussenliggende staten worden weergegeven (3)
- 5. Hardware-statistieken:

|                  |                         |                           |             |              |           | .,       | Netwo | rk Module 1 | 4      |        |  |
|------------------|-------------------------|---------------------------|-------------|--------------|-----------|----------|-------|-------------|--------|--------|--|
|                  |                         |                           | Detailed H  | ardware Stat | istics    |          |       |             |        |        |  |
| Annual Statement |                         |                           | Security Er | ngine F      | ans Power | Supplies | CPU   | Memory St   | torage |        |  |
|                  |                         |                           | Name        | Fan          | Operabil  | Operatio | Power | Thermal     | Model  | Vendor |  |
|                  |                         |                           | Fan Tray    | Fan-1        | operable  | operable | on    | ok          | N/A    | N/A    |  |
|                  |                         |                           | Fan Tray    | Fan-2        | operable  | operable | on    | ok          | N/A    | N/A    |  |
| 6                | Faults                  | Live status at: 21        | Fan Tray    | Fan-3        | operable  | operable | on    | ok          | N/A    | N/A    |  |
|                  |                         | Categorized Faults        | Fan Tray    | Fan-4        | operable  | operable | on    | ok          | N/A    | N/A    |  |
|                  |                         |                           | Fan Tray    | Fan-1        | operable  | operable | on    | ok          | N/A    | N/A    |  |
|                  | 1                       | 0 0/0 - Critical          | Fan Tray    | Fan-2        | operable  | operable | on    | ok          | N/A    | N/A    |  |
|                  | I /1                    | ▲ 0/0 - Major 0/0 - Inf   | Fan Tray    | Fan-3        | operable  | operable | on    | ok          | N/A    | N/A    |  |
|                  | Unacknowledged          | ▼ 1/1 - Minor             | Fan Tray    | Fan-4        | operable  | operable | on    | ok          | N/A    | N/A    |  |
|                  |                         |                           | Fan Tray    | Fan-1        | operable  | operable | on    | ok          | N/A    | N/A    |  |
|                  |                         | View in Health Monitoring | Fan Tray    | Fan-2        | operable  | operable | on    | ok          | N/A    | N/A    |  |
|                  | Handara Charleston [72] |                           | Fan Tray    | Fan-3        | operable  | operable | on    | ok          | N/A    | N/A    |  |
|                  | Hardware Statistics - L |                           | Fan Tray    | Fan-4        | operable  | operable | on    | ok          | N/A    | N/A    |  |

of key ecurity

# Interfaces beheren

Handelingen die worden ondersteund vanuit het tabblad Interfaces:

- Update van fysieke interface
- · Subinterfaces maken/bijwerken/verwijderen
- · Maak/update/verwijder EtherChannel-interfaces
- Sync-interfaceconfiguraties
- OIR van netwerkmodule
- · Breken/samenvoegen van fysieke interface

## Samenvatting van tabblad Interfaces

| Chassis Manager<br>Cisco Secure Firewall 4215 Threat                                                                                                    | : 4215_WA_chass                           | is Connected                                |         |                                                                     |                                      |                                                           |                                                                         | Save                          | Cancel |
|----------------------------------------------------------------------------------------------------|-------------------------------------------|---------------------------------------------|---------|---------------------------------------------------------------------|--------------------------------------|-----------------------------------------------------------|-------------------------------------------------------------------------|-------------------------------|--------|
| and the second second s | oyatem comgate                            |                                             |         |                                                                     |                                      |                                                           |                                                                         |                               |        |
| CONSIGLE MOMT2 MOMT1 USB                                                                                                    |                                           |                                             |         |                                                                     |                                      |                                                           |                                                                         |                               |        |
|                                                                                                    |                                           |                                             |         |                                                                     |                                      |                                                           |                                                                         |                               |        |
|                                                                                                    |                                           |                                             |         |                                                                     |                                      |                                                           | Q. Search Interfa                                                       | ces Sync Device               | Add    |
| Interface Name                                                                                                    | Port Type                                 | Instances                                   | VLAN ID | Admin Speed                                                         | Admin Duplex                         | Admin State                                               | Q Search Interfa                                                        | Admin FEC                     | Add    |
| Interface Name Ethernet1/1                                                                                                    | Port Type<br>Data                         | Instances<br>WA_instance_1                  | VLAN ID | Admin Speed Detect SFP                                              | Admin Duplex                         | Admin State<br>Enabled                                    | Q. Search Interfa                                                       | Admin FEC Auto                | Add    |
| Interface Name  Ethernet1/1  Ethernet1/2                                                                                                    | Port Type<br>Data<br>Data                 | Instances<br>WA_instance_1<br>WA_instance_1 | VLAN ID | Admin Speed<br>Detect SFP<br>Detect SFP                             | Admin Duplex<br>Full<br>Full         | Admin State<br>Enabled<br>Enabled                         | Q. Search Interfa                                                       | Admin FEC Auto                | Add    |
| Interface Name  Ethernet1/1  Ethernet1/2  Ethernet1/3                                                                                                    | Pert Type<br>Data<br>Data<br>Data         | Instances<br>WA_instance_1<br>WA_instance_1 | VLAN ID | Admin Speed<br>Detect SFP<br>Detect SFP<br>Detect SFP               | Admin Duplex<br>Full<br>Full<br>Full | Admin State<br>Enabled<br>Enabled<br>Disabled             | Q. Search Interfa<br>Auto Negotistion<br>Yes<br>Yes<br>Yes              | Auto Auto Auto                | Add    |
| Interface Name  Ethernet1/1  Ethernet1/2  Ethernet1/3  Ethernet1/4                                                                                                    | Pert Type<br>Data<br>Data<br>Data<br>Data | Instances<br>WA_instance_1<br>WA_instance_1 | VLAN ID | Admin Speed<br>Detect SFP<br>Detect SFP<br>Detect SFP<br>Detect SFP | Admin Duplex<br>Full<br>Full<br>Full | Admin State<br>Enabled<br>Enabled<br>Disabled<br>Disabled | Q. Search Interfac     Auto Negotiation     Yes     Yes     Yes     Yes | Admin FEC Auto Auto Auto Auto | Add    |

De landingspagina van het tabblad Interfaces toont alle typen interfaces die worden beheerd voor een chassis, zoals fysieke interfaces, subinterfaces en EtherChannel- en EtherChannel- subinterfaces.

## Fysieke interfaceconfiguraties wijzigen

Deze eigenschappen van een fysieke interface kunnen worden bijgewerkt:

- Staat (Ingeschakeld/Uitgeschakeld)
- Poorttype (gegevens) | Delen van gegevens)
- Admin-duplexmodule
- Beheersnelheid
- Automatische onderhandeling

| Edit Physical Interface |        |         | 0  |
|-------------------------|--------|---------|----|
| Interface ID            |        |         |    |
| Ethernet1/1             |        | Enabled |    |
| Port Type               |        |         |    |
| Data                    | ~      |         |    |
| Admin Duplex            |        | ,       |    |
| Full                    | $\sim$ |         |    |
| Admin Speed             |        |         |    |
| Detect SFP              | ~      |         |    |
| Admin FEC               |        | e.      |    |
| Auto                    | ~      |         |    |
| Auto Negotiation        |        |         |    |
|                         |        | Cancel  | ОК |

## Subinterface beheren

Selecteer de subinterfaceoptie in de knop Toevoegen om een nieuwe interface toe te voegen.

Deze eigenschappen van een subinterface kunnen worden gewijzigd:

- Ouderinterface
- Poorttype (gegevens/gegevensdeling)
- Subinterface-ID
- VLAN-id

| Admin FEC | Sub Interface  |
|-----------|----------------|
| Auto      |                |
|           |                |
|           | ?              |
|           |                |
| ~         | J              |
|           |                |
| ~         |                |
|           |                |
|           | (1-4294967295) |
|           |                |
|           | (1-4094)       |
|           |                |
|           | Cancel         |
|           | Admin FEC      |

## EtherChannel beheren

Als u een nieuwe EtherChannel-interface wilt maken, gebruikt u de "EtherChannel-interface" onder de knop Add.

Kenmerken die voor een EtherChannel kunnen worden geconfigureerd zijn:

- EtherChannel-id
- Poorttype (gegevens/gegevensdeling)
- Interfaces met leden
- Beheersnelheid
- Admin-duplexmodule
- LACP-modus
- LACP-tarief
- Automatische onderhandeling

|                           | Auto Negotiation        | Admin FE | 0            | Sub Interfac    | e<br>el Interface |    |
|---------------------------|-------------------------|----------|--------------|-----------------|-------------------|----|
|                           | Yes                     | Auto     |              | 1               |                   |    |
| d EtherChannel Interfa    | ace                     | 0        |              |                 |                   |    |
| terfaces Configuration    |                         | A        | dd EtherCha  | annel Interface |                   |    |
| neronanner ib. (1-46)     | Enabled                 |          | Interfaces   | Configuration   |                   |    |
| ort Type                  |                         |          | Admin Duplex |                 |                   |    |
| ata                       | ~                       |          | Full         | ~               |                   |    |
| elect Member Interface(s) |                         |          | Admin Speed  |                 |                   |    |
| vailable Interfaces (7)   | Selected Interfaces (0) |          | 1Gbps        | ~               |                   |    |
| Ethernet1/1               |                         |          | LACP Mode    |                 |                   |    |
|                           |                         |          | Active       | ~               |                   |    |
| Ethernet1/2               |                         |          | LACP Rate    |                 |                   |    |
| Ethernet1/3               | Add                     |          | Default      | ~               |                   |    |
| <b>F</b> -1               |                         |          | Auto Nego    | tiation         |                   |    |
| Ethernet1/4               |                         |          |              |                 |                   |    |
| Ethernet1/5               |                         |          |              |                 | Canaal            | OF |
| Ethernet1/6               |                         |          |              |                 | Cancer            | OK |
| Lanomotiyo                |                         |          |              |                 |                   |    |

### Apparaatconfiguraties met sync

Er zijn gevallen waarin de FMC-configuratie en de apparaatconfiguratie niet goed op elkaar kunnen aansluiten. Een geval is wanneer een gebruiker een netmod verwijdert of invoegt. In dergelijke gevallen kan een sync-apparaat worden gebruikt.

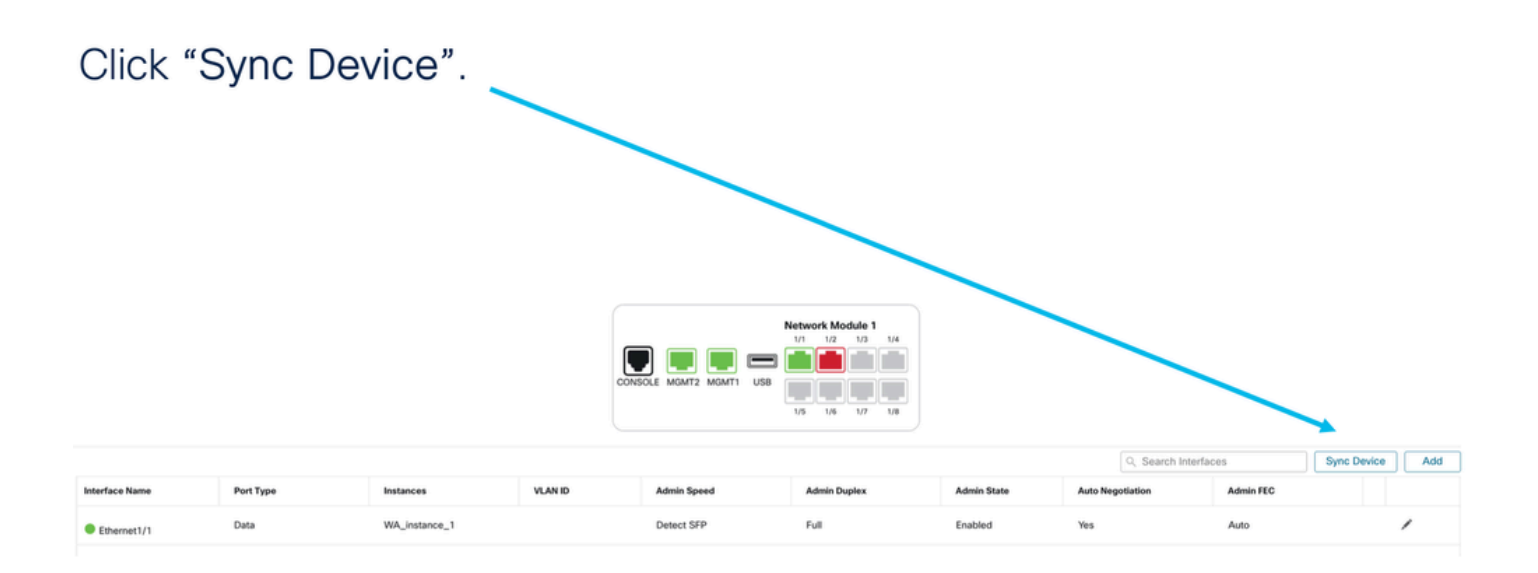

# Ondersteuning van NetFlow Hot Swap/Break-out

"Hot Swap", gebruikt in uw docs, wordt in andere interne documentatie aangeduid als Online Insertion and Removal of OIR.

Er is een onmiddellijke implementatie bij het inschakelen/uitschakelen van netwerkmodule of het beëindigen of samenvoegen van interfaces. De multi-instantie modus is hetzelfde als de 4200 Series in de native modus.

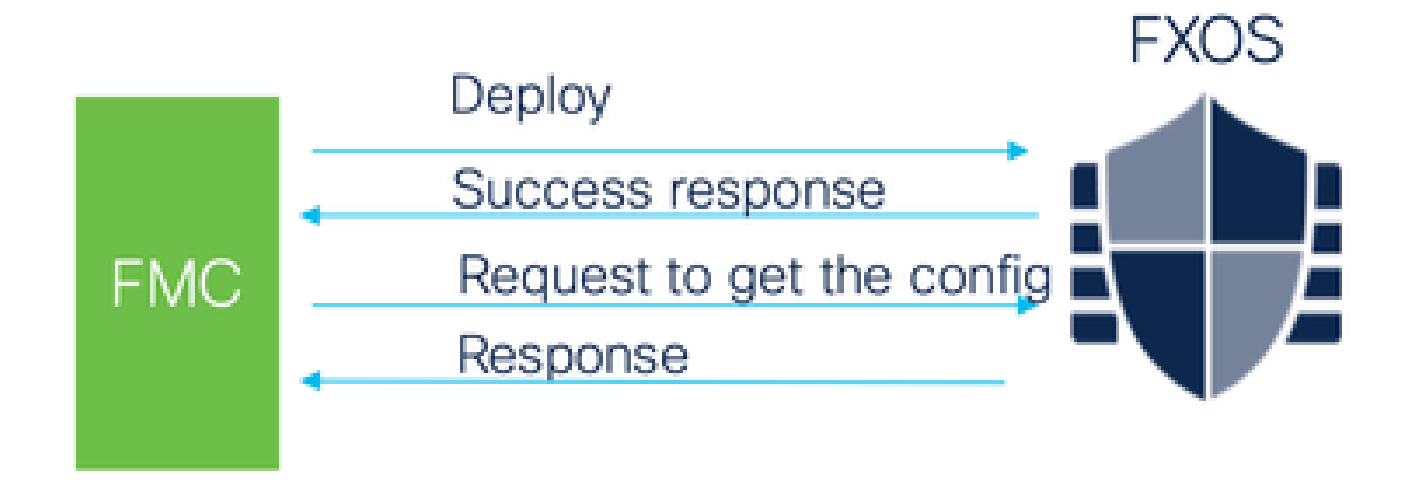

FMC vergelijkt het ontvangen antwoord met de huidige configuratie en maakt vervolgens een melding van interfacewijziging die de gebruiker moet bevestigen.

4200 native ondersteuning van EPM Hot Swap en Breakout

EPM IR en Breakout worden al ondersteund op de standalone, native mode Secure Firewall 4200 Series standalone.

4200 Series FMC-documentatie van EPM en Breakout:

• https://www.cisco.com/c/en/us/td/docs/security/secure-firewall/hardware/4200/fw-4200-

install/m-overview.html

### OIR: EPM-bevestiging in-/uitschakelen

Wanneer de gebruiker om module te schakelen, wordt een waarschuwing getoond om ervoor te zorgen dat dit geen toevallige klik is.

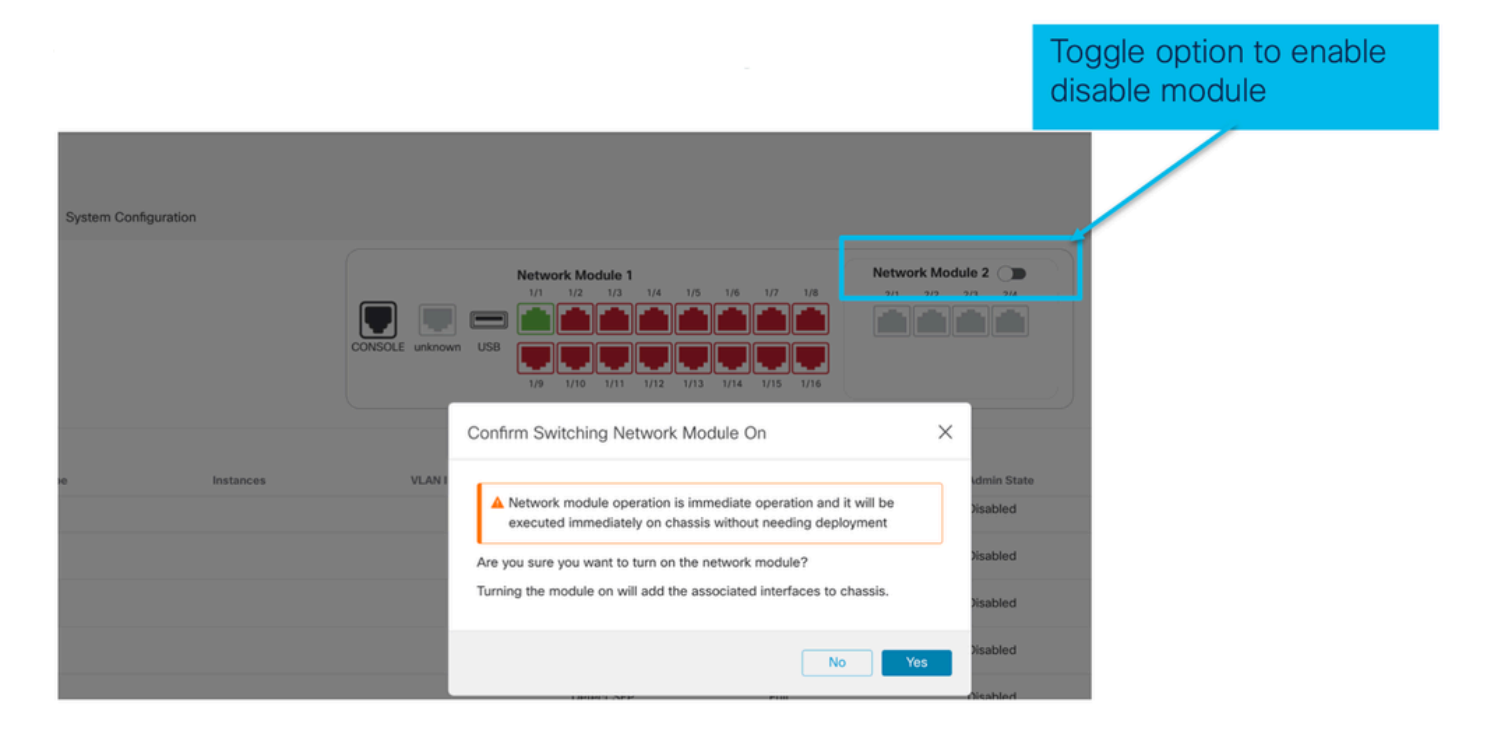

EPM Schakel complet in: interfacemelding ontvangen

- Wanneer u een EPM inschakelt, worden er nieuwe interfaces op het apparaat gekoppeld.
- Het VCC ontvangt de kennisgeving van de bijbehorende interfaces.
- Bij FMC moet de gebruiker de wijzigingen accepteren.

Deze screenshot toont de optie om de gekoppelde interfaces te zien:

| System Configuration | 'n        | ▲ Inte              | rface configuration has changed                                                                                                    | I on device. Click to kno                | w more.                                |                                        |  |
|----------------------|-----------|---------------------|----------------------------------------------------------------------------------------------------|------------------------------------------|----------------------------------------|----------------------------------------|--|
|                      |           | CONSOLE unknown USB | Work Module 1           1         1/2         1/3         1/4         1/5         1           1         1/2         1/3         1/4         1/5         1           1         1         1         1         1         1         1           1         1         1         1         1         1         1         1           1         1         1         1         1         1         1         1         1         1         1         1         1         1         1         1         1         1         1         1         1         1         1         1         1         1         1         1         1         1         1         1         1         1         1         1         1         1         1         1         1         1         1         1         1         1         1         1         1         1         1         1         1         1         1         1         1         1         1         1         1         1         1         1         1         1         1         1         1         1         1         1 | 16 1/7 1/8<br>16 1/7 1/8<br>14 1/15 1/16 | Network Module 2 20<br>2/1 2/2 2/3 2/4 | Click to check<br>interface<br>changes |  |
| pe                   | Instances | VLAN ID             | Admin Speed<br>1Gbps                                                                                                    | Admin Duplex                             | Admin State<br>Enabled                 | Auto N-<br>Yes                         |  |

Kennisgeving van EPM-interfacewijziging

De pagina van de interfacelijst maakt een lijst van de interfaces die worden toegevoegd wanneer EPM wordt toegelaten. Klik om meer te weten lanceert het dialoogvenster van de veranderingen van de interface.

Klik erop om te weten dat er na het opslaan geen meer beschikbaar is.

| System Configuration                   |                               |                                                                 |                             |
|----------------------------------------|-------------------------------|-----------------------------------------------------------------|-----------------------------|
| Interface Changes                      | Interface configuration has   | changed on de ce. Click to know more.                           | Shows<br>interface          |
| The following interface cl<br>changes. | nanges have been detected. Ch | neck if there is any impact on current configuration and accept | changes after<br>the enable |
| Interface Name                         | Туре                          | Change Description                                              | operation                   |
| Ethernet2/1/1                          | PhysicalInterface             | Interface is associated                                         |                             |
| Ethernet2/1/2                          | PhysicalInterface             | Interface is associated                                         |                             |
| Click Validate and                     | PhysicalInterface             | Interface is associated                                         |                             |
| Click Accept Changes                   | PhysicalInterface             | Interface is associated                                         |                             |
|                                        |                               | Close Accept Changes                                            |                             |

Opties voor splitsen/samenvoegen op pagina chassis

| System Configuration |           |                     |                                                                                                    |                                 |                  |                  |            |                 |
|----------------------|-----------|---------------------|----------------------------------------------------------------------------------------------------|---------------------------------|------------------|------------------|------------|-----------------|
|                      |           | CONSOLE unknown US8 | work Module 1<br>1/2 1/3 1/4 1/5 1/6<br>1/2 1/3 1/4 1/5 1/6<br>1/1 1/1 1/12 1/13 1/14<br>1/14 1/15 1/6 | 1/7 1/8<br>1/7 1/8<br>1/75 1/16 | Network Module 2 |                  |            | Break<br>option |
|                      |           |                     |                                                                                                    |                                 |                  | Q. Search        | Interfaces | Sync Device Add |
| pe                   | Instances | VLAN ID             | Admin Speed                                                                                            | Admin Duplex                    | Admin State      | Auto Negotiation | Admin FEC  |                 |
|                      |           |                     | Detect SFP                                                                                             | Full                            | Disabled         | Yes              | Auto       | /               |
|                      |           |                     | Detect SFP                                                                                             | Full                            | Enabled          | Yes              | Auto       | 1               |
|                      |           |                     | Detect SFP                                                                                             | Full                            | Enabled          | Yes              | Auto       | 1               |
|                      |           |                     | Detect SFP                                                                                             | Full                            | Disabled         | Yes              | Auto       |                 |
|                      |           |                     | Detect SFP                                                                                             | Full                            | Disabled         | Yes              | Auto       | -3              |
|                      |           |                     | Detect SFP                                                                                             | Full                            | Disabled         | Yes              | Auto       |                 |
|                      |           |                     | Detect SFP                                                                                             | Full                            | Join             | Yes              | Auto       |                 |
|                      |           |                     | Detect SFP                                                                                             | Full                            | option           | Yes              | Auto       | → >+            |
|                      |           |                     | Detect SFP                                                                                             | Full                            | option           | Yes              | Auto       |                 |

De wizard voor het bevestigen van interfaceonderbreking wordt geopend bij de optie Onderbreking. Interface break out is immediate operation and it will be executed instantly on device without needing deployment

Break operation splits the port to multiple ports, Are you sure you want to continue?

Ethernet2/2will break in following interfaces.

| Interface Break   | Resulting Interface | Admin Speed |
|-------------------|---------------------|-------------|
|                   | Ethernet2/2/1       | 10G         |
| Ethernet2/2       | Ethernet2/2/2       | 10G         |
| (Admin Speed:40G) | Ethernet2/2/3       | 10G         |
|                   | Ethernet2/2/4       | 10G         |

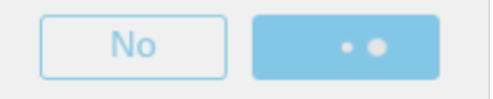

Het bericht van de interfaceupdate is zichtbaar op de chassispagina nadat de interfaceonderbreking wordt bevestigd.

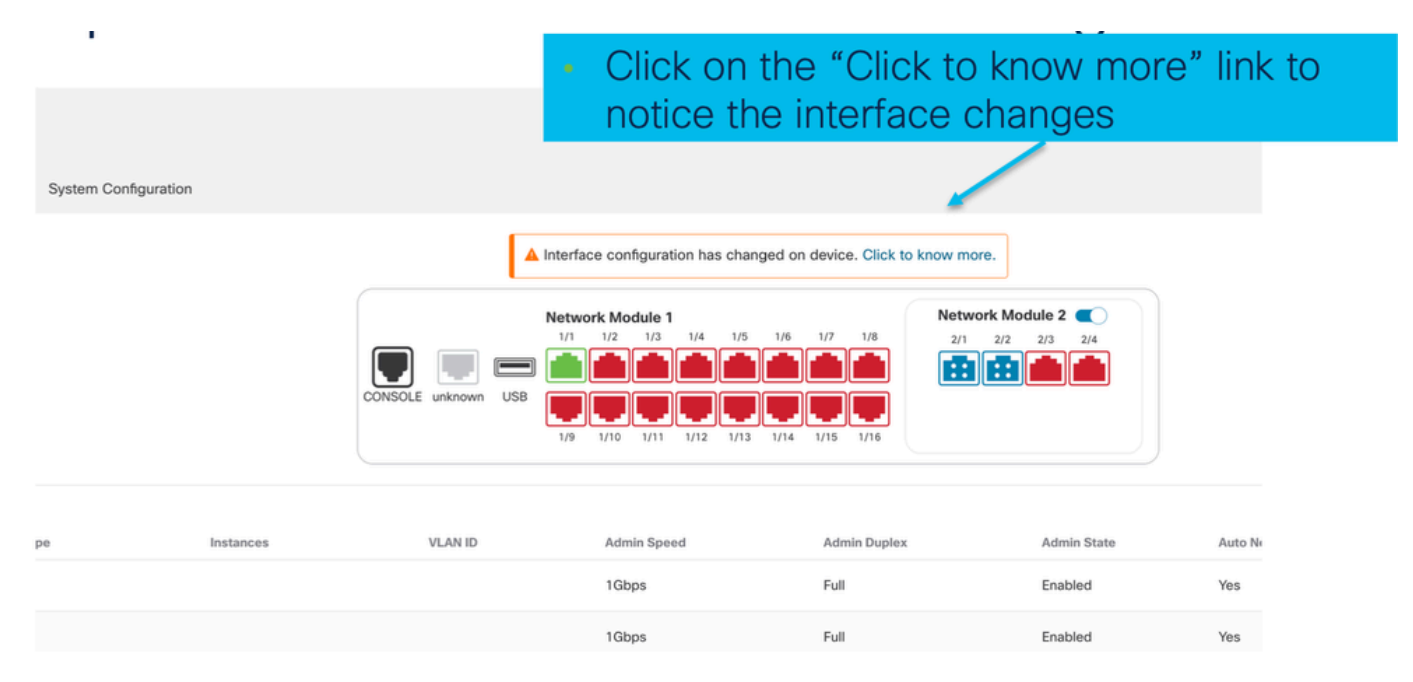

Interfacewijzigingen na breuk/samenvoeging

Nadat op Wijzigingen accepteren is geklikt, zijn deze interfaces beschikbaar in het te gebruiken VCC:

| System Configuration | 1         |                                         |                              |                                    |                                |                     |
|----------------------|-----------|-----------------------------------------|------------------------------|------------------------------------|--------------------------------|---------------------|
|                      |           | -                                       | A Interface configuration ha | s changed on device. Click to kno  | w more.                        | Ob avera interferer |
|                      |           | Interface Changes                       |                              |                                    |                                | changes after the   |
|                      |           | The following interface cha<br>changes. | nges have been detected. C   | heck if there is any impact on cur | rrent configuration and accept | break operation     |
|                      |           | Interface Name                          | Туре                         | Change Description                 |                                |                     |
|                      |           | Ethernet2/1                             | PhysicalInterface            | Interface is deleted               | -                              |                     |
| pe                   | Instances | Ethernet2/1/1                           | PhysicalInterface            | Interface is associated            |                                |                     |
|                      |           | Ethernet2/1/2                           | PhysicalInterface            | Interface is associated            |                                |                     |
|                      |           | Ethernet2/1/3                           | PhysicalInterface            | Interface is associated            |                                |                     |
|                      |           |                                         |                              |                                    |                                |                     |
|                      |           |                                         |                              |                                    | Close Accept Changes           |                     |
|                      |           |                                         | 1Gbps                        | Full                               | Disabled                       |                     |

Impact van interfacewijzigingen op de instantie

| Change                                                              | Behavior                                                                                                    |
|---------------------------------------------------------------------|----------------------------------------------------------------------------------------------------|
| Change a dedicated interface to shared                              | No validation error                                                                                                    |
| Change a shared interface used in<br>multiple instance to dedicated | Validation error will block the change                                                                                                    |
| Disable of Network module with<br>interfaces assigned to Instance   | No validation error during the disable operation, but<br>error will be thrown in case user tries to accept the<br>notifications without removing the assignment from<br>the instance         |
| Break/Join of interfaces assigned to instance                       | <ul> <li>Validation error will be thrown to initiate such operation</li> <li>User needs to unassign the interfaces from the Logical Device before initiating Break/Join operation</li> </ul> |

# Instantiebeheer

Met Instance Management kunt u:

- Bekijk alle bestaande FTD-instanties en hun gegevens op een 4200 Series (MI-modus) apparaat.
- Maak/update FTD-exemplaren met de gewenste CPU-kern en softwareversie.

- Verwijdert een bestaand FTD-exemplaar.
- Hiermee kan de gebruiker kiezen voor FTD-beleid Access policy en Platform Settings beleid voor FTD-instantie.
- Auto-register FTD instantie naar FMC zodra het online komt.

| View I | By: Group •                                   |                                                                    |                       |              |                       |                   | ,           |
|--------|-----------------------------------------------|--------------------------------------------------------------------|-----------------------|--------------|-----------------------|-------------------|-------------|
| AI     | I (1) • Error (0) • Warning (0) • Offline (0) | Normal (1)      Deployment Pend                                    | ing (0) • Upgrade (0) |              | ٥                     | Search Device     | Add 🔻       |
| Collap | se All                                        |                                                                    |                       |              |                       | Download Device I | List Report |
|        | Name                                          | Model Version                                                      | Chassis               | Licenses     | Access Control Policy | Auto RollBack     |             |
|        | ✓ Ungrouped (1)                               |                                                                    |                       |              |                       |                   |             |
|        | 4215_WA_Chassis<br>192.168.1.80               | Firewall 4215 Threat<br>Defense Multi-Instance 7.6.0<br>Supervisor | Manage                | N/A          | N/A                   | N/A               | 1           |
|        |                                               |                                                                    |                       |              |                       |                   |             |
|        |                                               |                                                                    |                       |              |                       |                   |             |
| lick   | k 'Manage' to view 42                         | 00 Series (MI                                                      | mode) Chas            | ssis overvie | W                     |                   |             |

## Een instantie maken

Start de wizard door op Add Instance te klikken.

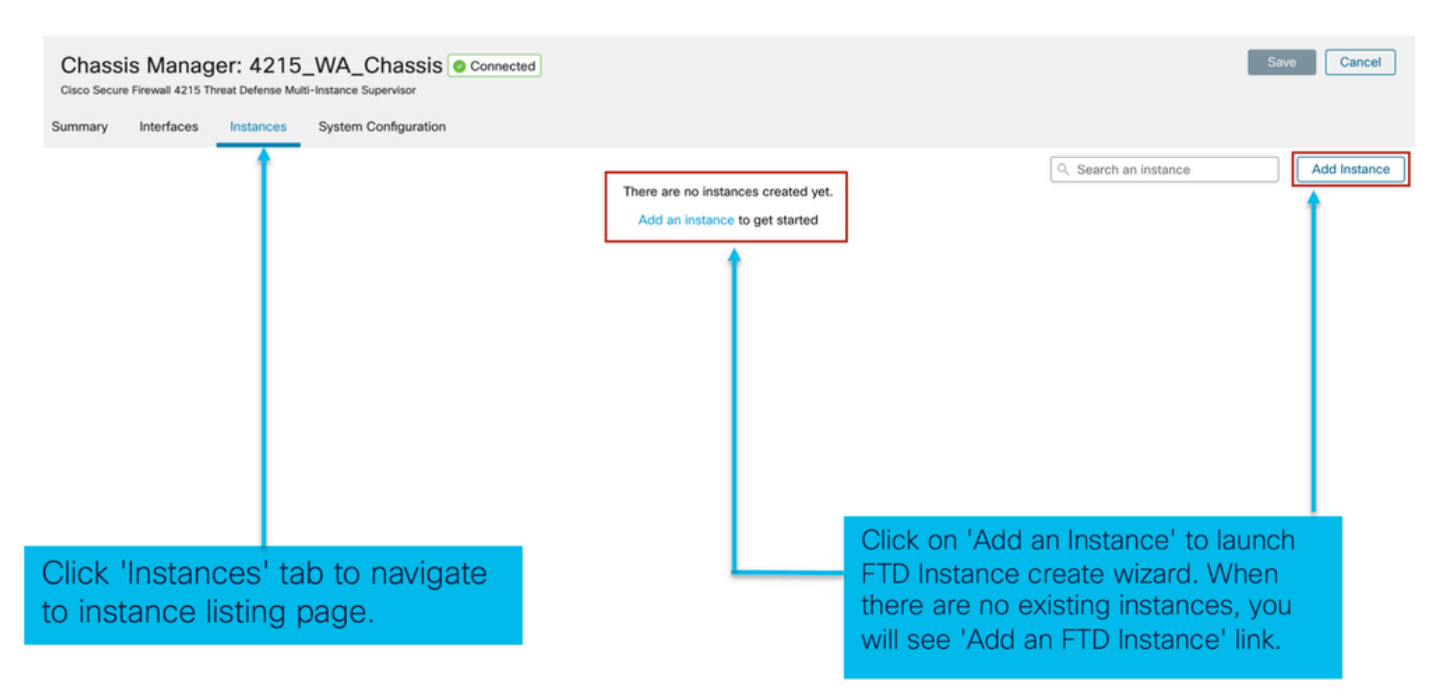

Stap 1. Overeenkomst:

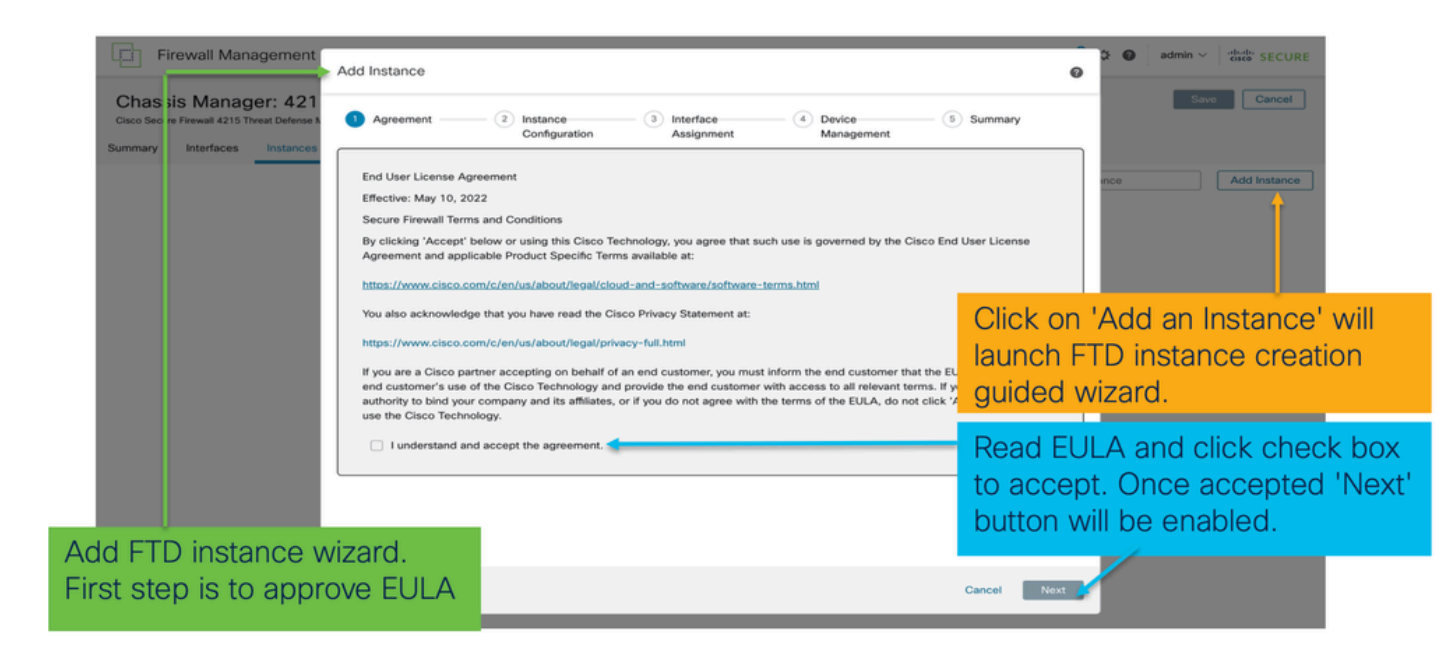

#### Stap 2.

• Grondbeginselen van de instantieconfiguratie:

| 1 Agreement Official Instance                                                                                                    | 3 Interface     4 Device     5 Summary     Management      | Step 2 in instance creation wizard is to configure FTD instance.                                                                                                    |
|----------------------------------------------------------------------------------------------------|------------------------------------------------------------|----------------------------------------------------------------------------------------------------|
| Display Name*<br>WA_instance_1<br>Device Version *<br>7.6.0.1208                                                                                                    | Permit Expert mode for CLI Resource Profile* Default-Small | Display name of FTD instance. FMC lists the device with the same name as on listing page.                                                                                                    |
| IP+4           Management IP *           192.168.1.81           Network Mask *           255.255.255.0           Network Gateway *           192.168.1.254           Search Domain | DNS Servers<br>Device SSH Password *                       | Allows configuring core allocation<br>for this FTD instance. You can pick a<br>pre-defined resource profile<br>(Default-Small, Default-Medium, or<br>Default-Large) or make a new one.<br>Use the '+' icon to define a custom<br>resource profile object. |
| Firewall Mode*                                                                                                    | Confirm Password*                                          |                                                                                                    |
| Routed                                                                                                    | Cancel Deck                                                | FTD version and build number. In 7.6.0, only possible version will be 7.6.0-XX.                                                                                                    |

• Configuratie-IP's van instanties:

| Add Instance                                |                                                         | 0           | Allows user to configure IPv4, IPv6 or Both IPv4                            |
|---------------------------------------------|---------------------------------------------------------|-------------|-----------------------------------------------------------------------------|
| Agreement      Agreement      Configuration | Assignment     Assignment     Assignment     Assignment | r t         | Customer will be able to SSH to FTD device using this management IP address |
| Display Name * WA_instance_1                | Permit Expert mode for CLI                              |             |                                                                             |
| Device Version* 7.6.0.1208                  | Resource Profile *                                      | +           | IPv4 IPv6 Both                                                              |
| IPv4 IPv6 Both                              |                                                         |             | IPv6<br>Management IP*                                                      |
| IPv4<br>Management IP *                     |                                                         |             | 2001:900::192:168:1235                                                      |
| 192.168.1.81                                |                                                         |             | 112                                                                         |
| 255.255.255.0                               |                                                         |             | Network Gateway*                                                            |
| Network Gateway*                            | 1                                                       | ·           | 2001:a00::192:168:1240                                                      |
| 192.168.1.254                               |                                                         |             |                                                                             |
| Search Domain                               | DNS Servers                                             | 1           | IPv4 IPv6 Both                                                              |
| FODN                                        | Device SSH Password *                                   |             | IPv6 IPv6<br>Management IP* Management IP*                                  |
|                                             |                                                         | 1           | 192.168.1.81 2001:a00::192:168:1235                                         |
| Firewall Mode *                             | Confirm Password *                                      | ~           | Network Mask* Prefix*                                                       |
| Routed                                      |                                                         | ]           | 255.255.255.0 112                                                           |
|                                             | Show Password                                           |             | Network Gateway* Network Gateway*                                           |
|                                             |                                                         | Canada Bank | 192.168.1.254 2001:a00::192:168:1240                                        |
|                                             |                                                         | Next Next   |                                                                             |

# Stap 3. Interfacetoewijzingen:

| Add Instance           1) Agreement         2) Instance                         | Interface     Assignment     Management     S Summary | ×      | Step 3 allows you to assign interfaces to FTD instance.                                                             |
|---------------------------------------------------------------------------------|-------------------------------------------------------|--------|----------------------------------------------------------------------------------------------------|
| Available Interfaces (14)<br>Ethernet1/1<br>Ethernet1/3                         | Selected Interfaces (2)<br>Ethernet1/2<br>Ethernet1/4 | i<br>D | Lists all available physical, sub-interfaces and port-channel interfaces.                                           |
| Ethernet1/5 <                                                                   | Eurotriet (74                                         | ÷ +    | Lists all interfaces selected for this instance.                                                                    |
| Ethernet1/5.12 <<br>Ethernet1/9<br>Ethernet1/10<br>Ethernet1/11<br>Ethernet1/12 | ×<br>×                                                | 4      | Bulk add all and remove all interfaces. Moves<br>all available interfaces as selected interfaces<br>and vice-versa. |
| Ethernet1/13<br>Ethernet1/14<br>Ethernet1/15                                    |                                                       | 4      | Delete icon allows you to remove interface from the Selected to Available lists.                                    |
| Port-channel1                                                                   | ť                                                     | +      | Add icon '+' allows you to add an available interface as selected interface.                                        |
|                                                                                 | Canal Back                                            | Maxt   | A share icon Indicates the interface is shared.                                                                     |

Stap 4. Apparaatbeheer:

| Add Instance                                      | Step 4 allows to assign default access policy, platform setting, device group and choose smart license for FTD.                               |
|---------------------------------------------------|----------------------------------------------------------------------------------------------------|
| 1) Agreement — 2) Instance 3) Interface 5 Summary |                                                                                                    |
| Device Group<br>Select                            | Select an existing device group. FTD instance will be part of the group once online.                                                          |
| Policy1  Platform Settings                        | Select default access policy. The '+'                                                                                                    |
| Select V +C                                       | policy. It is mandatory to assign an access policy.                                                                                           |
| Maiware Defense      IPS      URL                 | Select default platform settings policy.<br>The '+' icon allows creation of a new<br>chassis platform setting policy. It is not<br>mandatory. |
|                                                   | Select smart license(s) applicable for FTD instance.                                                                                          |
|                                                   |                                                                                                    |

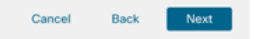

# Stap 5. Samenvatting:

| Add Instance                                                                                                | 2 Instance<br>Configuration                                                                    | Interface<br>Assignmen | t Device<br>Management                                                                                                    | 5 Summary                 | <ul> <li>Last step towards creating an FTD<br/>instance. Summary tab allows you<br/>review and edit configuration befo<br/>staging it. (Final step is Deploy.)</li> </ul> | to<br>re |
|----------------------------------------------------------------------------------------------------|------------------------------------------------------------------------------------------------|------------------------|----------------------------------------------------------------------------------------------------|---------------------------|----------------------------------------------------------------------------------------------------|----------|
| Instance Configuration<br>Name:<br>Version:<br>Resource Profile:<br>IP:<br>Mask:<br>Gateway:                | WA_instance_1<br>7.6.0.1208<br>Default-Small<br>192.168.1.81<br>255.255.255.0<br>192.168.1.254 | Ø                      | evice Management - This live is required only<br>Access Policy: Policy1<br>Drivice Group:<br>Platform Policy;<br>Licenses: Carrier, I | during instance creation. | Each tile summarizes sections of configuration performed in previous steps of the wizard.                                                                                 | 5        |
| Naose<br>Password:<br>FQDN:<br>DNS Servers:<br>Search Domain:<br>Expert Mode:<br>Interface Assignment - 2 4 | roured<br>*****<br>disabled<br>edicated and 0 shared interfaces attached                       | Hide                   |                                                                                                    | ,                         | Edit icon in each tile will navigate us                                                                                                    | ser      |
| Name -                                                                                                    |                                                                                                | Po                     | rt Type                                                                                                    | -                         | allowing them to edit configuration.                                                                                                    |          |
| Ethernet1/2                                                                                                 |                                                                                                | DA                     | ТА                                                                                                    |                           |                                                                                                    |          |
|                                                                                                    |                                                                                                |                        | Cancel                                                                                                    | Back Save                 | Final step is to click 'Save'.<br>Configuration will be staged in FMC                                                                                                    |          |

De configuratie voltooien door Opslaan en implementeren.

| Firewall Manager                           | ment Center                                               | Overview                                      | alysia Policica   | Devices Objec  | w mogration                  | Deploy                          | Q 💕 🌣 🞯 adm                          | in ~ cisco SECU |
|--------------------------------------------|-----------------------------------------------------------|-----------------------------------------------|-------------------|----------------|------------------------------|---------------------------------|--------------------------------------|-----------------|
| Chassis Manager:<br>Interfaces Instruction | 4215_WA_(<br>Defense Multi-Instance S<br>stances System ( | Chassis O Conne<br>upervisor<br>Configuration | cted              |                |                              | You                             | u have unsaved changes               | Save Cancel     |
|                                            |                                                           |                                               |                   |                |                              |                                 |                                      |                 |
| Name                                       | Version                                                   | Resource Pro file                             | Management IP     | Management G   | ateway Licenses              | Step 1. Click<br>the changes of | on the Save butto<br>on the chassis. | n to save       |
| △ WA_instance_1                            | 7.6.0.1208                                                | Default-Small                                 | 192.168.1.81      | 192.168.1.254  | Carrier,                     | Policy1                         | N.A                                  | /1              |
|                                            |                                                           |                                               |                   |                |                              |                                 |                                      |                 |
|                                            |                                                           |                                               | 2                 |                |                              |                                 |                                      |                 |
|                                            | Step 2. Click                                             | on Deploy to p                                | ush the staged    |                |                              |                                 |                                      |                 |
| · · · · · · · · · · · · · · · · · · ·      | configuration                                             | in FMC to Chas                                | ssis.             |                |                              |                                 |                                      |                 |
|                                            |                                                           |                                               |                   |                |                              |                                 |                                      |                 |
|                                            |                                                           |                                               |                   |                |                              |                                 |                                      |                 |
| Firewall Manag                             | ement Center                                              | Overview A                                    | Analysis Policies | Devices Object | ts Integration               | Deploy                          | 🔍 🗳 🌣 🍘 admi                         | n ~ diala SECU  |
| Chassis Manage                             | r: 4215_WA                                                | Chassis Conr                                  | nected            | ٩              |                              |                                 | Advanced Deploy                      | eploy All ancel |
| isco Secure Firewall 4215 Threa            | at Defense Multi-Instance                                 | Supervisor                                    |                   |                | 4215_WA_Chassis              |                                 | Rady for Deployme                    | nt              |
| Instance configuration                     | has changed. A dep                                        | loyment is required.                          |                   |                |                              |                                 |                                      |                 |
| nmary Interfaces                           | Instances Syster                                          | n Configuration                               |                   |                |                              |                                 |                                      |                 |
|                                            |                                                           |                                               |                   |                |                              |                                 |                                      | hstand          |
| Name                                       | Version                                                   | Resource Profile                              | Management IP     | Manag          |                              |                                 |                                      |                 |
| d WA_instance_1                            | 7.6.0.1208                                                | Default-Small                                 | 192.168.1.81      | 192.16         |                              |                                 |                                      | Ŧ               |
|                                            |                                                           |                                               |                   | •              | 1 device is available for de | eployment                       |                                      |                 |
|                                            |                                                           |                                               |                   |                |                              |                                 |                                      |                 |
|                                            |                                                           |                                               |                   |                |                              |                                 |                                      |                 |
|                                            |                                                           |                                               |                   |                |                              |                                 |                                      |                 |
|                                            |                                                           |                                               |                   |                |                              |                                 |                                      |                 |
|                                            |                                                           |                                               |                   |                |                              |                                 |                                      |                 |
|                                            |                                                           |                                               |                   |                | Step 3. Sele                 | ect the device a                | and click on Dep                     | loy             |
|                                            |                                                           |                                               |                   | C              | All to immed                 | diately deploy t                | he changes or c                      | lick            |
|                                            |                                                           |                                               |                   |                | and then de                  | ed Deploy to re                 | eview the change                     | es              |

Automatische registratie van een FTD-instantie na succesvolle implementatie:

| Chassis Manager: 421                                                              | Chassis Manager: 4215_WA_chassis Connected         iso Secure Frewal 4215 Threat Defense Multi-Instance Supervisor         Immary       Interfaces       Instances       System Configuration         Name       Version       Resource Profile       Management IP       Management Gateway       Licenses       AC Policy         c       version       1       7.6.0.1217       Default-Small       192.168.1.81       192.168.1.254       Carrier,       Pol |                                                                 |                                                                      |                                                                       | Dismiss all notifications                              |                                         |                               |                                                         |
|-----------------------------------------------------------------------------------|----------------------------------------------------------------------------------------------------|-----------------------------------------------------------------|----------------------------------------------------------------------|-----------------------------------------------------------------------|--------------------------------------------------------|-----------------------------------------|-------------------------------|---------------------------------------------------------|
| Summary Interfaces Instances                                                      | System Configu                                                                                                    | ration                                                          |                                                                      |                                                                       |                                                        |                                         |                               | Chassis                                                 |
| Name                                                                              | Version                                                                                                    | Resource Profile                                                | Management IP                                                        | Management Gateway                                                    | Licenses                                               | AC Policy                               | Ľ                             | 4215_WA_chassis<br>WA_instance_1: provisioning          |
| c v starting y_1                                                                  | 7.6.0.1217                                                                                                    | Default-Small                                                   | 192.168.1.81                                                         | 192.168.1.254                                                         | Carrier,                                               | Pol                                     | Se                            | Chassis<br>4215_WA_chassis<br>WA_instance_1: installing |
| On successf<br>transition fro<br>auto-registra<br>listed in the o<br>user on prog | ul depl<br>m offlin<br>ation w<br>device<br>press o                                                                                                    | oyment,<br>ne to stai<br>ill kick in<br>listing pa<br>f instanc | FTD instar<br>rting, and,<br>and FTD ir<br>age. Task N<br>e creation | nce will boo<br>then, onlin<br>nstance wi<br>Manager m<br>and registr | ot up. li<br>e state<br>Il get re<br>essage<br>ration. | nstanc<br>e. Once<br>egister<br>es will | ce w<br>e on<br>red a<br>info | ill<br>line,<br>and<br>rm the                           |

# Instantie geregistreerd bij Management Center:

| All (;   | 2) • Error (1) • Warning (0) • Offline (0) •   | Normal (1) • Deployment F                                    | ending (1)      | Upgrade (0)     Snort 3 (1) |                              |                       | Q Search Device | Add •         |
|----------|------------------------------------------------|--------------------------------------------------------------|-----------------|-----------------------------|------------------------------|-----------------------|-----------------|---------------|
| Collapse | Al                                             |                                                              |                 |                             |                              |                       | Download De     | wice List Rep |
| •        | Name                                           | Model                                                        | Version         | Chassis                     | Licenses                     | Access Control Policy | Auto RollBack   |               |
|          | ✓ Ungrouped (2)                                |                                                              |                 |                             |                              |                       |                 |               |
|          | 4215_WA_chassis<br>192.168.1.80                | Firewall 4215 Threat<br>Defense Multi-Instance<br>Supervisor | 7.6.0           | Manage                      | N/A                          | N/A                   | N/A             | /             |
|          | WA_instance_1 Snort 3<br>192.168.1.81 - Routed | Firewall 4215 Threat<br>Defense                              | 7.6.0           | N/A                         | Essentials, Malware (1 more) | None                  | *9              | /             |
|          | $\mathbf{i}$                                   |                                                              |                 |                             |                              |                       |                 |               |
|          | FMC Devi                                       | ce Listing F                                                 | Page            |                             |                              |                       |                 |               |
|          | Once auto<br>listed on th                      | -registratione device li                                     | n is s<br>sting | successful, t<br>page.      | the FTD inst                 | ance gets             | 3               |               |

## Een instantie bewerken

Klik op het potloodpictogram om een FTD-instantie te bewerken:
| Chassis Manager: 42<br>Sisco Secure Firewall 4215 Threat Defense | 15_WA_cha<br>Multi-Instance Superv<br>s System Confi | ISSIS O Connected |               |                    |          |           |          | Sar               | Cancel       |
|------------------------------------------------------------------|------------------------------------------------------|-------------------|---------------|--------------------|----------|-----------|----------|-------------------|--------------|
|                                                                  |                                                      |                   |               |                    |          |           | Q Search | an instance       | Add Instance |
| Name                                                             | Version                                              | Resource Profile  | Management IP | Management Gateway | Licenses | AC Policy |          | Platform Settings |              |
| • WA_instance_1                                                  | 7.6.0.1217                                           | Default-Small     | 192.168.1.81  | 192.168.1.254      | Carrier, | Pol       |          | N.A               | /1           |
|                                                                  |                                                      |                   |               |                    |          |           |          |                   | 1            |
|                                                                  |                                                      |                   |               |                    |          |           |          |                   |              |
|                                                                  |                                                      |                   |               |                    |          |           |          |                   |              |
|                                                                  |                                                      |                   |               |                    |          |           |          |                   |              |
| Click o                                                          | n the p                                              | encil icor        | n to open th  | ne edit insta      | ance dia | aloa.     |          |                   | Û            |

Stap 1. FTD-exemplaar bewerken:

| Edit Instance                                                                                                    |                                        | 0                                                                                                  |
|----------------------------------------------------------------------------------------------------|----------------------------------------|----------------------------------------------------------------------------------------------------|
| Instance Configuration (                                                                                                    | 2) Interface Assignment3) Summary      | The Edit Instance dialog is like the Create Instance                                               |
| Display Name *<br>WA_instance_1                                                                                                    | Admin State Permit Expert mode for CLI | wizard.                                                                                            |
| Device Version*                                                                                                    | Resource Profile *                     |                                                                                                    |
| 7.6.0.1217 ✓<br>IPv4 IPv6 Both<br>IPv4<br>Management IP*<br>192.168.1.81<br>Network Mask*<br>255.255.255.0<br>Network Gateway*<br>192.168.1.254 | Default-Small                          | However, the user does not<br>have the option to edit EULA,<br>display name, or device<br>version. |
| Search Domain                                                                                                    | DNS Servers                            |                                                                                                    |
|                                                                                                    |                                        |                                                                                                    |
| FQDN                                                                                                    | Device SSH Password *                  |                                                                                                    |
| Eirourall Morta *                                                                                                    | Confirm Decement *                     |                                                                                                    |
| Routed                                                                                                    |                                        |                                                                                                    |
|                                                                                                    |                                        | Click on the 'Next' button to                                                                      |
|                                                                                                    | Cancel                                 | edit interface assignments                                                                         |

Stap 2. Interfacetoewijzingen voor een instantie bewerken:

Edit Instance

| vailable Interfaces (7) |    |    | Selected Interfaces (2) |    |
|-------------------------|----|----|-------------------------|----|
| Ethernet1/3             | 0  |    | Ethernet1/1             | 1  |
| Ethernet1/4             | 0  |    | Ethernet1/2             | Ξ. |
| Ethernet1/5             | 0  |    |                         |    |
| Ethernet1/6             | -0 |    |                         |    |
| Ethernet1/8             | 0  |    |                         |    |
| Ethernet1/8.10          | 0  |    |                         |    |
| Port-channel2           | -0 |    |                         |    |
|                         |    |    |                         |    |
|                         |    |    |                         |    |
|                         |    | >> |                         |    |
|                         |    |    |                         |    |
|                         |    | << |                         |    |
|                         |    |    |                         |    |
|                         |    |    |                         |    |
|                         |    |    |                         |    |
|                         |    |    |                         |    |
|                         |    |    |                         |    |
|                         |    |    |                         |    |
|                         |    |    |                         |    |
|                         |    |    |                         |    |
|                         |    |    |                         |    |
|                         |    |    |                         |    |

The next step allows the user to modify interface assignments. User can add new interface or remove existing interfaces.

Click on the 'Next' button to view a summary of changes made to the instance

#### Stap 3. Samenvatting van bewerkinstantie:

| 1 Instance Configura                                                                              | tion 2 Inte                                            | face Assignment 3 Summary |  |
|---------------------------------------------------------------------------------------------------|--------------------------------------------------------|---------------------------|--|
| stance Configuration                                                                              |                                                        |                           |  |
| Name:                                                                                             | WA_instance_1                                          |                           |  |
| Version:                                                                                          | 7.6.0.1217                                             |                           |  |
| Resource Profile:                                                                                 | Default-Small                                          |                           |  |
| IP:                                                                                               | 192.168.1.81                                           |                           |  |
| Mask:                                                                                             | 255.255.255.0                                          |                           |  |
| Gateway:                                                                                          | 192.168.1.254                                          |                           |  |
| Mode:                                                                                             | routed                                                 |                           |  |
| Password:                                                                                         |                                                        |                           |  |
| FQDN:                                                                                             |                                                        |                           |  |
| DNS Servers:                                                                                      |                                                        |                           |  |
|                                                                                                   |                                                        |                           |  |
| Search Domain:                                                                                    |                                                        |                           |  |
| Search Domain:<br>Expert Mode:<br>terface Assignment - 2                                          | disabled                                               | 5a                        |  |
| Search Domain:<br>Expert Mode:<br>terface Assignment - 2<br>Name -<br>Ethernet1/1                 | disabled                                               | file<br>Port Type<br>DATA |  |
| Search Domain:<br>Expert Mode:<br>terface Assignment - 2<br>Name -<br>Ethernet1/1<br>Ethernet1/2  | disabled<br>dedicated and 0 shared interfaces attached | Pert Type<br>DATA<br>DATA |  |
| Search Domain:<br>Expert Mode:<br>terface Assignment - 2<br>Name -<br>Ethernet1/1<br>Ethernet1/2  | disabled<br>dedicated and 0 shared interfaces attached | Port Type<br>DATA<br>DATA |  |
| Search Domain:<br>Expert Mode:<br>terface Assignment - 2<br>Name -<br>Ethernet1/1<br>Ethernet1/2  | disabled<br>dedicated and 0 shared interfaces attached | Port Type<br>DATA<br>DATA |  |
| Search Domain:<br>Expert Mode:<br>teteface Assignment - 2<br>Name +<br>Ethernet1/1<br>Ethernet1/2 | disabled<br>dedicated and 0 shared interfaces attached | Pert Type<br>DATA<br>DATA |  |

The last step of editing an instance is to view the summary of changes made to the instance.

Each tile has a pencil icon that navigates user to respective section of the edit steps.

Click the 'Save' button to stage the configuration changes in FMC. The user can review and deploy the changes at a later point in time.

instantie verwijderen

| Chassis Manager: 4215_WA_chassis  Connected Cisco Secure Firewall 4215 Threat Defense Multi-Instance Supervisor Summary Interfaces Instances System Configuration |                 |            |                  |               |                    |          |           |          |                   |              |
|----------------------------------------------------------------------------------------------------|-----------------|------------|------------------|---------------|--------------------|----------|-----------|----------|-------------------|--------------|
|                                                                                                    |                 |            |                  |               |                    |          |           | Q Search | an instance       | Add Instance |
|                                                                                                    | Name            | Version    | Resource Profile | Management IP | Management Gateway | Licenses | AC Policy |          | Platform Settings | Delete       |
| ,                                                                                                    | • WA_instance_1 | 7.6.0.1217 | Default-Small    | 192.168.1.81  | 192.168.1.254      | Carrier, | Pol       |          | N.A               | Cancel       |
|                                                                                                    |                 |            |                  |               |                    |          |           |          |                   |              |

Use the Delete option (from the trash can icon) to delete an existing instance.

Deleting an instance will stage the changes in FMC. Clicking delete will not impact device unless configuration saved and then deployed.

Deleting an instance will free up core allocation.

# SNMP-configuratie

Navigeer naar het tabblad System Configuration voor het configureren van SNMP:

| Firewall Management Center Overview Analysis Policies Devices Objects Integration  Chassis Manager: 4215_WA_chassis      Connected                                                                                                    | Click on the System<br>Configuration Tab to<br>access the SNMP<br>settings |
|----------------------------------------------------------------------------------------------------|----------------------------------------------------------------------------|
| Summary Interfaces Instances System Configuration SNMP Borrow SNMP settings from: Interfaces Instances Instances Ins |                                                                            |
| None<br>bangalore_ftd_instance_1<br>banagiore_ftd_instance_2                                                                                                    | Select the FTD<br>Instance for SNMP                                        |
|                                                                                                    |                                                                            |
|                                                                                                    |                                                                            |

# Chassis importeren/exporteren

## Configuratie exporteren

Navigeer naar Chassis beheren > Systeemconfiguratie > Importeren/Exporteren:

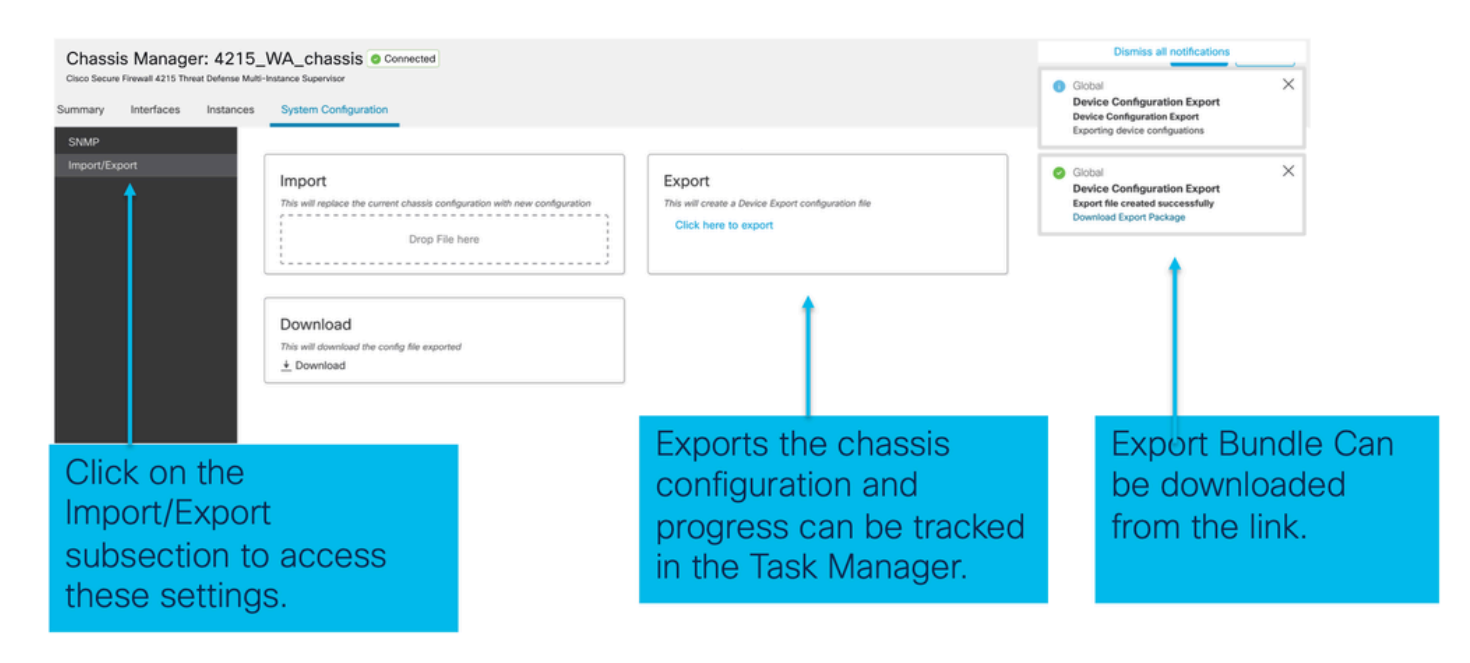

## Configuratie importeren

Navigeer naar Chassis beheren > Systeemconfiguratie > Importeren/Exporteren:

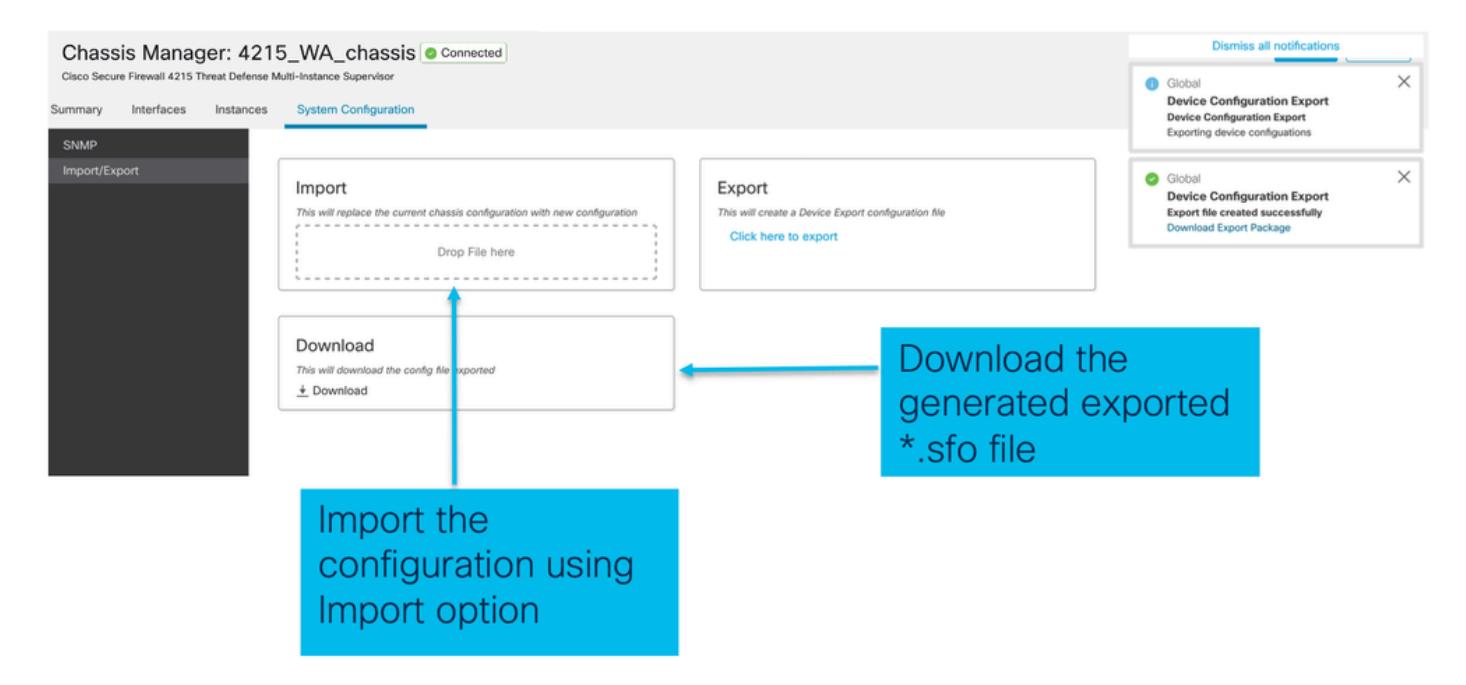

Alle dingen om te weten over Chassis importeren / exporteren

- Alle bestaande configuraties op het chassis worden vervangen door de configuratie in het geïmporteerde bestand.
- De versie van de platformsoftware waar de configuratie wordt geïmporteerd moet dezelfde zijn als de geëxporteerde versie.
- Het chassis waar u de configuratie importeert, moet hetzelfde aantal netwerkmodules hebben dat is geïnstalleerd toen de export plaatsvond.
- Het chassis waarin de configuratie wordt geïmporteerd, moet dezelfde toepassingsafbeelding hebben die voor logische apparaten is geïnstalleerd.
- Toepassingsspecifieke instellingen worden niet geëxporteerd. Alleen chassisconfiguraties

worden geëxporteerd.

• Back-up van FTD-instantie(s) moet afzonderlijk worden genomen.

# Instellingsbeleid voor chassisplatform

Met het beleid voor de instellingen van het chassisplatform kunnen gebruikers deze platformspecifieke configuraties configureren:

- Tijdsynchronisatie (NTP)
- DNS
- Syslog
- Tijdzone
- De gebruiker kan een nieuw "Chassis Platform Setting" -beleid maken en het toewijzen aan meerdere 4200 Series (MI-modus) Chassis.

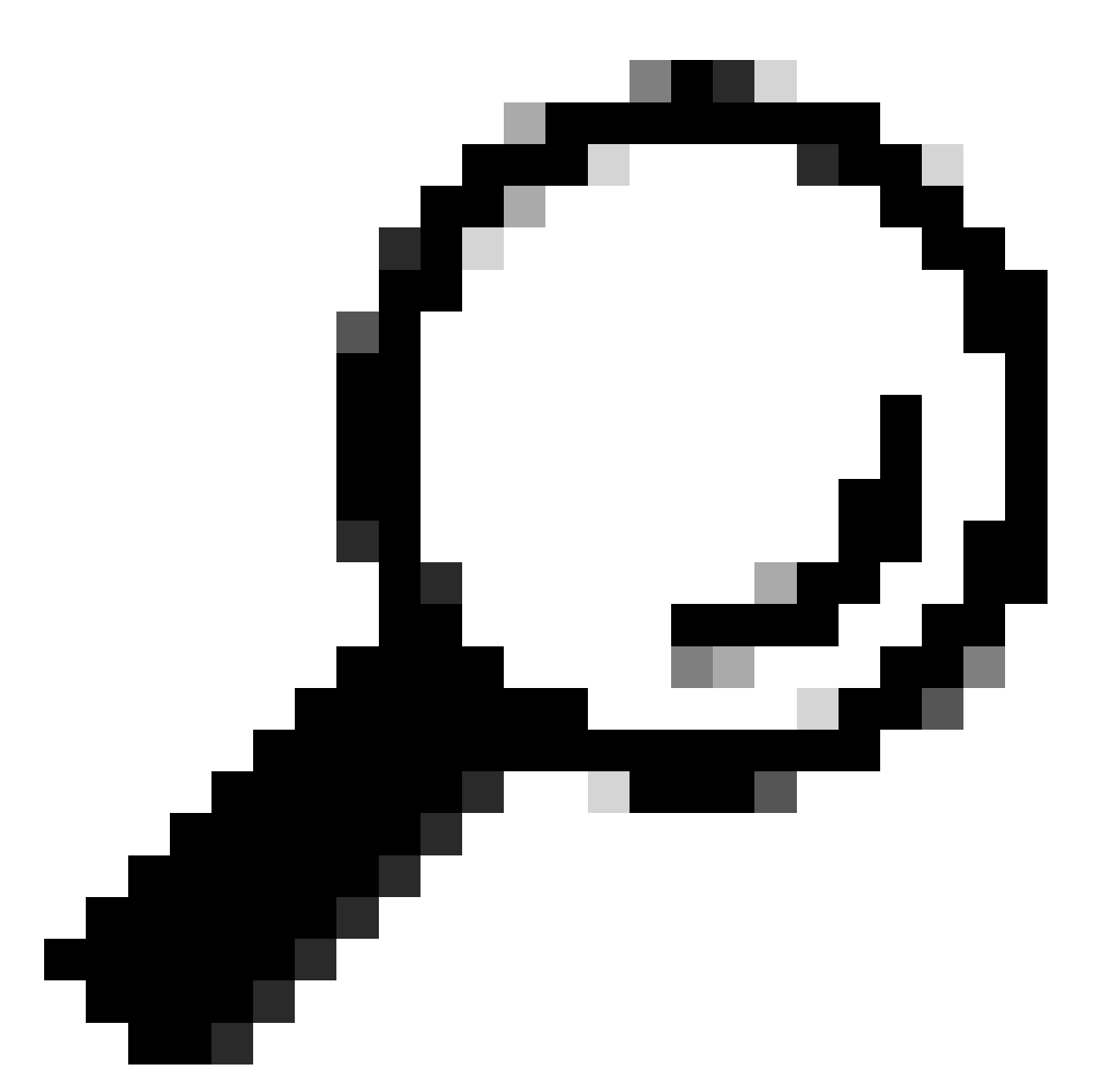

Tip: de instellingen van het chassis zijn alleen van toepassing op het chassis. Als de gebruiker platforminstellingen wil toepassen op zijn instanties, kan hij een Threat Defense Platform-instellingenbeleid gebruiken.

1. Navigeren naar het beleid voor de instellingen van het chassisplatform:

| Firewall Management Center Overview Analysis Devices / Device Management | Policies                               | Devices Objects In         | tegration                     |                                     | Deploy Q 🧬 🛠          | admin v deade SECURE         |
|--------------------------------------------------------------------------|----------------------------------------|----------------------------|-------------------------------|-------------------------------------|-----------------------|------------------------------|
| View By: Group +                                                         |                                        | Device Management          | VPN                           | Troubleshoot                        |                       | Migrate   Deployment History |
| All (4)   Error (1)  Warning (1)  Offline (1)  Normal (1)                | Deployment Per                         | Template Management<br>NAT | Site To Site<br>Remote Access | File Download<br>Threat Defense CLI |                       | Q. Search Device Add -       |
| College All                                                              |                                        | QoS<br>Platform Settings   | Dynamic Access Policy         | Packet Tracer<br>Packet Capture     |                       | Download Device List Report  |
|                                                                          |                                        | Flex                       | •                             | Snort 3 Profiling                   |                       |                              |
| Name                                                                     | Model                                  | Cert icates                |                               | Troubleshooting Logs                | Access Control Policy | Auto RollBack                |
| Ungrouped (3)                                                            |                                        |                            |                               | Upgrade                             |                       |                              |
|                                                                          |                                        |                            |                               | Threat Defense Upgrade              |                       |                              |
| 192.168.1.80<br>192.168.1.80                                             | Firewall 4215 Thr<br>Multi-Instance Su |                            |                               | Chassis Upgrade                     | N/A                   | N/A 🖌 :                      |
|                                                                          |                                        |                            |                               |                                     |                       |                              |
|                                                                          |                                        |                            |                               |                                     |                       |                              |
| Head to the Platform Set                                                 | tings                                  | nage to                    |                               |                                     |                       |                              |

2. Instellingen voor chassisplatform maken:

manage your Chassis Platform Settings.

 Object Management

 Platform Settings
 Device Type
 Status
 Device Type
 Status
 There Defines Definings Policy (or)
 Three Defines Settings Policy (or)
 Three Settings Policy (or)
 Three Settings Policy (or)
 Three Settings Policy (or)
 Three Settings Policy
 Status
 Device Type
 Status
 Three Defines Definings Policy
 Chassis Platform Settings Policy
 Chassis Platform Settings Policy
 Status
 Status
 Status
 Status
 Status
 Status
 Three Defines Definings Policy
 Status
 Three Defines Definings Policy
 Status
 Three Definings Policy
 Status
 Three Definings Policy
 Status
 Status
 Three Definings Policy
 Status
 Three Definings Policy
 Status
 Status
 Status
 Status
 Status
 Status
 Status
 Status
 Status
 Status
 Status
 Status
 Status
 Status
 Status
 Status
 Status
 Status
 Status
 Status
 Status
 Status
 Status
 Status
 Status
 Status
 Status
 Status
 Status
 Status
 Status
 Status
 Sta

'Chassis Platform Settings' was added in 7.4.1.

- To create a new Chassis Platform Settings Policy click on 'Chassis Platform Settings' under 'New Policy' to launch new platform settings dialog.
- When there are no existing platform setting policies, you will see the 'Chassis Platform Settings Policy' link. This is your launch point to create.

| New Policy                                                             |                                                 | × |                                                                                                    |
|------------------------------------------------------------------------|-------------------------------------------------|---|----------------------------------------------------------------------------------------------------|
| Name* platformSettingsTP                                               | 4                                               |   | Provide a name for the new Chassis Platform Setting Policy.                                                            |
| Description                                                            | 4                                               | + | Add a description to new policy                                                                                        |
| Targeted Devices<br>Select the devices to which y<br>Available Chassis | ou want to apply this policy.  Selected Chassis |   | List of all existing 4200 Series Chassis.                                                                              |
| 192.168.1.30                                                           | Add                                             |   | Lists all selected Chassis<br>Click on 'Add' button to move a selected chassis<br>from available list to selected list |
| Chassis IP                                                             | Cancel Save                                     |   | Click on 'Save' button to stage new policy in FMC for subsequent deployment.                                           |

#### 3. Beleidspagina voor chassisplatform:

| PlatformSettingsTP                                                            | ·                                                                                                    | You have unsaved changes Cancel Save                                     |
|-------------------------------------------------------------------------------|----------------------------------------------------------------------------------------------------|--------------------------------------------------------------------------|
| Enter Description                                                             |                                                                                                    | Policy Assignments (1)                                                   |
| DNS<br>SSH<br>SSH Access List<br>Syslog<br>Time Synchronization<br>Time Zones | DNS Resolution Settings<br>Specify DNS servers groups.<br>C Enable DNS name resolution by device<br>DNS Server Groups Add |                                                                          |
|                                                                               |                                                                                                    | Shows the number of<br>4200 Series (MI mode)<br>Chassis assigned to this |
| Each platfor<br>Click on a ta                                                 | m setting has its own individual tab.<br>b to make configuration changes.                                                 | policy.<br>(In this screenshot,<br>there is one.)                        |

# Instellingen chassisplatform: DNS

DNS-servergroepen inschakelen en toevoegen onder DNS-sectie van het beleid voor de instellingen van het Chassis-platform:

| platformSettingsTP 🖌                                                                                                    | You have unsaved changes Cancel Save                                                                                                  |
|----------------------------------------------------------------------------------------------------|----------------------------------------------------------------------------------------------------|
| Enter Description Diss                                                                                                    | Enable/Disable DNS resolution on the device                                                                                           |
| SH     E VS Resolution Settings       She Synchronization     She oily DNS servers groups.       Ime Zones     Enable DNS name resolution by device       Valoo     DNS Server Groups       Ima_serverTP (default)     Click 'Add' to launch Add DNS Server Group       Ima_serverTP (default)     Glialog | Add DNS Server Group  Select DNS Server Group*  Make as default  Select DNS Server Group*  Click on '+' to create a new server  group |
| Lists of all DNS server groups                                                                                                    | Cancel Save                                                                                                    |
| Click on 'DNS' tab to view DNS specific configuration                                                                                                    | Click on delete icon to delete an existing DNS server<br>group. Click on edit icon to launch dialog to edit DNS<br>server group.      |

## Instellingen chassisplatform: SSH

• SSH-server inschakelen en toevoegen onder SSH-sectie van het beleid voor de instellingen van het Chassis-platform:

| Enter Description        |                    |                   |                   | Available Algorithms (14)     |   | Selected Algorithms (6)      |     |
|--------------------------|--------------------|-------------------|-------------------|-------------------------------|---|------------------------------|-----|
| DNS                      | SSH Server         |                   |                   | ~ Encryption                  |   | ~ Encryption                 |     |
|                          |                    |                   |                   | aes128-cbc                    | 0 | 3des-cbc                     | 1   |
| Tir Synchronization      | Enable SSH Server  |                   |                   | aes128-ctr                    | 0 | aes256-cbc                   | 10  |
| Tin <mark>e</mark> Zones | Algorithms         |                   |                   | aes128-gcm_openssh_com        | 0 | aes256-ctr                   | 1   |
| Sy <mark>r</mark> og     |                    |                   | Click pencil icon | aes192-cbc                    | 0 | ✓ Key Exchange               |     |
|                          | 3des-cbc           |                   | to launch 'Add    | aes192-ctr                    | 0 | curve25519-sha256            |     |
|                          | aes256-cbc         |                   | Algorithms        | aes256-gcm_openssh_com        | 0 | curve25519-sha256_libssh_org | - T |
|                          | aes256-ctr         |                   | dialog            | chacha20-poly1305_openssh_com | 0 | ✓ Mac                        |     |
|                          | ✓ Key Exchange     |                   | \ I               | ✓ Key Exchange                |   | hmac-sha-1                   | ÷.  |
|                          | curve25519-sha256  | curve25519-sha256 |                   | diffie-hellman-group14-sha1   | 0 |                              |     |
|                          | V Mac              | _iiossn_org       | <b>\</b>          | diffie-hellman-group14-sha256 | 0 |                              |     |
|                          | hmac-sha-1         |                   | \ I               | ecdh-sha2-nistp256            | 0 |                              |     |
|                          |                    |                   | · ∖ I             | ecdh-sha2-nistp384            | 0 |                              |     |
|                          | Host Key*          | 1024              |                   | ecdh-sha2-nistp521            | 0 |                              |     |
|                          | Volume Rekey Limit | none KB           |                   | ~ Mac                         |   |                              |     |
|                          | The Delay Link     |                   | · · · ·           | hmac-sha2-256                 | 0 |                              |     |
|                          | Time Rekey Limit   | Minutes           | · · · ·           | hmac-sha2-512                 | 0 |                              |     |
|                          |                    |                   | · · · ·           |                               |   |                              |     |
|                          | I                  |                   | · \               |                               |   |                              |     |
|                          |                    |                   | \                 |                               |   |                              |     |
|                          |                    |                   |                   |                               |   |                              |     |

• SSH-client inschakelen en toevoegen:

| platformSettingsTP                                         | /                                                                                                    |                      |               |                                                                                                    |                                                          | You have unsaved changes | Cancel Save             |                                          |
|------------------------------------------------------------|----------------------------------------------------------------------------------------------------|----------------------|---------------|----------------------------------------------------------------------------------------------------|----------------------------------------------------------|--------------------------|-------------------------|------------------------------------------|
| DNS<br>SSH<br>Time Synchronization<br>Time Zones<br>Syslog | SSH Server<br>Enable SSH Server<br>Algorithms<br>Sdes-cbc<br>aes256-cbc<br>aes256-cbc<br>aes26-cbc<br>aes26 | 1024<br>none<br>none | KB<br>Minutes | SSH Client<br>Strict Host Keycheck<br>Algorithms<br>$\sim$ Encryption<br>aes192-ctr<br>$\sim$ Key Exchange<br>curve25519-sha254<br>curve25519-sha254<br>Volume Rekey Limit<br>Time Rekey Limit | enable v<br>5<br>5_libssh_org<br>none KB<br>none Minutes | SSH Client               |                         |                                          |
|                                                            |                                                                                                    |                      |               |                                                                                                    |                                                          | Strict Host Ke           | eycheck<br>on<br>12-ctr | disable ✓<br>disable<br>enable<br>prompt |

Chassis Platform Instellingen: SSH Access List

Dit tabblad verschijnt alleen nadat u SSH heeft ingeschakeld onder het SSH-gedeelte van de instellingen van het Chassis-platform.

• SSH-toegangslijst maken:

|                   |                                                                       | Available Network Objects (13)                                        | +                   | Selected Network Objects (2)                |
|-------------------|-----------------------------------------------------------------------|-----------------------------------------------------------------------|---------------------|---------------------------------------------|
|                   | SSH Access List                                                       | Q. Search Network Objects                                             |                     | Remove A                                    |
| 4                 | SSH Access will be allowed to the configured networks                 | any                                                                   | 0                   | any-ipv6                                    |
| Access List       | Network List                                                          | any-ipv4                                                              | 0                   | 192.168.1.238                               |
| log               | Click pencil icon to                                                  | IPv4-Benchmark-Tests                                                  | 0                   |                                             |
| e Synchronization | add, modify, or                                                       | IPv4-Link-Local                                                       | 0                   |                                             |
| e Zones           | delete network or                                                     | IPv4-Multicast                                                        | 0                   |                                             |
|                   | network objects                                                       | IPv4-Private-10.0.0.0-8                                               | 0                   |                                             |
|                   | for chassis                                                           | IPv4-Private-172.16.0.0-12                                            | 0                   |                                             |
|                   | access                                                                | IPv4-Private-192.168.0.0-16                                           | 0                   |                                             |
|                   |                                                                       | IPv4-Private-All-RFC1918                                              | 0                   |                                             |
|                   |                                                                       | IPv6-IPv4-Mapped                                                      | 0                   |                                             |
|                   |                                                                       | IPv6-Link-Local                                                       | 0                   |                                             |
|                   |                                                                       | IPv6-Private-Unique-Local-Addresses                                   | 0                   |                                             |
|                   |                                                                       | IPv6-to-IPv4-Relay-Anycast                                            | 0                   |                                             |
|                   | By default, SSH access is denied unless you add a network to the list |                                                                       |                     | Enter IP Host or Network Add                |
|                   |                                                                       | <ul> <li>Only Network Objects of type 'Host' and 'Network'</li> </ul> | ork' are supported. | Range' and 'FQDN' objects are not supported |
|                   |                                                                       | J                                                                     |                     | Cancel Ad                                   |
|                   |                                                                       | •                                                                     |                     |                                             |

Netwerkobjecten toevoegen voor SSH-toegangslijst:

specific configuration

| Search Network Objects           |   |                          | Remove All |
|----------------------------------|---|--------------------------|------------|
| y                                | 0 | any-ipv6                 | 3          |
| y-ipv4                           | 0 | 192.168.1.238            | <u>ii</u>  |
| 4-Benchmark-Tests                |   |                          |            |
| /4-Link-Local                    | 0 |                          |            |
| /4-Multicast                     | 0 |                          |            |
| 4-Private-10.0.0.0-8             | 0 |                          |            |
| 4-Private-172.16.0.0-12          | 0 |                          |            |
| 4-Private-192.168.0.0-16         | 0 |                          |            |
| 4-Private-All-RFC1918            | 0 |                          |            |
| /6-IPv4-Mapped                   | 0 |                          |            |
| r6-Link-Local                    | 0 |                          |            |
| 6-Private-Unique-Local-Addresses | 0 |                          |            |
| r6-to-IPv4-Relay-Anycast         | 0 |                          |            |
|                                  |   | Enter IP Host or Network | Add        |

- Network objects can be selected by:
- 1.Choosing from left side pane.
- 2. By creating a new object using the "+" icon.

• Voeg een nieuw netwerkobject toe:

| anable Network Objects (13)       | + Selected Network Objects | s (1)      |
|-----------------------------------|----------------------------|------------|
| Search Network Objects            |                            | Remove All |
| iy                                | Add Network Object 0       |            |
| iy-ipv4                           |                            |            |
| v4-Benchmark-Tests                | Name*                      |            |
| v4-Link-Local                     |                            |            |
| v4-Multicast                      | Description                |            |
| v4-Private-10.0.0.0-8             |                            |            |
| v4-Private-172.16.0.0-12          |                            |            |
| v4-Private-192.168.0.0-16         | Network                    |            |
| v4-Private-All-RFC1918            | A Host A Naturark          |            |
| v6-IPv4-Mapped                    |                            |            |
| v6-Link-Local                     |                            |            |
| v6-Private-Unique-Local-Addresses |                            |            |
| v6-to-IPv4-Relay-Anycast          |                            |            |
|                                   | Cancel Save                |            |
|                                   |                            |            |

Only Host and Network types are supported for chassis access list.

Range and FQDN are NOT allowed.

• Netwerkobject(en) bekijken:

| Available Network Objects (14)                | +                   | Selected Network Objects (1)               |        |
|-----------------------------------------------|---------------------|--------------------------------------------|--------|
| O, Search Network Objects                     |                     |                                            | Remove |
| any                                           | 0                   | any-ipv6                                   | -      |
| any-ipv4                                      | 0                   |                                            |        |
| IPv4-Benchmark-Tests                          | 0                   |                                            |        |
| IPv4-Link-Local                               | 0                   |                                            |        |
| IPv4-Multicast                                | ò                   |                                            |        |
| IPv4-Private-10.0.0-8                         | 0                   |                                            |        |
| IPv4-Private-172.16.0.0-12                    | 0                   |                                            |        |
| IPv4-Private-192.168.0.0-16                   | 0                   |                                            |        |
| IPv4-Private-All-RFC1918                      | 0                   |                                            |        |
| IPv6-IPv4-Mapped                              | 0                   |                                            |        |
| IPv6+Link-Local                               | 0                   |                                            |        |
| IPv6-Private-Unique-Local-Addresses           | 0                   |                                            |        |
| IPv6-to-IPv4-Relay-Anycast                    | 0                   |                                            |        |
| Test_Object                                   | 0                   | Enter IP Host or Network                   | Add    |
| Only Network Ociects of type 'Host' and 'Netw | ork' are supported. | Range' and 'FQDN' objects are not supporte | d      |
|                                               |                     |                                            | Cancel |

After creation of host object, it will be listed in the available network objects.

• Netwerkobject(en) kiezen:

| SSH Access List<br>SSH Access will be allowed to | Add Network Objects                                                                                                    |                        | Colored Notice (1)                        |            | After selecting       |
|--------------------------------------------------|----------------------------------------------------------------------------------------------------|------------------------|-------------------------------------------|------------|-----------------------|
| Network List                                     | Search Network Objects                                                                                                    | +                      | Selected Network Objects (1)              | Demons All | Notwork Objects       |
|                                                  |                                                                                                    |                        |                                           | Remove All |                       |
|                                                  | any                                                                                                    | 0                      | Test_Object                               |            | using the "+" icon    |
|                                                  | any-ipv4                                                                                                    | 0                      |                                           |            |                       |
|                                                  | any-ipv6                                                                                                    | 0                      |                                           |            | from available        |
|                                                  | IPv4-Benchmark-Tests                                                                                                    | 0                      |                                           |            | norn available        |
|                                                  | IPv4-Link-Local                                                                                                    | 0                      |                                           |            | network objects it    |
|                                                  | IPv4-Multicast                                                                                                    | 0                      |                                           |            | network objects, it   |
|                                                  | IPv4-Private-10.0.0-8                                                                                                    | 0                      |                                           |            | will be listed in the |
|                                                  | IPv4-Private-172.16.0.0-12                                                                                                    | 0                      |                                           |            |                       |
|                                                  | IPv4-Private-192.168.0.0-16                                                                                                    | 0                      |                                           |            | selected pane         |
|                                                  | IPv4-Private-All-RFC1918                                                                                                    | 0                      |                                           |            |                       |
| Ry default, SSH access is c                      | IPv6-IPv4-Mapped                                                                                                    | 0                      |                                           |            |                       |
| • • • • • • • • • • • • • • • • • •              | IPv6-Link-Local                                                                                                    | 0                      |                                           |            |                       |
|                                                  | IPv6-Private-Unique-Local-Addresses                                                                                                    | 0                      |                                           |            |                       |
|                                                  | IPv6-to-IPv4-Relay-Anycast                                                                                                    | 0                      | Enter IP Host or Network                  | Add        |                       |
|                                                  | Only Network Objects of type 'Host' and 'Network' Objects of type 'Host' and 'Network' Objects of type 'Host' and 'Netw | ork' are supported. 'R | Range' and 'FQDN' objects are not support | ed         |                       |
|                                                  |                                                                                                    |                        |                                           | Cancel Add |                       |
|                                                  |                                                                                                    |                        |                                           |            |                       |

• U kunt netwerkobjecten maken zoals ook in deze afbeelding wordt getoond:

| Access List<br>Access will be allowed to<br>ork List | Add Network Objects Available Network Objects (14) C. Search Network Objects                                                                                                    | +                                                                                           | Selected Network Object                               | cts (1)<br>Remove All                      | Host and network                                                                                   |
|------------------------------------------------------|----------------------------------------------------------------------------------------------------|---------------------------------------------------------------------------------------------|-------------------------------------------------------|--------------------------------------------|----------------------------------------------------------------------------------------------------|
| default, SSH access is c                             | any<br>any-ipv4<br>any-ipv6<br>IPv4-Benchmark-Tests<br>IPv4-Link-Local<br>IPv4-Multicast<br>IPv4-Private-10.0.0.0-8<br>IPv4-Private-10.0.0.0-12<br>IPv4-Private-172.168.0.0-16<br>IPv4-Private-19.2.168.0.0-16<br>IPv4-Private-10.1-RFC1918<br>IPv6-IPv4-Mapped<br>IPv6-Link-Local<br>IPv6-Private-Unique-Local-Addresses                                                                                                    | o<br>o<br>o<br>o<br>o<br>o<br>o<br>o<br>o<br>o<br>o<br>o<br>o<br>o<br>o<br>o<br>o<br>o<br>o | Test_Object<br>dress: The address must co<br>168.1.1. | Dontain four octets between 0 and 255, for | objects can<br>also be added<br>directly from<br>here by<br>providing host<br>IP or Network<br>IP. |
|                                                      | Only Network Objects of type 'Host' and 'Network Objects of type 'Host' and 'Network Objects of t | work' are supported. 'Ra                                                                    | Add re not supported Cancel Add                       |                                            |                                                                                                    |

• Toegevoegde netwerkobjecten bekijken:

| Available Network Objects (13)               | +                   | Selected Network Objects (3)                               |            | Once the       |
|----------------------------------------------|---------------------|------------------------------------------------------------|------------|----------------|
| Q. Search Network Objects                    |                     |                                                            | Remove All |                |
| any                                          | 0                   | any-ipv4                                                   | ÷ )        | objects are    |
| any-ipv6                                     | 0                   | Test_Object                                                |            | added they     |
| IPv4-Benchmark-Tests                         | 0                   | 192.168.1.1                                                | ÷.         | audeu, mey     |
| IPv4-Link-Local                              | 0                   |                                                            |            | will be listed |
| IPv4-Multicast                               | 0                   |                                                            |            |                |
| IPv4-Private-10.0.0.0-8                      | 0                   |                                                            |            | in the         |
| IPv4-Private-172.16.0.0-12                   | 0                   |                                                            |            | Salaatad       |
| IPv4-Private-192.168.0.0-16                  | 0                   |                                                            |            | Selected       |
| IPv4-Private-All-RFC1918                     | 0                   |                                                            |            | Network        |
| IPv6-IPv4-Mapped                             | 0                   |                                                            |            | I VOLVVOLK     |
| is c IPv6-Link-Local                         | 0                   |                                                            |            | Objects        |
| IPv6-Private-Unique-Local-Addresses          | 0                   |                                                            |            |                |
| IPv6-to-IPv4-Relay-Anycast                   | 0                   |                                                            |            | pane.          |
|                                              |                     | Enter IP Host or Network                                   | Add        |                |
|                                              |                     |                                                            |            |                |
| Only Network Objects of type 'Host' and 'Net | work' are supported | <ol> <li>Range' and 'FQDN' objects are not supp</li> </ol> | ported     |                |

# Chassis Platform Instellingen: Tijdsynchronisatie

Tijdsynchronisatie kan op twee manieren worden uitgevoerd:

- 1. Via NTP vanuit het Management Center
- 2. Op de aangepaste NTP-server

Vanaf NTP vanuit Management Center

| Firewall Manag                                                                                      | gement Center                     | Overview                           | Analysis               | Policies | Devices | Objects | Integration |  |  | Deploy Q | 60 0 | admin • esce SECURE                 |
|----------------------------------------------------------------------------------------------------|-----------------------------------|------------------------------------|------------------------|----------|---------|---------|-------------|--|--|----------|------|-------------------------------------|
| platformSetting:<br>Enter Description                                                               | sTP 🖌                             |                                    |                        |          |         |         |             |  |  |          |      | Cancel Silve Policy Assignments (0) |
| DNS<br>SSH<br>Time Synchronization<br>Time Zones<br>Syslog                                          | Via NTF     Use Cu     NTP Server | P from Managern<br>stom NTP Server | ent Center<br>r<br>Add |          |         |         |             |  |  |          |      |                                     |
|                                                                                                    |                                   |                                    |                        |          |         |         |             |  |  |          |      |                                     |
|                                                                                                    |                                   |                                    |                        |          |         |         |             |  |  |          |      |                                     |
|                                                                                                    |                                   |                                    |                        |          |         |         |             |  |  |          |      |                                     |
| Time Synchronization can be achieved via NTP<br>from Management Center or using a custom NTP Server |                                   |                                    |                        |          |         |         |             |  |  |          |      |                                     |

Op de aangepaste NTP-server

| platformSettingsTP <                                                                                                    | You have unsaved changes Cancel Save<br>Policy Assignments (0) |
|----------------------------------------------------------------------------------------------------|----------------------------------------------------------------|
| DNS<br>SSH  Via NTP from Management Center Time Synchronization Use Custom NTP Server Time Zones Syslog NTP Servers Add test |                                                                |
|                                                                                                    | Add NTP Server X                                               |
|                                                                                                    | Select NTP Server* test   New Server                           |
| Click on Add and select from the available<br>NTP Server to Use Custom NTP                                                   | Cancel Add                                                     |

# Chassis Platform Instellingen: Tijdzones

# Tijdzones instellen:

D

| platformSettingsTP /                                       |                                                                                                    | You have unsaved changes Cancel Save |
|------------------------------------------------------------|----------------------------------------------------------------------------------------------------|--------------------------------------|
| Enter Description                                          |                                                                                                    | Policy Assignments (0)               |
| DNS<br>SSH<br>Time Synchronization<br>Time Zones<br>System | Time Zone:<br>(UTC-12:00) Etc/GMT+12   If no Time Zone is selected, Time Zone will be UTC Time Zone (UTC + 00:00). |                                      |
| - Spining                                                  |                                                                                                    | Time Zone:                           |
|                                                            |                                                                                                    | (UTC-12:00) Etc/GMT+12 🗸             |
|                                                            |                                                                                                    | (UTC-12:00) Etc/GMT+12               |
|                                                            |                                                                                                    | (UTC-11:00) Etc/GMT+11               |
|                                                            |                                                                                                    | (UTC-11:00) Pacific/Midway           |
|                                                            |                                                                                                    | (UTC-11:00) Pacific/Niue             |
|                                                            |                                                                                                    | (UTC-11:00) Pacific/Pago_Pago        |
|                                                            |                                                                                                    | (UTC-11:00) Pacific/Samoa            |
|                                                            |                                                                                                    | (UTC-11:00) US/Samoa                 |
| efault time zo                                             | ne applied will be UTC + 00:00                                                                                     | (UTC-10:00) America/Adak             |
|                                                            |                                                                                                    | (UTC-10:00) America/Atka             |
|                                                            |                                                                                                    | (UTC-10:00) Etc/GMT+10               |

Instellingen chassisplatform: Syslog

• Tabblad Lokale bestemmingen van Syslog:

| platformSettingsTP /                                       |                                                                                                    |             | Cancel Save Policy Assignments (0) |
|------------------------------------------------------------|----------------------------------------------------------------------------------------------------|-------------|------------------------------------|
| DNS<br>SSH<br>Time Synchronization<br>Time Zones<br>Syslog | Local Destinations     Remote Destinations     Local Sources       Censole     Critical     Critical       Level     Critical     Critical |             |                                    |
|                                                            | Level Critical V<br>File                                                                                                    | Emergencies | ~                                  |
|                                                            | Level Critical                                                                                                    | Emergencies |                                    |
|                                                            | Name* messages<br>Size* 4194304 Bytes                                                                                                    | Alerts      |                                    |
|                                                            |                                                                                                    | Critical    |                                    |

• Tabblad Syslog Remote-bestemmingen:

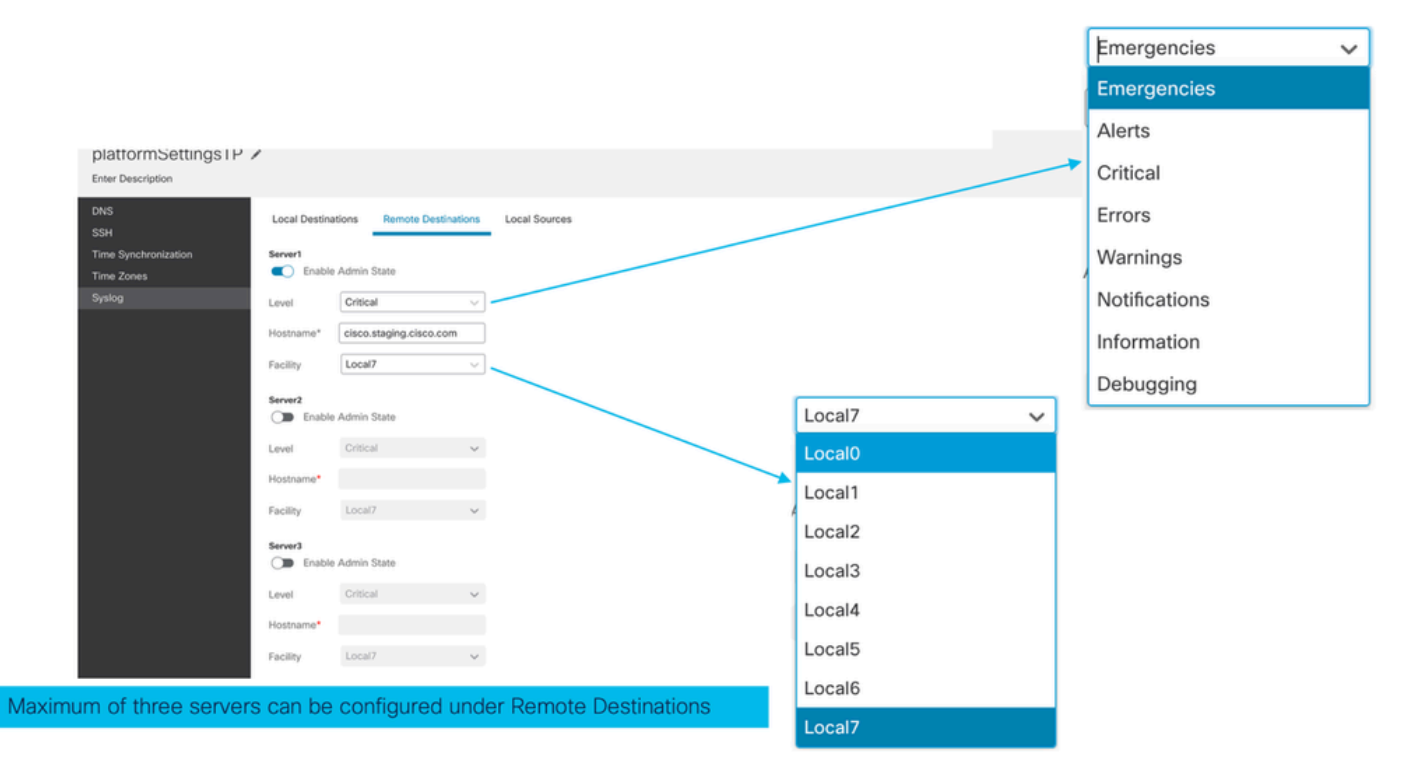

• Tabblad Lokale bronnen van Syslog:

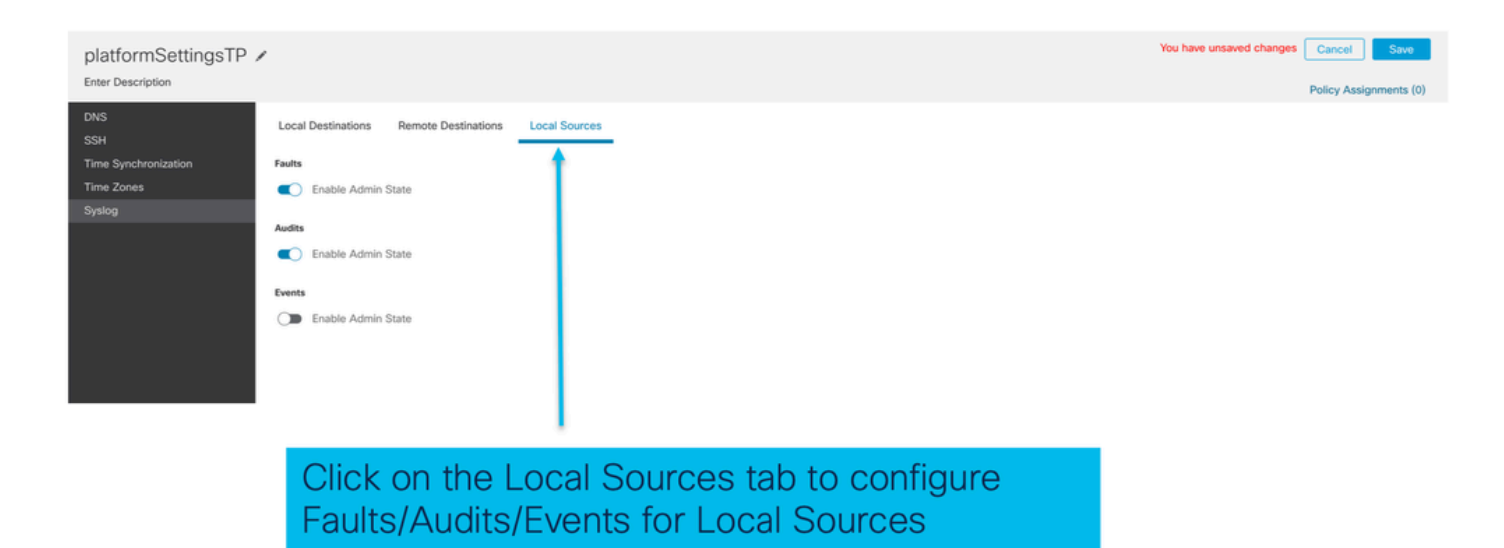

## Chassis Platform Instellingen: Opslaan en implementeren

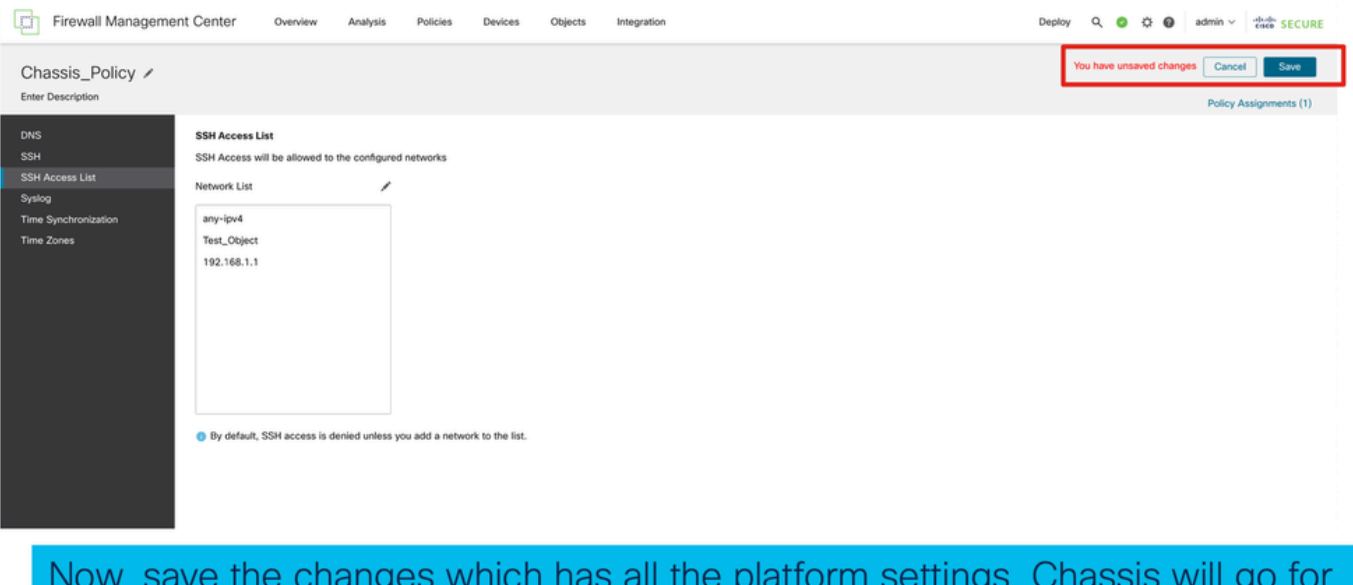

Wijzigingen in chassisplatform opslaan en vervolgens implementeren:

Now, save the changes which has all the platform settings. Chassis will go for pending deployment.

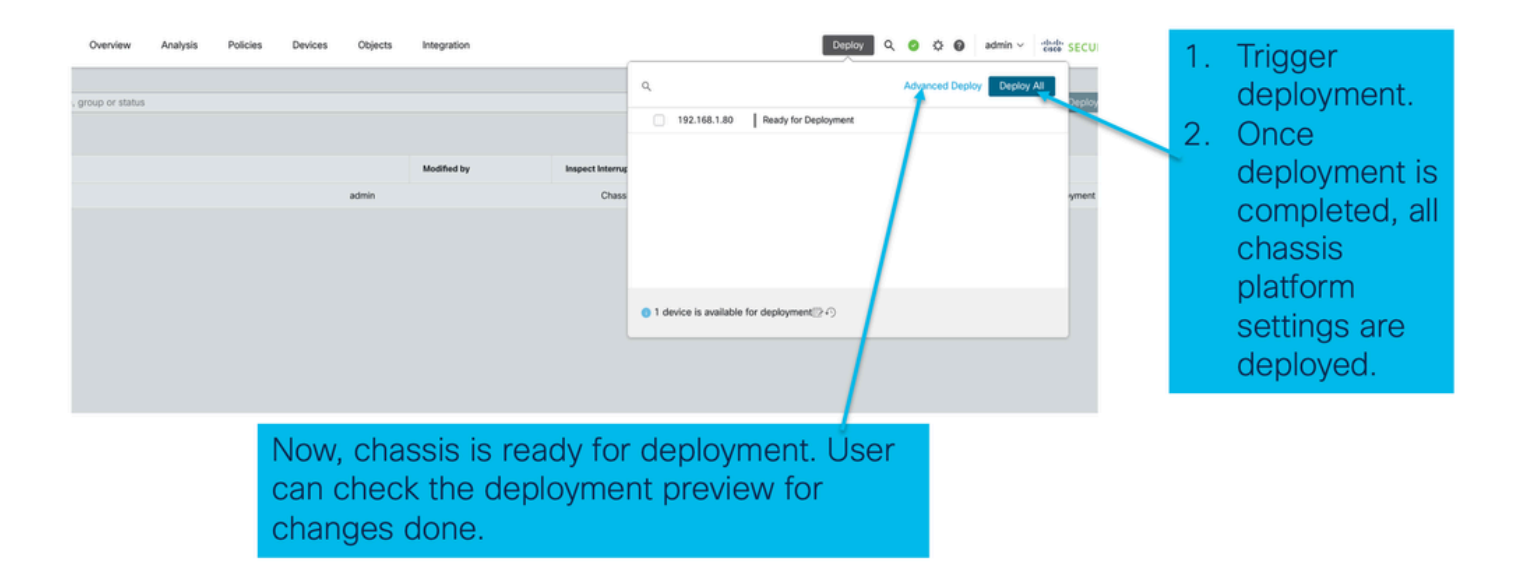

# Chassis verwijderen

Als u Chassis uit FMC wilt verwijderen, navigeer dan naar Apparaten > Apparaatbeheer > Verwijderen.

| View   | By: Group 💌                                                |                                                              |             |                      |          |                       | Migrate   De  | ployment History                     |
|--------|------------------------------------------------------------|--------------------------------------------------------------|-------------|----------------------|----------|-----------------------|---------------|--------------------------------------|
| AI     | I (1) • Error (0) • Warning (0) • Offline (0)              | Normal (1) Opploym                                           | nent Pendir | ng (0) • Upgrade (0) |          | ٩                     | Search Device | Add 👻                                |
| Collap | se All                                                     |                                                              |             |                      |          |                       | Downloa       | d Device List Report                 |
|        | Name                                                       | Model                                                        | Version     | Chassis              | Licenses | Access Control Policy | Auto RollBack |                                      |
|        | V Ungrouped (1)                                            |                                                              |             |                      |          |                       |               |                                      |
|        | 4215_WA_Chassis<br>192.168.1.80                            | Firewall 4215 Threat<br>Defense Multi-Instance<br>Supervisor | 7.6.0       | Manage               | N/A      | N/A                   | N/A           | Delete                               |
|        |                                                            |                                                              |             |                      |          |                       |               | Health Monitor<br>Troubleshoot Files |
|        |                                                            |                                                              |             |                      |          |                       |               |                                      |
|        |                                                            |                                                              |             |                      |          |                       |               |                                      |
| Cli    | ick 'Delete' to unregister 4200 Se<br>ode) device from FMC | ries (MI                                                     |             |                      |          |                       |               |                                      |

# Van multi-instantie naar native modus converteren

Op dit moment ondersteunt FMC alleen conversie van Native naar Multi-Instance. Om een apparaat terug te zetten naar de Native modus, moet de gebruiker dus de CLI gebruiken.

Stap 1: Verwijder het chassis uit het VCC.

Stap 2: Gebruik deze CLI-opdracht om 4200 Series apparaat om te zetten naar de native modus:

firepower-4215# scope system
firepower-4215 /system # set deploymode native

# FMC Rest API's

FMC Public REST API's zijn beschikbaar voor alle door FMC ondersteunde operaties.

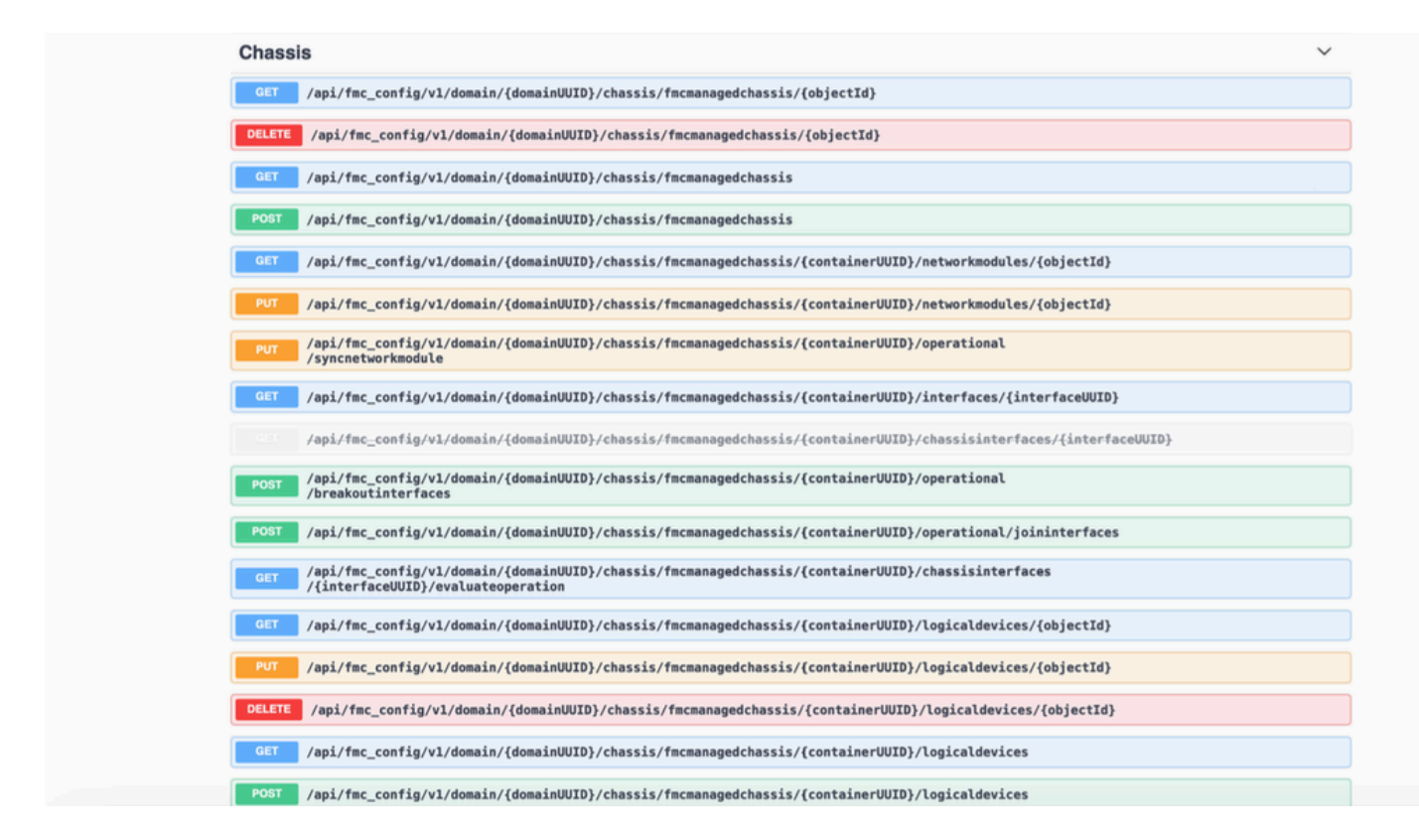

# REST API's voor Native naar multi-instantie conversie

POST API om te controleren of native apparaat klaar is voor multi-instantie conversie:

/api/fmc\_config/v1/domain/{domainUUID}/chassis/fmcmanaged chassis/operationeel/switchmodereadinesscheck

Steekproef POST aanvraag JSON:

```
{
   "devices": [
      {
        "id": "DeviceUUID",
        "type": "Device"
      }
   ],
   "conversionType": "NATIVE_TO_MULTI_INSTANCE"
}
```

POST API om enkele native naar multi-instantie conversie te activeren:

/api/fmc\_config/v1/domain/{domainUUID}/chassis/fmcmanaged chassis/operationeel/switchmode

```
Steekproef POST aanvraag JSON:
```

```
{
"items": [
{
"id": "
```

```
", "displayName": "Sample_Chassis_Name1" } ], "conversionType": "NATIVE_TO_MULTI_INSTANCE" }
```

POST API om bulk native naar multi-instantie conversie te activeren:

/api/fmc\_config/v1/domain/{domainUUID}/chassis/fmcmanaged chassis/operationeel/switchmode Steekproef POST aanvraag JSON:

```
{
  "items": [
    {
        "id": "
    ", "displayName": "Sample_Chassis_Name1" }, { "id": "
        ", "displayName": "Sample_Chassis_Name2" } ], "conversionType": "NATIVE_TO_MULTI_INSTANCE" }
```

REST API's voor chassisbeheer

POST Voeg een chassis toe aan een beheercentrum:

/api/fmc\_config/v1/domain/{domainUUID}/chassis/fmcmanagementChassis

ALLE chassis VERKRIJGEN:

/api/fmc\_config/v1/domain/{domainUUID}/chassis/fmcmanaged chassis/

KRIJG een specifiek Chassis door uuid:

/api/fmc\_config/v1/domain/{domainUUID}/chassis/fmcmanagedchassis/{objectId}

Een chassis verwijderen door uuid:

/api/fmc\_config/v1/domain/{domainUUID}/chassis/fmcmanagedchassis/{objectId}

Steekproef POST aanvraag JSON:

```
{
    "type": "FMCManagedChassis",
    "chassisName": "CHASSIS123",
    "chassisHostName": "192.168.xx.74",
    "regKey": "*****"
}
```

REST API's voor het beheer van netwerkmodules (netwerkmodules)

KRIJG een netwerkmodule door uuid:

/api/fmc\_config/v1/domain/{domainUUID}/chassis/fmcmanagedchassis/{containerUUID}/netwerkmodules/

KRIJG ALLE netwerkmodules:

```
/api/fmc_config/v1/domain/{domainUUID}/chassis/fmcmanagedchassis/{containerUUID}/netwerkmodules/
```

PUT - Bewerk een bestaande netwerkmodule via Uuid :

/api/fmc\_config/v1/domain/{domainUUID}/chassis/fmcmanagedchassis/{containerUUID}/netwerkmodules/

PUT - ophalen netwerkmodulegegevens van FXOS en update Management Center:

/api/fmc\_config/v1/domain/{domainUUID}/chassis/fmcmanagedchassis/{containerUUID}/operational/syncr

VOORBEELD GET-respons

```
"type": "Domain"
    }
  },
  "links": {
    "self": "https://u32c01p10-vrouter.cisco.com:32300/api/fmc_config/v1/domain/e276abec-e0f2-11e3-8169
  },
  "id": "0050568A-3F3F-0ed3-0000-*********",
  "moduleState": "ENABLED",
  "type": "NetworkModule",
  "description": "Cisco FPR 8X1G 8X10G 1RU Module",
  "model": "FPR-3120",
  "operationState": "ok",
  "numOfPorts": 16,
  "slotId": "1",
  "vendor": "Cisco Systems, Inc.",
  "name": "Network Module 1"
}
```

REST API's voor incidentbeheer

POST Voeg een chassis toe aan een beheercentrum:

/api/fmc\_config/v1/domain/{domainUUID}/chassis/fmcmanagedchassis/{containerUUID}/logicaldevices

ALLE chassis VERKRIJGEN:

/api/fmc\_config/v1/domain/{domainUUID}/chassis/fmcmanagedchassis/{containerUUID}/logicaldevices

Een specifiek exemplaar ophalen door uuid:

/api/fmc\_config/v1/domain/{domainUUID}/chassis/fmcmanagedchassis/{containerUUID}/logicaldevices/{ol

PUT - Bewerk een instantie door uuid:

/api/fmc\_config/v1/domain/{domainUUID}/chassis/fmcmanagedchassis/{containerUUID}/logicaldevices/{ol

Een chassis verwijderen door uuid:

/api/fmc\_config/v1/domain/{domainUUID}/chassis/fmcmanagedchassis/{containerUUID}/logicaldevices/{ol Steekproef PUT aanvraag:

```
{
    "name": "ftd1",
    "operationalState": "string",
    "deviceRegistration": {
        "licenseCaps": [
            "MALWARE",
            "URLFilter",
            "CARRIER",
            "PROTECT"
    ],
        "accessPolicy": {
            "name": "AC Policy name",
        }
    }
}
```

", "type": "AccessPolicy" }, "deviceGroup": { "name": "DeviceGroup name", "id": "

", "type": "DeviceGroup" } }, "managementBootstrap": { "ipv4": { "gateway": "192.168.xx.68", "ip

```
", "type": "ChassisInterface" }, { "name": "Ethernet2/2.1", "id": "
```

", "type": "ChassisInterface" } ], "type": "LogicalDevice" }

#### **REST API's voor SNMP-beheer**

KRIJG een SNMP-instelling door uuid:

```
/api/fmc_config/v1/domain/{domainUUID}/chassis/fmcmanagedchassis/{containerUUID}/snmpsettings/{ob
```

ALLE SNMP-instellingen VERKRIJGEN:

/api/fmc\_config/v1/domain/{domainUUID}/chassis/fmcmanagedchassis/{containerUUID}/snmpsettings/

PUT - Bewerk een bestaande netwerkmodule door middel van:

/api/fmc\_config/v1/domain/{domainUUID}/chassis/fmcmanagedchassis/{containerUUID}/snmpsettings/{ob

```
{
    "snmpAdminInstance": {
        "id": "logicalDeviceUuid",
        "type": "LogicalDevice",
        "name": "ftd3"
},
```

```
"id": "snmpsettingsUUID2",
"type": "SnmpSetting"
```

### Samenvatting van REST API's om te halen

Deze lijst bevat gedetailleerde informatie over de REST API's voor het ophalen van de samenvatting:

Fouten

}

- Instanties
- Inventaris
- Interfaces
- App-informatie

GET Faults Samenvatting voor een chassis:

/api/fmc\_config/v1/domain/{domainUUID}/chassis/fmcmanagedchassis/{containerUUID}/foutsamenvatting

Monsterrespons:

{ "links": { "self": "

/api/fmc\_config/v1/domain/domainUUID/chassis/fmcmanagedchassis/containerUUID/faultsummary?offset=

GET Instanties Samenvatting voor een chassis:

/api/fmc\_config/v1/domain/{domainUUID}/chassis/fmcmanagedchassis/{containerUUID}/instancesummary

Monsterrespons:

{ "links": { "self": "

/api/fmc\_config/v1/domain/domainUUID/chassis/fmcmanagedchassis/containerUUID/instancesummary?offs

GET Inventory Samenvatting voor een chassis:

/api/fmc\_config/v1/domain/{domainUUID}/chassis/fmcmanagedchassis/{containerUUID}/inventarissamenv

Monsterrespons:

{ "links": { "self": "

/api/fmc\_config/v1/domain/domainUUID/chassis/fmcmanagedchassis/containerUUID/inventorysummary?off

GET interfaceoverzicht voor een chassis:

/api/fmc\_config/v1/domain/{domainUUID}/chassis/fmcmanagedchassis/{containerUUID}/interfacesummary

Monsterrespons:

{ "links": { "self": "

/api/fmc\_config/v1/domain/domainUUID/chassis/fmcmanagedchassis/containerUUID/interfacesummary?off

App Info ophalen voor een chassis:

/api/fmc\_config/v1/domain/{domainUUID}/chassis/fmcmanagedchassis/{containerUUID}

#### /inventoryoverview

#### Monsterrespons:

```
{
"links": {
"self": "
```

```
/api/fmc_config/v1/domain/domainUUID/chassis/fmcmanagedchassis/containerUUID/appinfo?offset=0&lim
```

### REST API's voor interfacebeheer

In deze sectie vindt u gedetailleerde informatie over de REST API's voor interfaceconfiguratiebeheer:

- · URL's die moeten worden gebruikt voor wijzigingen in interfaceconfiguraties
- URL's die moeten worden gebruikt voor het splitsen/samenvoegen van interfaces
- URL's die moeten worden gebruikt voor configuratie van sync-apparaat

Fysieke interface bijwerken

Om update van fysieke interfaces te ondersteunen, zijn deze URL's geïntroduceerd.

KRIJG alle fysieke interfaces:

/api/fmc\_config/v1/domain/{domainUUID}/chassis/fmcmanagedchassis/{containerUUID}/fysieke interfaces

KRIJG een specifieke fysieke interface door interfacegebruiker:

/api/fmc\_config/v1/domain/{domainUUID}/chassis/fmcmanagedchassis/{containerUUID}/fysieke interface s/{interfaceUUID}

Interface door interfacetool bijwerken:

```
/api/fmc_config/v1/domain/{domainUUID}/chassis/fmcmanagedchassis/{containerUUID}/fysieke interface s/{interfaceUUID}
```

Het fysieke interfacemodel kijkt als dit:

```
{
  "metadata": {
   "supportedSpeed": "TEN_GBPS, ONE_GBPS, TWENTY_FIVE_GBPS, DETECT_SFP",
    "mediaType": "sfp",
    "sfpType": "none"
    "isBreakoutCapable": false,
    "isSplitInterface": false,
    "timestamp": 1692344434067,
    "domain": {
     "name": "Global",
     "id": "e276abec-e0f2-11e3-8169-********",
     "type": "Domain"
   }
  },
  "type": "PhysicalInterface",
  "name": "Ethernet2/2",
  "portType": "DATA",
  "adminState": "DISABLED",
  "hardware": {
    "flowControlSend": "OFF",
    "fecMode": "AUTO",
    "autoNegState": true,
    "speed": "DETECT_SFP",
    "duplex": "FULL"
 },
  "LLDP": {
    "transmit": false,
    "receive": false
 },
  }
```

#### Subinterfaces configureren

Om het beheer van subinterfaces te ondersteunen, zijn deze URL's geïntroduceerd.

KRIJG alle subinterfaces:

/api/fmc\_config/v1/domain/{domainUUID}/chassis/fmcmanagedchassis/{containerUUID}/subinterfaces

KRIJG een specifieke subinterface door interfacegebruiker:

/api/fmc\_config/v1/domain/{domainUUID}/chassis/fmcmanagedchassis/{containerUUID}/subinterfaces/{int

POST een nieuwe subinterface:

/api/fmc\_config/v1/domain/{domainUUID}/chassis/fmcmanagedchassis/{containerUUID}/subinterfaces

UPDATE interface door interface-unit :

/api/fmc\_config/v1/domain/{domainUUID}/chassis/fmcmanagedchassis/{containerUUID}/subinterfaces/{int

VERWIJDERT een subinterface door een interface-unit:

/api/fmc\_config/v1/domain/{domainUUID}/chassis/fmcmanagedchassis/{containerUUID}/subinterfaces/{int

Het sub-interfacemodel kijkt als dit:

```
{
  "metadata": {
   "isBreakoutCapable": false,
   "isSplitInterface": false,
   "timestamp": 1692536476265,
   "domain": {
     "name": "Global",
     "id": "e276abec-e0f2-11e3-8169-*******",
     "type": "Domain"
   }
 },
  "type": "SubInterface",
  "name": "Ethernet1/3.3",
  "portType": "DATA",
  "subIntfId": 3,
  "parentInterface": {
   "type": "PhysicalInterface",
   "id": "00505686-9A51-0ed3-0000-********",
   "name": "Ethernet1/3"
 },
  "vlanId": 3,
  }
```

EtherChannel-interfaces configureren

Om beheer van etherchannel EtherChannel interfaces te ondersteunen, zijn deze URL's geïntroduceerd.

KRIJG alle etherchannel interfaces:

/api/fmc\_config/v1/domain/{domainUUID}/chassis/fmcmanagedchassis/{containerUUID}/etherchannelinter

KRIJG een specifieke etherchannel interface door interface uuid:

/api/fmc\_config/v1/domain/{domainUUID}/chassis/fmcmanagedchassis/{containerUUID}/etherchannelinter

POST een nieuwe etherchannel interface:

/api/fmc\_config/v1/domain/{domainUUID}/chassis/fmcmanagedchassis/{containerUUID}/etherchannelinter

UPDATE interface door interface-unit :

/api/fmc\_config/v1/domain/{domainUUID}/chassis/fmcmanagedchassis/{containerUUID}/etherchannelinter

VERWIJDER een etherchannel interface door interface uuid:

/api/fmc\_config/v1/domain/{domainUUID}/chassis/fmcmanagedchassis/{containerUUID}/etherchannelinter

Het EtherChannel-interfacemodel ziet er als volgt uit:

```
{
  "metadata": {
    "supportedSpeed": "HUNDRED_MBPS,TEN_MBPS,ONE_GBPS",
    "timestamp": 1692536640172,
    "domain": {
      "name": "Global",
      "id": "e276abec-e0f2-11e3-8169-********",
      "type": "Domain"
    }
 },
  "type": "EtherChannelInterface",
  "name": "Port-channel45",
  "portType": "DATA",
  "etherChannelId": 45,
  "selectedInterfaces": [
    {
      "type": "PhysicalInterface",
      "id": "00505686-9A51-0ed3-0000-********",
      "name": "Ethernet1/4"
    },
    {
      "type": "PhysicalInterface",
      "id": "00505686-9A51-0ed3-0000-********",
      "name": "Ethernet1/5"
    }
 ],
  "lacpMode": "ON",
  "lacpRate": "FAST",
  "adminState": "DISABLED",
  "hardware": {
   "flowControlSend": "OFF",
   "autoNegState": true,
   "speed": "ONE_GBPS",
    "duplex": "FULL"
 },
  "LLDP": {
    "transmit": true,
    "receive": true
 },
  "id": "00505686-9A51-0ed3-0000-********
}
```

## Breek/Join-interfaces van REST API's

Om de Breakout/Join van interfaces in 4200 Series te ondersteunen, kunnen deze URL's worden gebruikt:

KRIJG:

/api/fmc\_config/v1/domain/{domainUUID}/chassis/fmcmanagedchassis/{containerUUID}/chassisinterfaces

Evalueert de haalbaarheid van break/joint voor een interface

POST:

/api/fmc\_config/v1/domain/{domainUUID}/chassis/fmcmanagedchassis/{containerUUID}/operationele/brea

#### Breekt een interface

POST:

/api/fmc\_config/v1/domain/{domainUUID}/chassis/fmcmanagedchassis/{containerUUID}/operationele/geza interfaces Sluit zich aan bij een reeks verbroken interfaces

REST Flow voor interfaceeinde

1. Zoek het FMC beheerde chassisapparaat (4200) met behulp van het fmcmanaged chassis endpoint.

GET /api/fmc\_config/v1/domain/{domainUUID}/chassis/fmcmanaged chassis

Geeft de lijst van FMC beheerde chassisapparaten samen met Multi Instance apparaten met de details zoals id, naam, model van elk apparaat. Kies de "MULTIINSTANTIE"-apparaten.

Monsterrespons:

```
{
    "id": "fcaa9ca4-85e5-4bb0-b049-*******",
    "type": "FMCManagedChassis",
    "chassisName": "192.168.0.75",
    "chassisMode": "MULTIINSTANCE",
    "links": {
        "self": "https://u32c01p06-vrouter.cisco.com:22512/api/fmc_config/v1/domain/e276abec-e0f2-11e3-8169
    }
}
```

2. Controleer of de interface uitbreidbaar is met behulp van interfaces/fysieke interfacesendpoints.

Breakout is alleen mogelijk als "isBreakoutCapable" waar is en mediaType QSFP is.

GET

/api/fmc\_config/v1/domain/{domainUUID}/chassis/fmcmanagedchassis/{containerUUID}/interfaces

Monsterrespons:

```
"isSplitInterface": false,
  "timestamp": 1692344434067,
  "domain": {
    "name": "Global",
    "id": "e276abec-e0f2-11e3-8169-********",
    "type": "Domain"
  }
},
"type": "PhysicalInterface",
"name": "Ethernet2/4",
"portType": "DATA",
"adminState": "DISABLED",
"hardware": {
  "flowControlSend": "OFF",
  "fecMode": "AUTO",
  "autoNegState": true,
  "speed": "DETECT_SFP",
  "duplex": "FULL"
},
"LLDP": {
  "transmit": false,
  "receive": false
},
"id": "00505686-9A51-0ed3-0000-********
```

3. Evalueer op de interface de haalbaarheid van een onderbreking aan de hand van een evaluatie van het eindpunt.

#### GET

}

/api/fmc\_config/v1/domain/{domainUUID}/chassis/fmcmanagedchassis/{containerUID}/chassisinterfaces/{

Als er geen waarschuwingen/fouten in de reactie zijn, kan de gebruiker een onderbrekingshandeling uitvoeren.

Monsterrespons:

```
{
    "operationType": "BREAKOUT",
    "readinessState": "READY",
    "links": {
        "self": "https://u32c01p06-
vrouter.cisco.com:22542/api/fmc_config/v1/domain/e276abec-e0f2-11e3-8169-
6d9ed49b625f/chassis/fmcmanagedchassis/19d967e6-ef81-4f2e-b311-
85ff6cef6d3f/chassisinterfaces/00505686-662F-0ed3-0000-
004294969274/evaluateoperation/00505686-662F-0ed3-0000-004294969274"
        },
        "type": "ChassisInterface",
        "id": "00505686-662F-0ed3-0000-004294969274"
    }
```

Als de reactie fouten bevat, mag de gebruiker geen onderbrekingshandeling uitvoeren:

```
{
  "operationType": "BREAKOUT",
  "interfaceUsages": [
    {
      "conflictType": "Interface usage on instance(s)",
     "severity": "ERROR",
                                      "description": "Interface Ethernet2/4 can not be split. Remove it from instances [FTD1] and try a
   }
 ],
  "readinessState": "NOT_READY",
                                      "links": {
    "self": "https://u32c01p06-vrouter.cisco.com:22542/api/fmc_config/v1/domain/e276abec-e0f2-11e3-8169
 },
  "type": "ChassisInterface",
  "id": "00505686-662F-0ed3-0000-********
}
```

4. Als de interface doorbraakbaar is en de gereedheidsstatus "KLAAR" is, verbreek de interface met behulp van doorbraakinterfaces-endpoints.

#### POST

/api/fmc\_config/v1/domain/{domainUUID}/chassis/fmcmanagedchassis/{containerUUID}/operationele/brea

Aanvraag:

Reactie:

5. Volg de voltooiing van de taak met behulp van de taak-id in break response. Stel de taakstatus in op "Ontvangen interfacemelding".

GET /api/fmc\_config/v1/domain/{domainUID}/job/taskstatuses/{objectId}

```
{
 "metadata": {
   "task": {
     "id": "4294969699",
     "links": {
       "self": "https://u32c01p06-vrouter.cisco.com:22542/api/fmc_config/v1/domain/e276abec-e0f2-11e3-
     }
   }
 },
 "targetInterfaces": [
   {
     "id": "00505686-662F-0ed3-0000-*******",
     "type": "PhysicalInterface"
   }
 ],
  "type": "BreakoutInterface"
}
{
 "id": "4294969716".
 "type": "TaskStatus",
 "links": {
   "self": "https://u32c01p06-vrouter.cisco.com:22542/api/fmc_config/v1/domain/e276abec-e0f2-11e3-8169
 },
 "taskType": "DEVICE_DEPLOYMENT",
 "status": "Interface notification received"
}
```

6. Krijg de interfacewijzigingen met behulp van chassisinterfaceevents endpoint.

```
GET /api/fmc_config/v1/domain/{domainUUID}/chassis/
fmcmanagedchassis/{containerUUID}/chassisinterfaceevents
```

Monsterrespons:

```
[
    {
        "change": "Interface is deleted",
        "type": "PhysicalInterface",
        "state": "DISASSOCIATED",
        "name": "Ethernet2/3"
    },
    {
        "change": "Interface is associated",
        "type": "PhysicalInterface",
        "state": "ASSOCIATED",
        "name": "Ethernet2/3/2"
```

```
},
{
    "change": "Interface is associated",
    "type": "PhysicalInterface",
    "state": "ASSOCIATED",
    "name": "Ethernet2/3/3"
},
{
    "change": "Interface is associated",
    "type": "PhysicalInterface",
    "state": "ASSOCIATED",
    "name": "Ethernet2/3/4"
}
```

7. Als er geen interfacemelding wordt ontvangen, synchroniseert u het apparaat met het eindpunt van chassisinterfacegebeurtenissen en controleert u of er wijzigingen in de wachtrij zijn.

POST /api/fmc\_config/v1/domain/{domainUUID}/devices/devicerecords/{containerUID}/ chassisinterfaceevents

Aanvraag:

```
{
    "action": "SYNC_WITH_DEVICE"
}
```

Reactie:

```
{
    "action": "SYNC_WITH_DEVICE",
    "hasPendingChanges": true
}
```

8. Zodra het bericht is ontvangen, accepteer de wijzigingen met behulp van chassisinterfaceevents endpoint.

POST /api/fmc\_config/v1/domain/{domainUUID}/devices/devicerecords/{containerUID}/ chassisinterfaceevents

Aanvraag:

```
{
    "action":"ACCEPT_CHANGES"
}
```

9. Krijg alle chassisinterfaces en vind de gesplitste (verbroken) interfaces met behulp van interfaces-endpoints.

#### GET

/api/fmc\_config/v1/domain/{domainUUID}/chassis/fmcmanagedchassis/{containerUUID}/interfaces

Eén 40G-interface, bijvoorbeeld eth2/2, wordt opgesplitst in 4x10G-interfaces - eth2/2/1, eth2/2/2, eth2/2/3 en eth2/2/4

**REST Flow voor interface Join** 

1. Controleer of de interface is verbroken met behulp van interfaces/fysieke interfaces-endpoints.

Join operation is alleen mogelijk als "isSplitInterface" waar is en mediaType SFP is

#### GET

/api/fmc\_config/v1/domain/{domainUUID}/chassis/fmcmanagedchassis/{containerUUID}/interfaces

```
{
  "metadata": {
    "supportedSpeed": "TEN_GBPS,DETECT_SFP",
    "mediaType": "sfp",
    "sfpType": "none",
    "isBreakoutCapable": false,
    "breakoutFactor": "4",
    "isSplitInterface": true,
    "timestamp": 1692541554935,
    "domain": {
      "name": "Global",
      "id": "e276abec-e0f2-11e3-8169-********",
      "type": "Domain"
    }
  },
  "type": "PhysicalInterface",
  "name": "Ethernet2/3/4",
  "portType": "DATA",
  "adminState": "DISABLED",
  "LLDP": {
    "transmit": false,
    "receive": false
  },
  "hardware": {
    "flowControlSend": "OFF",
    "speed": "DETECT_SFP",
    "duplex": "FULL",
   "fecMode": "AUTO",
    "autoNegState": true
  },
  "id": "00505686-662F-0ed3-0001-********
}
```

2. Evalueer de haalbaarheid van Join operation met behulp van evaluateoperation-endpoints op

een van de vier gesplitste interfaces.

GET /api/fmc\_config/v1/domain/{domainUUID}/chassis/fmcmanagedchassis/{containerUUID}/chassistentinterfaces/{interfaceUUID}/evaluateoperation

 Als er geen waarschuwingen/fouten in de reactie zijn, kan de gebruiker uitvoeren Join operation.

• Als de reactie fouten bevat, mag de gebruiker geen samenvoegbewerking uitvoeren.

```
{
  "operationType": "JOIN",
  "interfaceUsages": [
    {
      "conflictType": "Interface used in EtherChannel Configuration",
      "severity": "ERROR",
      "description": "Interface (Ethernet2/3/4) referred to in Ether Channel Interface (Port-channel32)
    }
 ],
  "readinessState": "NOT_READY",
  "links": {
    "self": "https://u32c01p06-vrouter.cisco.com:22542/api/fmc_config/v1/domain/e276abec-e0f2-11e3-8169
 },
  "type": "ChassisInterface",
  "id": "00505686-662F-0ed******************
}
```

3. Als de interface kapot is en de gereedheidsstatus "KLAAR" is, sluit u zich aan bij de interface met behulp van joint interfaces-endpoints. Interface\_uuid kan een id zijn van 4 gebroken interfaces.

POST/api/fmc\_config/v1/domain/{domainUUID}/chassis/fmcmanagedchassis/{containerUUID}/operationel interfaces

Aanvraag:

```
{
    "targetInterfaces": [
```

```
{
    "id": "*********ed3-0001-692539698200",
    "type": "PhysicalInterface"
    }
],
    "type": "JoinInterface"
}
```

#### Reactie:

```
{
    "metadata": {
        "task": {
            "id": "4294970217",
            "links": {
                 "self": "
```

4. Volg de voltooiing van de taak met behulp van de taak-id in gezamenlijk antwoord. Stel de taakstatus in op "Ontvangen interfacemelding".

GET /api/fmc\_config/v1/domain/{domainUID}/job/taskstatuses/{objectId}

Reactie:

```
{
   "id": "4294970237",
   "type": "TaskStatus",
   "links": {
        "self": "https://u32c01p06-vrouter.cisco.com:22542/api/fmc_config/v1/domain/e276abec-e0f2-11e3-8169
   },
   "taskType": "SSP_EPM_OIR",
   "message": "Deployment status for 19d967e6-xxxx-xxxx-85ff6cef6d3f: SUCCEEDED",
   "status": "Interface notification received"
}
```

5. Krijg de interfaceveranderingen met behulp van chassisinterfaceevents endpoint.

#### GET

/api/fmc\_config/v1/domain/{domainUUID}/devices/devicerecords/{containerUID}/chassisinterfaceevents
### Reactie:

```
Ε
  {
    "change": "Interface is associated",
    "type": "PhysicalInterface",
    "state": "ASSOCIATED",
    "name": "Ethernet2/3"
  },
  {
    "change": "Interface is deleted",
    "type": "PhysicalInterface",
    "state": "DISASSOCIATED",
    "name": "Ethernet2/3/1"
  },
  {
    "change": "Interface is deleted",
    "type": "PhysicalInterface",
    "state": "DISASSOCIATED",
    "name": "Ethernet2/3/2"
  },
  {
    "change": "Interface is deleted",
    "type": "PhysicalInterface",
    "state": "DISASSOCIATED",
    "name": "Ethernet2/3/3"
  },
  {
    "change": "Interface is deleted",
    "type": "PhysicalInterface",
    "state": "DISASSOCIATED",
"name": "Ethernet2/3/4"
  }
]
```

6. Als er geen interfacemelding wordt ontvangen, synchroniseert u het apparaat met het eindpunt van chassisinterfacegebeurtenissen en controleert u of er wijzigingen in de wachtrij zijn.

#### POST

/api/fmc\_config/v1/domain/{domainUUID}/devices/devicerecords/{containerUID}/chassisinterfaceevents

#### Aanvraag:

```
{
    "action":"SYNC_WITH_DEVICE"
}
```

Reactie:

```
{
    "action":"SYNC_WITH_DEVICE",
    "hasPendingChanges":true
}
```

7. Zodra het bericht is ontvangen, accepteer de wijzigingen met behulp van chassisinterfaceevents endpoint.

### POST

/api/fmc\_config/v1/domain/{domainUUID}/devices/devicerecords/{containerUID}/chassisinterfaceevents

Aanvraag:

```
{
    "action":"ACCEPT_CHANGES"
}
```

8. Krijg alle chassisinterfaces en vind de aangesloten interfaces evenals de andere interfaces via interfaces-endpoints.

#### GET

/api/fmc\_config/v1/domain/{domainUUID}/chassis/fmcmanagedchassis/{containerUUID}/interfaces

Say Join werd geïnitieerd op 10G interface zegt eth2/2/1, dan is een 40G interface eth2/2 beschikbaar in de reactie.

## API's voor UITGEZOCHTE SYNC-APPARATEN

Om de Sync of Network Module en Interfaces te ondersteunen, zijn deze URL's geïntroduceerd.

POST:

/api/fmc\_config/v1/domain/{domainUUID}/chassis/fmcmanagedchassis/{containerUUID}/chassisinterface-gebeurtenissen

Met payload

{"action": "SYNC\_WITH\_Device"} - > Schakelt de sync in

{"action": "ACCEPTEREN\_CHANGE"} - > Wijzigingen accepteren

KRIJG:

/api/fmc\_config/v1/domain/{domainUUID}/chassis/fmcmanagedchassis/{containerUUID}/chassisinterface-gebeurtenissen

Een lijst van de gegenereerde gewijzigde gebeurtenissen

# Problemen oplossen/diagnostiek

**FXOS-vastlegging** 

Als registratie mislukt, kunnen deze FXOS CLI's worden gebruikt om te controleren of sftunnel, sfipproxy processen zijn ingesteld.

```
firepower# connect local-mgmt
firepower-4215(local-mgmt)# show processes | include sftunnel grep: (standard input): binary file match
3323 root 20 0 80328 2024 1544 S 0.0 0.0 0:11.53 /opt/cisco/sftunnel/sfipproxy -d -f /etc/sf/sfipproxy.
22066 root 20 0 376880 7140 5944 S 0.0 0.0 0:41.18 /opt/cisco/sftunnel/sftunnel -d -f /etc/sf/sftunnel.
```

Als het gebruiken van de eindconsole voor CLI, zorg ervoor dat de output van showprocessen niet wordt ingekort door de eindbreedte aan een aangewezen waarde te plaatsen die deze CLI gebruikt getoond:

```
firepower-4215(local-mgmt)# terminal width 100
```

Als het SFTunnel-proces in bedrijf is, maar de registratie mislukt, kunnen deze opdrachten worden gebruikt om een mogelijke oorzaak van de storing te vinden.

Nieuwe CLI in FXOS geïntroduceerd vanuit connect local-mgmt om syslog berichten te bekijken in /opt/cisco/platform/logs/sfmessage

```
firepower# connect local-mgmt
firepower(local-mgmt)# tail-mgmt-log sfmessages
```

Dec 9 18:31:17 firepower Ipc [30483]: add ep: 1,0x5613aa0e2fe8 total = 1 Dec 9 18:31:17 firepower

Vastlegging VCC

 Als de apparaatregistratie mislukt, vind usmsharedsvcs.log en vmssharedsvcs.log op deze locatie en zoek naar de string "CHASSIS DISCOVERY" of "NATIVE\_TO\_MULTI\_instance" om de mogelijke oorzaak van de storing te vinden.

- Kijk ook in /var/log/action\_queue.log en /var/sf/message voor SFTunnel problemen.
- /var/opt/CSCOpx/MDC/log/operation/usmsharedsvcs.log
- /var/opt/CSCOpx/MDC/log/operation/vmssharedsvcs.log
- Als de automatische registratie van het chassis mislukt, zoek usmsharedsvcs.log en vmssharedsvcs.log en zoek naar de string "CHASSIS DISCOVERY" en "NATIVE\_TO\_MULTI\_instance" om de mogelijke oorzaak van de storing te vinden.
- Als de automatische registratie van een instantie mislukt, vind usmsharedsvcs.log en vmssharedsvcs.log en zoek naar de string "MI\_FTD\_instance\_AUTO\_registration" om de mogelijke oorzaak van de storing te vinden.
- Als er een implementatiefout is op het apparaat, navigeer dan naar Implementatie -> Implementatiegeschiedenis -> Klik op de mislukte implementatie -> Transcript openen. Dit bestand bevat de reden voor de fout.

## Probleemoplossing voor chassis

FMC ondersteunt de generatie van de probleemoplossing in het chassis (FPRM) vanaf de pagina voor apparaatbeheer.

- Net als FTD-apparaat is er een optie voor probleemoplossing beschikbaar voor chassisapparaat die probleemoplossing voor het chassis genereert en de gebruiker in staat stelt om de probleemoplossingsbundel van FMC te downloaden.
- Dit verzamelt de bundel "show tech-support form" van het chassis:

| Name                                           | Model                                                     | Version | Chassis | Licenses                     | Access Control Policy | Auto RollBack |                                     |
|------------------------------------------------|-----------------------------------------------------------|---------|---------|------------------------------|-----------------------|---------------|-------------------------------------|
| $\sim$ Ungrouped (2)                           |                                                           |         |         |                              |                       |               |                                     |
| 4215_WA_chassis<br>192.168.1.80                | Firewall 4215 Threat Defense<br>Multi-Instance Supervisor | 7.6.0   | Manage  | N/A                          | N/A                   | N/A           | ✓ :<br>Delete                       |
| WA_instance_1 Short 3<br>192.168.1.81 - Routed | Firewall 4215 Threat Defense                              | 7.6.0   | N/A     | Essentials, Malware (1 more) | Pol                   | 45            | Health Monitor<br>Troubleshoot File |

Opties voor probleemoplossing in chassis en genereren:

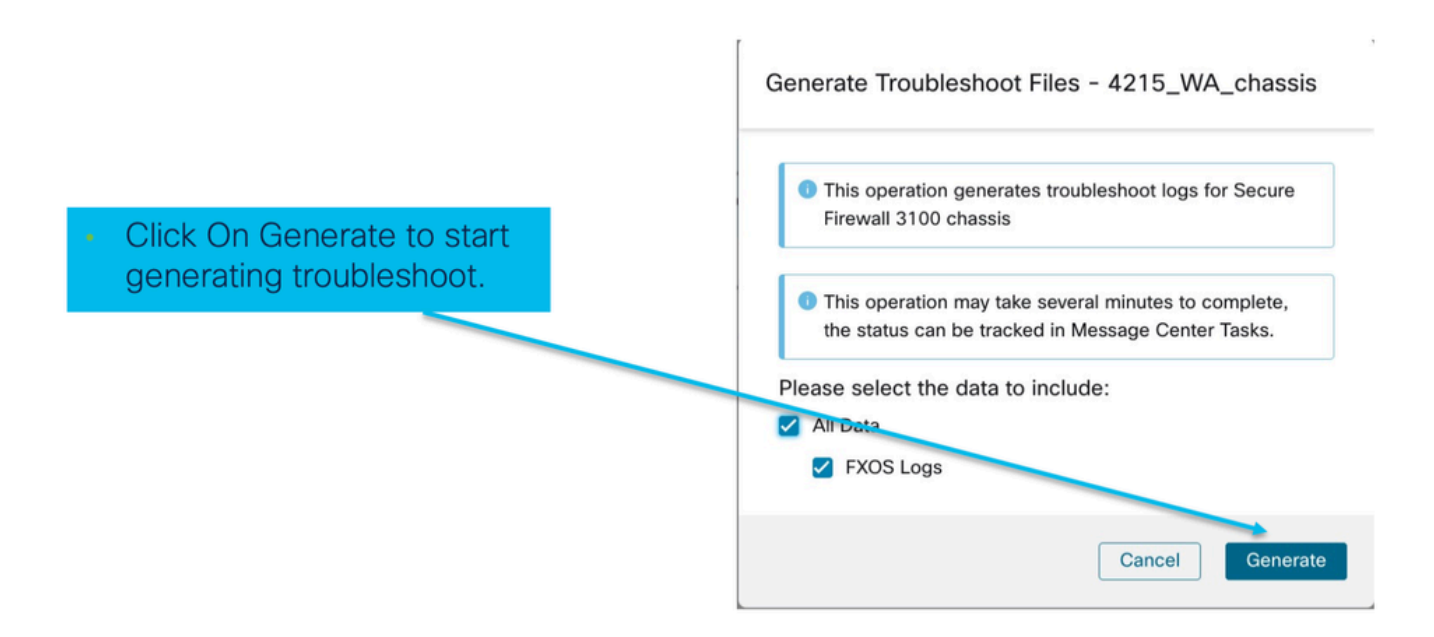

Voortgang en download van probleemoplossing in chassis:

|                                                                                                 | Deployments     Upgrades     Image: Health     Tasks     Image: Tasks       12 total     0 waiting     2 running     0 retrying     10 success     0 failures     Q. Filter                                                                                                    |
|-------------------------------------------------------------------------------------------------|----------------------------------------------------------------------------------------------------|
| <ul> <li>Task Manager messages<br/>show the progress of<br/>troubleshoot generation.</li> </ul> | Chassis     Generate Troubleshooting Files     Generate troubleshooting files for 4215_WA_chassis     Remote status: Generating troubleshoot files                                                                                                    |
| <ul> <li>Once completed, the user can download the troubleshoot bundle.</li> </ul>              | Deployments       Upgrades       ● Health       Tasks       ⊥       Show Pop-up Notifications       ●         12 total       0 waiting       1 running       0 retrying       11 success       0 failures       Q. Filter         Image: Chassis       Generate Troubleshooting Files       7m 57s       X. Generate troubleshooting files for 4215_WA_chassis       7m 57s       X. |

# Problemen met probleemoplossing bij analyses

Automatische registratie van chassisfouten in VCC

Probleem: Auto Registration of Chassis faalt in FMC.

Verwacht resultaat:

• Zodra de conversie vanuit het VCC begint, wordt verwacht dat het niet is geregistreerd en automatisch is geregistreerd in het VCC.

Feitelijk resultaat:

· Automatische registratie van chassis mislukt

Problemen oplossen

- 1. Controleer de conversie:
  - Zorg ervoor dat de conversie is geactiveerd op FMC.
  - Log in op het apparaat en controleer of het apparaat is geconverteerd naar de containermodus.
  - Voer de opdrachten uit om te zien of het apparaat is geconverteerd:

firepower# scope sys
firepower /system # show
Systems:
Name Mode Deploy Mode System IP Address System IPv6 Address
firepower Stand Alone Container 192.168.xx.xx ::

- 2. Apparaatbeheer controleren:
  - · Controleer of de apparaatbeheer correct is ingesteld:

```
firepower# show device-manager
Device manager:
Name: manager
Hostname: 10.10.xx.xx
NAT id: 3ab4bb1a-d723-11ee-a694-89055xxxxxxx
Registration Status: Completed
Error Msg:
```

3. Te controleren logbestanden:

```
3.1. Navigeren naar /var/opt/CSCOpx/MDC/log/operation/vmssharedsvcs.log en /var/opt/CSCOpx/MDC/log/operation/usmsharedsvcs.log
```

3.2. Zoek naar de trefwoorden "NATIVE\_TO\_MI\_CONVERSION" en "CHASSIS DISCOVERY" in de bestanden om de reden voor de fout te vinden.

#### Automatische registratie van instanties in het VCC

Probleem: Auto Registration of Instance mislukt bij het VCC.

Verwacht resultaat:

• Zodra de instantie is geleverd door FMC, wordt verwacht dat deze automatisch wordt geregistreerd in FMC

Feitelijk resultaat:

· Automatische registratie van instantie is mislukt

#### Problemen oplossen

- Zorg ervoor dat de implementatie is geactiveerd na het aanmaken van de instantie.
  - Als de implementatie niet wordt uitgevoerd, zorg er dan voor dat de wijzigingen in het apparaat worden geïmplementeerd.
  - Als er een storing in de implementatie optreedt, gaat u verder naar Implementatiegeschiedenis -> Klik op Transcript. Controleer de reden voor de storing, repareer en probeer de implementatie opnieuw.
- Zorg ervoor dat de instantie is geïnstalleerd en dat de operationele status ervan online is. U kunt de overzichtspagina van het chassis gebruiken om de status van de instantielevering te controleren.

| Core Utilization                                                                                 | 14 Of 64 Cores Used            | Dec-2022 09:52 | Instances                |                   | Live status at: 2 |
|--------------------------------------------------------------------------------------------------|--------------------------------|----------------|--------------------------|-------------------|-------------------|
| Name blr_instance1<br>Operational state online<br>Management IP 192.168.1.88 :52<br>Cores used 8 | Hide.details                   |                | List of online instances | 2 Instances Found |                   |
| 0/0 - Critical ▲ 1/1 - Warning<br>0/0 - Major ● 0/0 - Info<br>5/5 - Minor                        | Up: 1<br>Dedicated<br>0 Shared |                | blr_instance_2 online    | Online 🛕 En       | ror Offline       |

• Controleer of SFTunnel actief is op de instantie FTD met deze opdracht:

ps -ef | grep -i "sftunnel"

• Als SFTunnel niet actief is, probeer dan een herstartopdracht uit te voeren:

pmtool restartById sftunnel

- Navigeren naar /var/opt/CSCOpx/MDC/log/operation/vmssharedsvcs.log en /var/opt/CSCOpx/MDC/log/operation/usmsharedsvcs.log
- Zoek naar het trefwoord "MI\_FTD\_instance\_AUTO\_registration" in het bestand om de reden voor de fout te vinden.

## Registratie van native apparaten in VCC

Probleem: Native Device Registration faalt in FMC na conversie van het apparaat naar de native modus

- Indien de gebruiker het chassis (MI-modus) weer naar de native-modus converteert, maar vergeet het chassis uit het VCC te verwijderen, gaat het apparaat offline op het VCC.
- Als de gebruiker probeert dit oorspronkelijke apparaat opnieuw te registreren bij het VCC, mislukt de registratie.

Problemen oplossen

- Zorg ervoor dat het Chassis Entry uit het VCC is verwijderd alvorens het apparaat terug naar de native modus te converteren.
- Als de vermelding is verwijderd, probeer dan het oorspronkelijke apparaat opnieuw te registreren bij het VCC.

# Handige referenties

• Informatie over gedeelde interfaces:

https://www.cisco.com/c/en/us/td/docs/security/secure-firewall/threat-defense/use-case/multiinstance-sec-fw/multi-instance-sec-fw.html#shared-interface-scalability-WGUIEF

• 3100 pagina met meerdere instanties op de Cisco-ondersteuningswebsite:

https://www.cisco.com/c/en/us/td/docs/security/secure-firewall/threat-defense/use-case/multi-instance-sec-fw/multi-instance-sec-fw.html

# Interfaceopties en hoge beschikbaarheid

# Interfaceopties

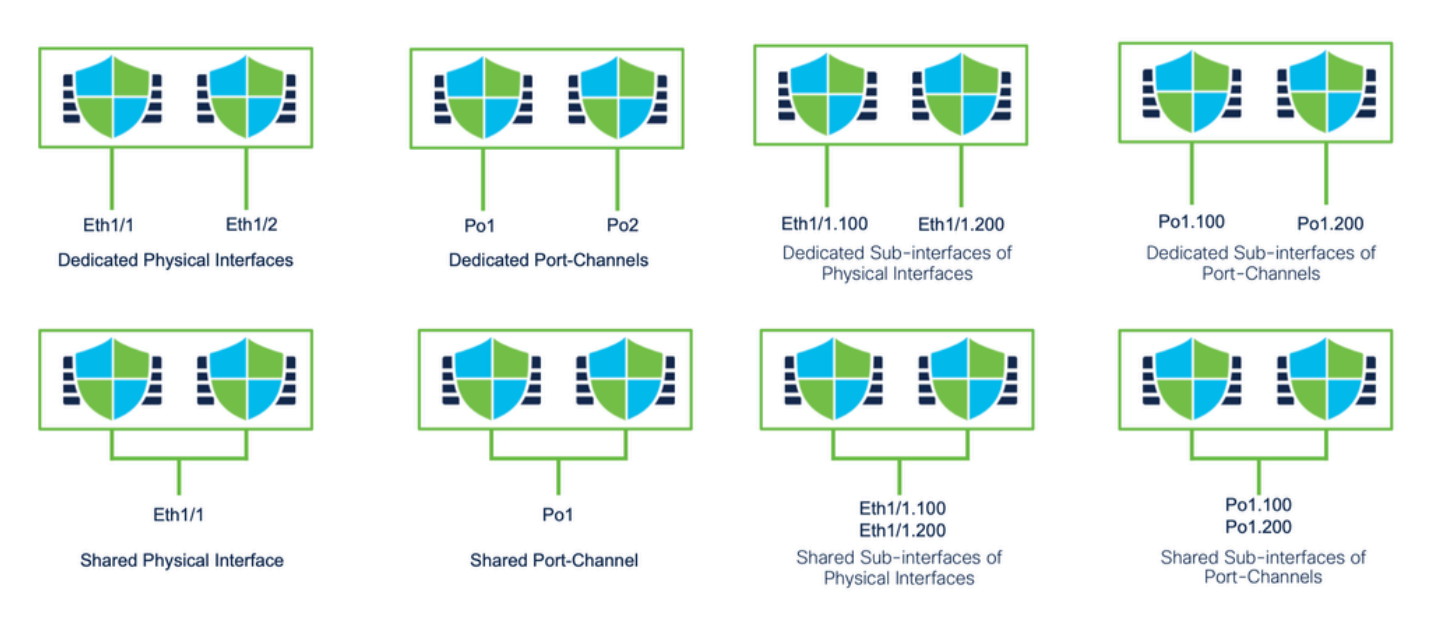

## Standalone of hoge beschikbaarheid

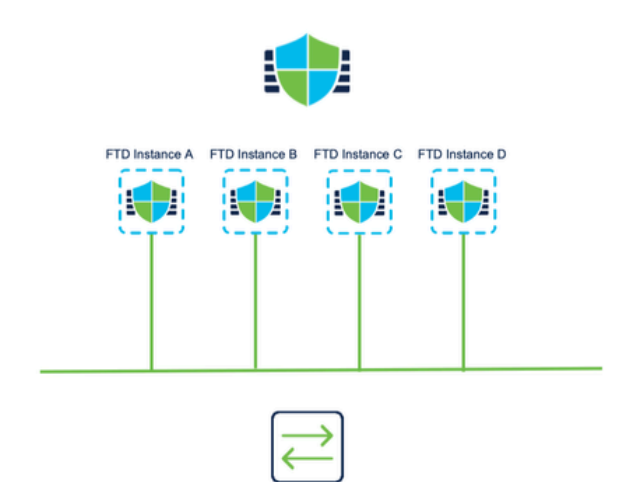

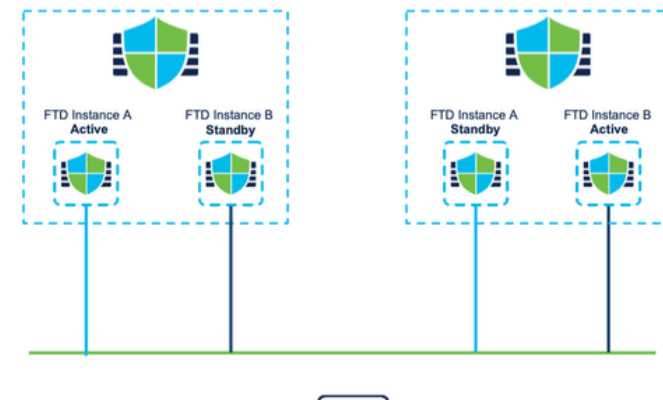

| -   | $\rightarrow$ |
|-----|---------------|
| 1   |               |
| I ← |               |
|     |               |

# De dubbele beheerinterfaces benutten

 Net als de 4200 in native mode worden de twee fysieke beheerpoorten geleverd om interfaceredundantie voor beheerverkeer te ondersteunen of om afzonderlijke interfaces voor beheer en gebeurtenissen te ondersteunen.

- De 9300 en 4100 apparaten, evenals de 4200 Series, hebben dubbele beheerinterfaces. De tweede beheerinterface, Management 1/2, is bedoeld voor u om te gebruiken voor evenementen.
- In multi-instantie (ook bekend als "container") modus, kunt u deze interface configureren bij de Threat Defense CLI in elke instantie. Wijs voor elke instantie een IP-adres toe op hetzelfde netwerk.
- In de containermodus heeft elke FTD-instantie zowel Management 1/1 als Management 1/2interfaces automatisch toegewezen.
  - De tweede beheerinterface is standaard uitgeschakeld.
  - U kunt Management1/2 niet configureren met FMC; u dient het te configureren via de FTD CLISH (op de 9300/4100, die daarentegen wordt uitgevoerd in de FXOS CLI).
     Gebruik deze opdracht met het gewenste IP-adrestype, adres, subnetvoeding en statische route:

configure network ipv4 manual 192.168.0.xx 255.255.255.0 192.168.0.1 management1

## Interne traceringsinformatie

| Functional Spec                                                             | EDCS-24403363                            |
|-----------------------------------------------------------------------------|------------------------------------------|
| Target Process                                                              | TP-794577                                |
| Addresses Bug(s)                                                            | CSCwh98021 WA Conversion                 |
| Bugs for this feature are in this Project ><br>Product > Component in CDETS | CSC.content-security > sfims > fmc_mi_ui |
| Eng Contact(s)                                                              | Bhargav Kumar Rasetty (brasetty)         |

#### Over deze vertaling

Cisco heeft dit document vertaald via een combinatie van machine- en menselijke technologie om onze gebruikers wereldwijd ondersteuningscontent te bieden in hun eigen taal. Houd er rekening mee dat zelfs de beste machinevertaling niet net zo nauwkeurig is als die van een professionele vertaler. Cisco Systems, Inc. is niet aansprakelijk voor de nauwkeurigheid van deze vertalingen en raadt aan altijd het oorspronkelijke Engelstalige document (link) te raadplegen.